Valable à partir de la version de firmware : ISU00XA (Standard+FMG50) : V01.06.xx ISU01XA (CM82) : V01.05.xx ISU03XA (NMS8x) : V01.06.xx

# Manuel de mise en service **RIA15**

Afficheur de process auto-alimenté par la boucle 4...20 mA

avec communication HART®

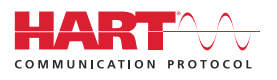

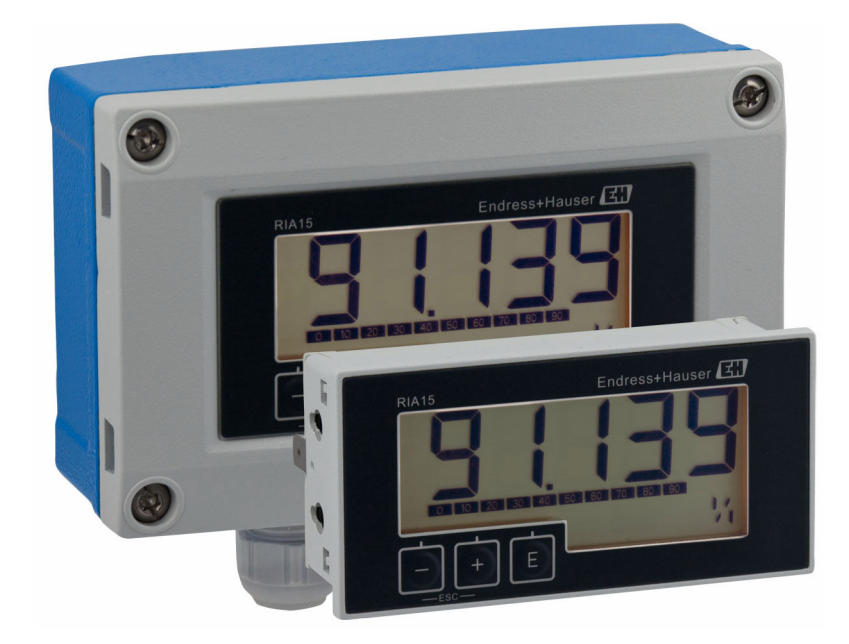

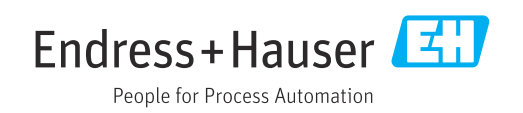

# Sommaire

| 1          | Informations relatives au                       |
|------------|-------------------------------------------------|
|            | document 3                                      |
| 1.1        | Conventions de représentation 3                 |
| 1.2        | Documentation                                   |
| 1.3        | Marques déposées 5                              |
| 2          | Consignes de sécurité 5                         |
| 2.1        | Exigences imposées au personnel 5               |
| 2.2        | Utilisation conforme                            |
| 2.3<br>2.4 | Securité de fonctionnement 6                    |
| 2.5        | Sécurité du produit 6                           |
| 2.6        | Sécurité informatique 7                         |
| 3          | Description du produit 7                        |
| 3.1        | Fonction                                        |
| 3.2        | Modes de fonctionnement 7                       |
| 3.3        | Voies d'entrée 19                               |
| 4          | Réception des marchandises et                   |
|            | identification du produit 19                    |
| 4.1        | Réception des marchandises 19                   |
| 4.2        | Identification du produit                       |
| 4.5<br>4.4 | Certification du protocole HART <sup>®</sup> 20 |
| 4.5        | Stockage et transport                           |
| 5          | Montage                                         |
| 5.1        | Conditions de montage 21                        |
| 5.2        | Instructions de montage 21                      |
| 5.3        | Contrôle de l'installation 24                   |
| 6          | Câblage 24                                      |
| 6.1        | Câblage en bref 25                              |
| 6.2        | Raccordement en mode 4 20 mA 25                 |
| 0.5<br>6.4 | Câblage avec rétroéclairage commutable 30       |
| 6.5        | Introduction du câble, boîtier de terrain 33    |
| 6.6        | Blindage et mise à la terre                     |
| 6.7        | Raccordement à la terre fonctionnelle           |
| 6.9        | Contrôle du raccordement                        |
| 7          | Configuration                                   |
| 7.1        | Fonctions de commande 37                        |
| 0          | Miss on souriss                                 |
| <b>Ö</b>   | iviise en service                               |
| ö.1        | l'appareil                                      |
| 0 7        | Matrice de programmation 37                     |

| 8.3                                                                                                    | Matrice de programmation en combinaison                                                                                                    | 40                                                                                                    |
|----------------------------------------------------------------------------------------------------|----------------------------------------------------------------------------------------------------|----------------------------------------------------------------------------------------------------|
| 8.4                                                                                                    | Matrice de programmation en combinaison                                                                                                    | 42                                                                                                    |
| 8.5                                                                                                    | Avec le Waterpilot FMX21<br>Matrice de programmation en combinaison                                                                                                    | 43                                                                                                    |
| 8.6                                                                                                    | avec le Gammapilot FMG50<br>Matrice de programmation en combinaison                                                                                                    | 45                                                                                                    |
| 8.7                                                                                                    | avec le Proservo NMS8x<br>Matrice de programmation en combinaison                                                                                                    | 49                                                                                                    |
|                                                                                                    | avec le Liquiline CM82                                                                                                    | 51                                                                                                    |
| 9                                                                                                    | Suppression des défauts                                                                                                    | 55                                                                                                    |
| 9.1                                                                                                    | Limites d'erreur selon NAMUR NE 43                                                                                                    | 55                                                                                                    |
| 9.2                                                                                                    | Messages de diagnostic                                                                                                    | 56                                                                                                    |
| 9.3                                                                                                    | Historique du firmware                                                                                                    | 60                                                                                                    |
| 10                                                                                                    | Maintenance                                                                                                    | 60                                                                                                    |
| 10.1                                                                                                    | Nettoyage                                                                                                    | 61                                                                                                    |
| 11                                                                                                    | Réparation                                                                                                    | 61                                                                                                    |
| 11.1                                                                                                    | Informations générales                                                                                                    | 61                                                                                                    |
| 11.2                                                                                                    | Pièces de rechange                                                                                                    | 61                                                                                                    |
| 11.3                                                                                                    | Retour de matériel                                                                                                    | 62                                                                                                    |
| 11.4                                                                                                    | Mise au rebut                                                                                                    | 62                                                                                                    |
|                                                                                                    |                                                                                                    |                                                                                                    |
| 12                                                                                                    | Accessoires                                                                                                    | 62                                                                                                    |
| <b>12</b><br>12.1                                                                                                    | Accessoires                                                                                                    | <b>62</b><br>63                                                                                                    |
| 12<br>12.1<br>13                                                                                                    | Accessoires<br>Accessoires spécifiques à l'appareil<br>Caractéristiques techniques                                                                                                    | 62<br>63<br>64                                                                                                    |
| <ol> <li>12.1</li> <li>13.1</li> </ol>                                                                                                    | Accessoires                                                                                                    | <ul> <li>62</li> <li>63</li> <li>64</li> <li>64</li> </ul>                                                                         |
| <ol> <li>12.1</li> <li>12.1</li> <li>13.1</li> <li>13.2</li> </ol>                                                                                                    | Accessoires<br>Accessoires spécifiques à l'appareil<br>Caractéristiques techniques<br>Entrée<br>Alimentation électrique                                                                                                    | 62<br>63<br>64<br>64<br>65                                                                                                    |
| <ol> <li>12.1</li> <li>12.1</li> <li>13.1</li> <li>13.2</li> <li>13.3</li> </ol>                                                                                                    | Accessoires                                                                                                    | 62<br>63<br>64<br>64<br>65<br>65                                                                                                   |
| <b>12</b><br>12.1<br><b>13</b><br>13.1<br>13.2<br>13.3<br>13.4                                                                                                    | Accessoires                                                                                                    | 62<br>63<br>64<br>65<br>65<br>65                                                                                                   |
| <b>12</b><br>12.1<br><b>13</b><br>13.1<br>13.2<br>13.3<br>13.4<br>13.5                                                                                                    | Accessoires                                                                                                    | 62<br>63<br>64<br>65<br>65<br>65<br>65                                                                                             |
| <b>12</b><br>12.1<br><b>13</b><br>13.1<br>13.2<br>13.3<br>13.4<br>13.5<br>13.6                                                                                                    | Accessoires                                                                                                    | 62<br>63<br>64<br>65<br>65<br>65<br>66<br>66<br>66                                                                                 |
| <b>12</b><br>12.1<br><b>13</b><br>13.1<br>13.2<br>13.3<br>13.4<br>13.5<br>13.6<br>13.7<br>12.9                                                                                                    | Accessoires                                                                                                    | <b>62</b><br>63<br><b>64</b><br>65<br>65<br>65<br>66<br>66<br>67<br>68                                                             |
| <b>12</b><br>12.1<br><b>13</b><br>13.1<br>13.2<br>13.3<br>13.4<br>13.5<br>13.6<br>13.7<br>13.8                                                                                                    | Accessoires                                                                                                    | 62<br>63<br>64<br>65<br>65<br>65<br>66<br>66<br>67<br>68                                                                           |
| <ol> <li>12.1</li> <li>12.1</li> <li>13.1</li> <li>13.2</li> <li>13.3</li> <li>13.4</li> <li>13.5</li> <li>13.6</li> <li>13.7</li> <li>13.8</li> <li>14</li> </ol>                                                                                   | Accessoires                                                                                                    | <ul> <li>62</li> <li>63</li> <li>64</li> <li>65</li> <li>65</li> <li>66</li> <li>66</li> <li>67</li> <li>68</li> <li>68</li> </ul> |
| <ol> <li>12.1</li> <li>12.1</li> <li>13.1</li> <li>13.2</li> <li>13.3</li> <li>13.4</li> <li>13.5</li> <li>13.6</li> <li>13.7</li> <li>13.8</li> <li>14</li> <li>14.1</li> </ol>                                                                     | Accessoires                                                                                                    | <ul> <li>62</li> <li>63</li> <li>64</li> <li>65</li> <li>65</li> <li>66</li> <li>67</li> <li>68</li> <li>68</li> <li>69</li> </ul> |
| <ol> <li>12.1</li> <li>12.1</li> <li>13.1</li> <li>13.2</li> <li>13.3</li> <li>13.4</li> <li>13.5</li> <li>13.6</li> <li>13.7</li> <li>13.8</li> <li>14</li> <li>14.1</li> <li>14.2</li> </ol>                                                       | Accessoires                                                                                                    | <ul> <li>62</li> <li>63</li> <li>64</li> <li>65</li> <li>65</li> <li>66</li> <li>67</li> <li>68</li> <li>69</li> <li>70</li> </ul> |
| <ol> <li>12</li> <li>12.1</li> <li>13.1</li> <li>13.2</li> <li>13.3</li> <li>13.4</li> <li>13.5</li> <li>13.6</li> <li>13.7</li> <li>13.8</li> <li>14</li> <li>14.1</li> <li>14.2</li> <li>14.3</li> </ol>                                           | Accessoires                                                                                                    | 62<br>63<br>64<br>65<br>65<br>65<br>66<br>66<br>66<br>67<br>68<br>68<br>68<br>69<br>70<br>70                                       |
| <ol> <li>12</li> <li>12.1</li> <li>13.1</li> <li>13.2</li> <li>13.3</li> <li>13.4</li> <li>13.5</li> <li>13.6</li> <li>13.7</li> <li>13.8</li> <li>14</li> <li>14.2</li> <li>14.3</li> <li>14.4</li> </ol>                                           | Accessoires                                                                                                    | 62<br>63<br>64<br>65<br>65<br>65<br>65<br>66<br>66<br>66<br>67<br>68<br>68<br>68<br>69<br>70<br>70<br>71                           |
| <ol> <li>12.1</li> <li>12.1</li> <li>13.1</li> <li>13.2</li> <li>13.3</li> <li>13.4</li> <li>13.5</li> <li>13.6</li> <li>13.7</li> <li>13.8</li> <li>14</li> <li>14.1</li> <li>14.2</li> <li>14.3</li> <li>14.4</li> <li>14.5</li> </ol>             | Accessoires                                                                                                    | 62<br>63<br>64<br>65<br>65<br>65<br>66<br>66<br>66<br>67<br>68<br>68<br>69<br>70<br>70<br>71<br>75                                 |
| <b>12</b><br>12.1<br><b>13</b><br>13.1<br>13.2<br>13.3<br>13.4<br>13.5<br>13.6<br>13.7<br>13.8<br><b>14</b><br>14.1<br>14.2<br>14.3<br>14.4<br>14.5<br>14.6                                                                                          | Accessoires                                                                                                    | 62<br>63<br>64<br>65<br>65<br>65<br>66<br>66<br>67<br>68<br>68<br>69<br>70<br>70<br>71<br>75                                       |
| <ol> <li>12</li> <li>12.1</li> <li>13.1</li> <li>13.2</li> <li>13.3</li> <li>13.4</li> <li>13.5</li> <li>13.6</li> <li>13.7</li> <li>13.8</li> <li>14</li> <li>14.1</li> <li>14.2</li> <li>14.3</li> <li>14.4</li> <li>14.5</li> <li>14.6</li> </ol> | Accessoires .<br>Accessoires spécifiques à l'appareil .<br>Caractéristiques techniques .<br>Entrée .<br>Alimentation électrique .<br>Performances .<br>Montage .<br>Environnement .<br>Construction mécanique .<br>Configuration .<br>Certificats et agréments .<br>Communication HART <sup>®</sup> .<br>Classes de commandes dans le protocole HART <sup>®</sup> .<br>Commandes HART <sup>®</sup> utilisées .<br>Field Device Status .<br>Unités prises en charge .<br>Types de connexion du protocole HART <sup>®</sup> .<br>Variables d'appareil pour les appareils de mesure multivariables . | 62<br>63<br>64<br>65<br>65<br>65<br>66<br>66<br>66<br>67<br>68<br>68<br>69<br>70<br>70<br>71<br>75<br>76                           |

# 1 Informations relatives au document

# 1.1 Conventions de représentation

### 1.1.1 Symboles d'avertissement

### A DANGER

Ce symbole attire l'attention sur une situation dangereuse entraînant la mort ou des blessures graves si elle n'est pas évitée.

### **AVERTISSEMENT**

Ce symbole attire l'attention sur une situation dangereuse pouvant entraîner la mort ou des blessures graves si elle n'est pas évitée.

### **ATTENTION**

Ce symbole attire l'attention sur une situation dangereuse pouvant entraîner des blessures de gravité légère ou moyenne si elle n'est pas évitée.

### AVIS

Ce symbole identifie des informations relatives à des procédures et d'autres situations n'entraînant pas de blessures.

# 1.1.2 Symboles électriques

| Symbole  | Signification                                                                                                    |
|----------|----------------------------------------------------------------------------------------------------|
|          | Courant continu                                                                                                    |
| $\sim$   | Courant alternatif                                                                                                    |
| 4        | Courant continu et alternatif                                                                                                    |
| <u>+</u> | <b>Borne de terre</b><br>Une borne qui, du point de vue de l'utilisateur, est reliée à un système de mise à la<br>terre.                                                                                                    |
|          | Borne de compensation de potentiel (PE : terre de protection)<br>Les bornes de terre doivent être raccordées à la terre avant de réaliser d'autres<br>raccordements.                                                                                                    |
|          | <ul> <li>Les bornes de terre se trouvent à l'intérieur et à l'extérieur de l'appareil :</li> <li>Borne de terre interne : la compensation de potentiel est raccordée au réseau d'alimentation électrique.</li> <li>Borne de terre externe : l'appareil est raccordé au système de mise à la terre de l'installation.</li> </ul> |

## 1.1.3 Symboles pour certains types d'information

| Symbole | Signification                                                           |
|---------|-------------------------------------------------------------------------|
|         | Autorisé<br>Procédures, processus ou actions qui sont autorisés.        |
|         | <b>Préféré</b><br>Procédures, processus ou actions préférés.            |
| ×       | <b>Interdit</b><br>Procédures, processus ou actions qui sont interdits. |
| i       | <b>Conseil</b><br>Indique des informations complémentaires.             |
|         | Renvoi à la documentation                                               |

| Symbole   | Signification                              |
|-----------|--------------------------------------------|
|           | Renvoi à la page                           |
|           | Renvoi au graphique                        |
| ►         | Remarque ou étape individuelle à respecter |
| 1., 2., 3 | Série d'étapes                             |
| L.        | Résultat d'une étape                       |
| ?         | Aide en cas de problème                    |
|           | Contrôle visuel                            |

# 1.1.4 Symboles utilisés dans les graphiques

| Symbole  | Signification   | Symbole        | Signification                   |
|----------|-----------------|----------------|---------------------------------|
| 1, 2, 3, | Repères         | 1., 2., 3      | Série d'étapes                  |
| A, B, C, | Vues            | A-A, B-B, C-C, | Coupes                          |
| EX       | Zone explosible | ×              | Zone sûre (zone non explosible) |

# 1.1.5 Symboles d'outils

| Symbole                 | Signification      |
|-------------------------|--------------------|
|                         | Tournevis plat     |
| A0011220                |                    |
| $\bigcirc \not \Subset$ | Clé à 6 pans creux |
| A0011221                |                    |
| Æ                       | Clé à fourche      |
| A0011222                |                    |
| 0                       | Tournevis Torx     |
| A0013442                |                    |

# 1.2 Documentation

Pour une vue d'ensemble du champ d'application de la documentation technique associée, voir ci-dessous :

- *Device Viewer* (www.endress.com/deviceviewer) : entrer le numéro de série figurant sur la plaque signalétique
- *Endress+Hauser Operations App* : entrer le numéro de série figurant sur la plaque signalétique ou scanner le code matriciel figurant sur la plaque signalétique.

# 1.2.1 Fonction du document

La documentation suivante est disponible en fonction de la version commandée :

| Type de document                                                | But et contenu du document                                                                                                    |
|-----------------------------------------------------------------|----------------------------------------------------------------------------------------------------|
| Information technique (TI)                                      | Aide à la planification pour l'appareil<br>Le document contient toutes les caractéristiques techniques de l'appareil<br>et donne un aperçu des accessoires et autres produits pouvant être<br>commandés pour l'appareil.                                                                                                    |
| Instructions condensées (KA)                                    | <b>Prise en main rapide</b><br>Ce manuel contient toutes les informations essentielles de la réception<br>des marchandises à la première mise en service.                                                                                                    |
| Manuel de mise en service (BA)                                  | <b>Document de référence</b><br>Le manuel de mise en service contient toutes les informations nécessaires<br>aux différentes phases du cycle de vie de l'appareil : de l'identification du<br>produit, de la réception et du stockage, au montage, au raccordement, à la<br>configuration et à la mise en service, en passant par le suppression des<br>défauts, la maintenance et la mise au rebut. |
| Description des paramètres de<br>l'appareil (GP)                | Ouvrage de référence pour les paramètres<br>Ce document contient des explications détaillées sur chaque paramètre.<br>Cette description s'adresse aux personnes qui travaillent avec l'appareil<br>tout au long de son cycle de vie et qui effectuent des configurations<br>spécifiques.                                                                                                    |
| Conseils de sécurité (XA)                                       | En fonction de l'agrément, des consignes de sécurité pour les équipements<br>électriques en zone explosible sont également fournies avec l'appareil. Les<br>Conseils de sécurité font partie intégrante du manuel de mise en service.<br>Des informations relatives aux Conseils de sécurité (XA) applicables<br>à l'appareil figurent sur la plaque signalétique.                                   |
| Documentation complémentaire<br>spécifique à l'appareil (SD/FY) | Toujours respecter scrupuleusement les instructions figurant dans la documentation complémentaire correspondante. La documentation complémentaire fait partie intégrante de la documentation de l'appareil.                                                                                                    |

# 1.3 Marques déposées

### HART®

Marque déposée par la HART® Communication Foundation

# 2 Consignes de sécurité

# 2.1 Exigences imposées au personnel

Le personnel chargé de l'installation, la mise en service, le diagnostic et la maintenance doit remplir les conditions suivantes :

- Le personnel qualifié et formé doit disposer d'une qualification qui correspond à cette fonction et à cette tâche.
- Etre habilité par le propriétaire / l'exploitant de l'installation.
- Etre familiarisé avec les réglementations nationales.
- Avant de commencer le travail, avoir lu et compris les instructions du présent manuel et de la documentation complémentaire ainsi que les certificats (selon l'application).
- Suivre les instructions et respecter les conditions de base.

Le personnel d'exploitation doit remplir les conditions suivantes :

- ► Etre formé et habilité par le propriétaire / l'exploitant de l'installation conformément aux exigences liées à la tâche.
- ▶ Suivre les instructions du présent manuel.

# 2.2 Utilisation conforme

L'afficheur de process affiche les variables de process analogiques ou HART  $^{\scriptscriptstyle (\! 0\!)}$  (option) sur son écran.

Au moyen de la communication HART<sup>®</sup>, les appareils de terrain/capteurs Endress+Hauser sélectionnés (avec l'option appropriée) peuvent également être configurés et mis en service de manière très flexible, ou leurs messages d'état peuvent être lus et affichés.

L'appareil est auto-alimenté par la boucle de courant 4 ... 20 mA et ne requiert aucune alimentation supplémentaire.

- Le fabricant décline toute responsabilité pour les dommages résultant d'une utilisation inappropriée ou non prévue. L'appareil ne doit pas être transformé ni modifié de quelque manière que ce soit.
- Appareil encastrable : L'appareil est conçu pour être installé en façade d'armoire électrique et ne doit être utilisé que lorsqu'il est monté.
- Appareil de terrain :
  - L'appareil est conçu pour un montage sur le terrain.
- L'appareil ne doit être utilisé que sous les conditions ambiantes autorisées → 

   <sup>6</sup>
   66.

# 2.3 Sécurité au travail

Lors des travaux sur et avec l'appareil :

 Porter l'équipement de protection individuelle requis conformément aux réglementations nationales.

# 2.4 Sécurité de fonctionnement

Endommagement de l'appareil !

- ▶ N'utiliser l'appareil que dans un état technique parfait et sûr.
- L'exploitant est responsable du fonctionnement sans défaut de l'appareil.

### Transformations de l'appareil

Toute modification non autorisée de l'appareil est interdite et peut entraîner des dangers imprévisibles !

► Si des transformations sont malgré tout nécessaires, consulter au préalable le fabricant.

### Réparation

Afin de garantir la sécurité et la fiabilité de fonctionnement :

- N'effectuer des réparations de l'appareil que dans la mesure où elles sont expressément autorisées.
- ► Respecter les prescriptions nationales relatives à la réparation d'un appareil électrique.
- ▶ Utiliser exclusivement des pièces de rechange et des accessoires d'origine.

# 2.5 Sécurité du produit

Le présent appareil a été construit et testé d'après l'état actuel de la technique et les bonnes pratiques d'ingénierie, et a quitté nos locaux en parfait état.

Il répond aux normes générales de sécurité et aux exigences légales. Il est également conforme aux directives de l'UE énumérées dans la déclaration UE de conformité spécifique à l'appareil. Le fabricant le confirme en apposant la marque CE sur l'appareil.

# 2.6 Sécurité informatique

Notre garantie n'est valable que si le produit est monté et utilisé comme décrit dans le manuel de mise en service. Le produit dispose de mécanismes de sécurité pour le protéger contre toute modification involontaire des réglages.

Des mesures de sécurité informatique, permettant d'assurer une protection supplémentaire du produit et de la transmission de données associée, doivent être mises en place par les exploitants eux-mêmes conformément à leurs normes de sécurité.

# 3 Description du produit

# 3.1 Fonction

L'afficheur de process RIA15 est intégré dans la boucle 4 ... 20 mA/HART® et indique le signal de mesure sous forme numérique. L'afficheur de process ne nécessite pas d'alimentation externe. Il est alimenté directement à partir de la boucle de courant.

Grâce à la communication HART<sup>®</sup>, le RIA15 permet la configuration et la mise en service extrêmement flexible des appareils de terrain sélectionnés, ainsi que l'affichage des messages d'état des appareils/capteurs. La condition préalable est que le RIA15 a été commandé avec l'option "niveau" ou "analyse" appropriée (p. ex. option niveau RIA15 FMR20 + FMX21 + FMG50).

Description détaillée des applications prises en charge  $\rightarrow \square 8$ 

L'appareil satisfait aux exigences des HART<sup>®</sup> Communication Protocol Specifications et peut être utilisé avec des appareils HART<sup>®</sup> Revision  $\geq$  5.0 et plus.

# 3.2 Modes de fonctionnement

L'afficheur de process ne peut être utilisé que comme afficheur ou en tant qu'afficheur avec une fonction de configuration/diagnostic sur site.

# 3.2.1 Fonctions d'affichage

L'afficheur prend en charge deux modes d'affichage différents :

### Mode 4...20 mA :

Dans ce mode de fonctionnement, l'afficheur de process est intégré à la boucle de courant 4 ... 20 mA et mesure le courant transmis. La variable calculée à partir de la valeur de courant et des limites de la gamme est affichée sous forme numérique sur l'affichage LCD 5 digits. Il est également possible d'afficher l'unité associée et un bargraph.

### Mode HART :

L'appareil fonctionne comme un afficheur même lorsqu'il est utilisé avec un capteur/ actionneur HART<sup>®</sup>. L'afficheur est dans ce cas également alimenté par la boucle de courant.

L'afficheur de process peut fonctionner en option comme maître primaire ou comme maître secondaire (par défaut) dans la boucle HART<sup>®</sup>. En tant que maître, l'appareil peut lire et afficher des valeurs de process provenant de l'appareil de mesure. La communication HART<sup>®</sup> fonctionne selon le principe du maître/esclave. En règle générale, le capteur/ actionneur est un esclave et n'envoie des informations que si la demande en a été faite par le maître.

Une boucle HART<sup>®</sup> ne peut contenir que deux maîtres HART<sup>®</sup> en même temps. Pour ces maîtres HART<sup>®</sup>, on fait la distinction entre le maître primaire (p. ex. le système de commande) et le maître secondaire (p. ex. le terminal portable pour la configuration sur site des appareils de mesure). Les deux maîtres dans la boucle/le réseau ne doivent pas être du même type, par exemple pas deux "maîtres secondaires".

Si un troisième maître HART® doit être intégré au réseau, il faut désactiver l'un des autres maîtres pour éviter une collision.

Si l'afficheur de process fonctionne par exemple comme "maître secondaire" et qu'un autre "maître secondaire", p. ex. un terminal portable, est intégré au réseau, l'appareil interrompt sa communication HART<sup>®</sup> dès qu'il détecte la présence d'un autre "maître secondaire". L'affichage alterne entre le message d'erreur C970 "Collision multi-maître" et "- - -". Dans ce cas, la valeur mesurée n'est plus affichée. L'appareil se déconnecte alors de la boucle HART<sup>®</sup> pendant 30 secondes, puis réessaie d'établir la communication HART<sup>®</sup>. Une fois le "maître secondaire" supplémentaire retiré du réseau, l'appareil reprend sa communication et affiche à nouveau les valeurs mesurées du capteur/de l'actionneur.

Si deux afficheurs de process doivent être utilisés dans une connexion Multidrop, il faut veiller à ce que l'un des appareils soit configuré comme "maître primaire" et l'autre comme "maître secondaire" pour éviter une collision des maîtres.

En mode HART<sup>®</sup>, l'afficheur de process peut afficher jusqu'à quatre variables d'un appareil multivariable. On parle alors de variable primaire (Primary Variable = PV), variable secondaire (Secondary Variable = SV), variable tertiaire (Tertiary Variable = TV) et de variable quaternaire (Quarternary Variable = QV). Ces variables sont des variables fictives pour les valeurs mesurées qui peuvent être appelées via la communication HART<sup>®</sup>.

Pour un débitmètre comme le Promass, ces quatre valeurs peuvent être les suivantes :

- Variable de process primaire (PV)  $\rightarrow$  Débit massique
- Variable de process secondaire (SV)  $\rightarrow$  Totalisateur 1
- Variable de process tertiaire (TV)  $\rightarrow$  Densité
- Variable de process quaternaire (QV)  $\rightarrow$  Température

Des exemples pour ces quatre variables d'appareil multivariable peuvent être trouvés dans la section HART<sup>®</sup>, à la fin de ce manuel  $\rightarrow \textcircled{}{2}$  76.

Consulter le manuel de mise en service de chaque appareil pour les variables réglées par défaut sur le capteur/l'actionneur et comment les modifier.

L'afficheur de process peut afficher chacune de ces valeurs. Pour cela, il faut activer chaque valeur dans le menu **SETUP – HART1** à **HART4**. Dans ce cas, chaque paramètre est affecté à une variable de process fixe dans l'appareil :

HART1 = PV

HART2 = SV

HART3 = TV

HART4 = QV

Si, par exemple, la PV et la TV doivent être affichées par l'afficheur de process, **HART1** et **HART3** doivent être activés.

Soit les valeurs peuvent être affichées alternativement sur l'afficheur de process, soit une valeur est affichée en continu et les autres valeurs sont visibles uniquement en appuyant sur '+' ou '-'. Le temps de commutation peut être configuré dans le menu **EXPRT – SYSTM – TOGTM**.

## 3.2.2 Le RIA15 en tant qu'afficheur avec fonction de configuration

Pour les capteurs/transmetteurs spécifiques d'Endress+Hauser, le RIA15 peut être utilisé pour la configuration / le diagnostic en plus de sa fonction d'affichage.

### Le RIA15 en tant qu'afficheur séparé et pour la configuration du Micropilot FMR20

Le Micropilot est un transmetteur utilisant le principe de la mesure du temps de parcours (ToF = Time of Flight). Il mesure la distance entre le point de référence (raccord process de l'appareil de mesure) et la surface du produit. Des impulsions radar sont émises par une antenne, réfléchies par la surface du produit et à nouveau détectées par le système radar.

En mode HART<sup>®</sup>, le RIA15 avec l'option "niveau" prend en charge la configuration de base du FMR20. Le FMR20 peut être réglé sous le menu **SETUP**  $\rightarrow$  **LEVEL** (voir matrice de programmation). La valeur affichée sur le RIA15 en mode d'affichage correspond à la distance mesurée ou, si la linéarisation est activée, à un pourcentage. La température peut également être affichée.

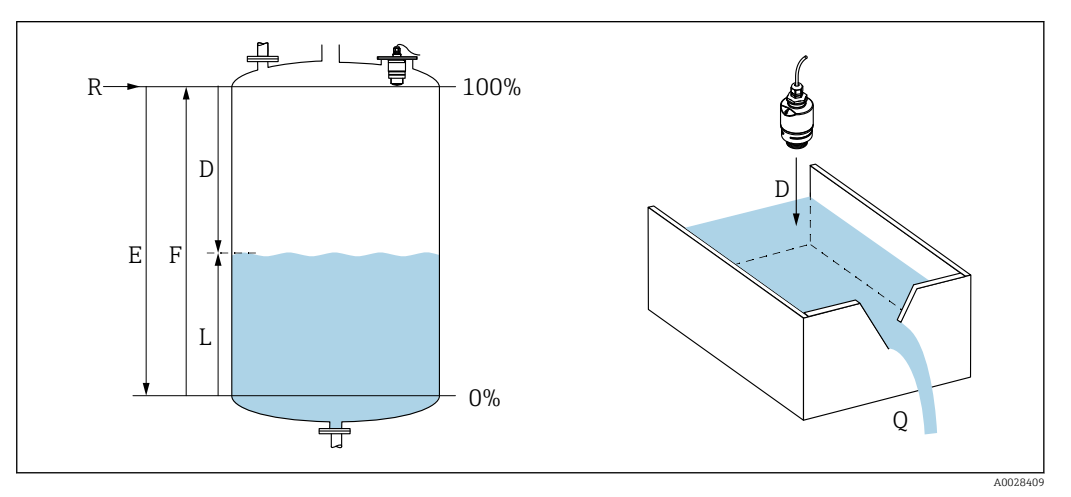

I Paramètres d'étalonnage du Micropilot FMR20

- E Étalonnage "vide" (= point zéro)
- F Étalonnage "plein" (= étendue de mesure)
- D Distance mesurée
- L Niveau (L = E D)
- *Q* Débit sur déversoirs ou canaux de mesure (calculé à partir du niveau à l'aide de la linéarisation)

### Principe de fonctionnement du FMR20

Les impulsions radar réfléchies sont captées par l'antenne et transmises au module électronique. Là, un microprocesseur évalue les signaux et identifie l'écho de niveau engendré par la réflexion des impulsions radar sur la surface du produit.

La distance  ${\bf D}$  jusqu'à la surface du produit est proportionnelle au temps de parcours  ${\bf t}$  de l'impulsion :

 $D = c \cdot t/2,$ 

où **c** est la vitesse de la lumière.

La distance "vide" E étant connue par le système, il est aisé de calculer le niveau L :

L = E - D

L'étalonnage du Micropilot s'effectue en entrant la distance vide  $\mathbf{E}$  (= point zéro) et la distance pleine  $\mathbf{F}$  (= étendue de mesure).

#### Sorties et configuration de base du FMR20

Le RIA15 peut être utilisé comme afficheur local des valeurs mesurées ainsi que pour la configuration de base du radar de niveau Micropilot FMR20 via HART<sup>®</sup>.

Les valeurs suivantes sont affichées :

- Sortie numérique (HART®) :
- PV : Niveau linéarisé
- SV : Distance
- TV : Amplitude écho relative
- QV : Température (capteur)

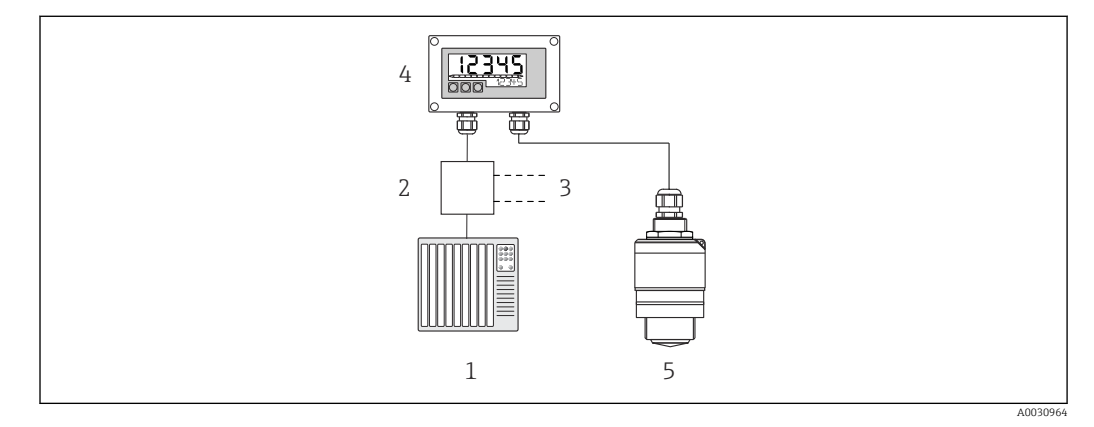

- E 2 Configuration à distance du FMR20 via RIA15
- 1 API
- 2 Alimentation de transmetteur (avec résistance de communication), p. ex. barrière active de la gamme de produits RN d'Endress+Hauser
- 3 Raccordement pour Commubox FXA195 et Field Communicator 375, 475
- 4 Afficheur de process autoalimenté par boucle RIA15
- 5 Transmetteur FMR20

Les réglages suivants pour le FMR20 peuvent être réalisés à l'aide de trois touches de commande situées sur la face avant du RIA15 :

- Unité
- Étalonnage vide et Étalonnage plein
- Zone de suppression si la distance mesurée ne correspond pas à la distance réelle

Pour plus d'informations sur les paramètres d'exploitation → 🖺 42

Les options de commande suivantes sont disponibles, permettant d'utiliser cette fonction :

- Structure du produit FMR20
- Structure du produit RIA15, caractéristique 030 "Entrée" : Option 3 : "Signal de courant 4 à 20 mA + HART + niveau, option pour FMR20..."

### Le RIA15 en tant qu'afficheur séparé et pour la configuration du Waterpilot FMX21

Le Waterpilot est un transmetteur avec une cellule de mesure céramique capacitive, sans huile, pour la mesure hydrostatique de niveau. L'appareil avec mesure intégrée de la température est certifié pour les applications d'eau potable. Une version pour les eaux usées et les boues ainsi qu'une version sans métal pour une utilisation en eau salée sont également disponibles.

En mode HART<sup>®</sup>, le RIA15 avec l'option "niveau" prend en charge la configuration de base du FMX21. Le FMX21 peut être réglé sous le menu **SETUP**  $\rightarrow$  **LEVEL** (voir matrice de programmation). La valeur affichée sur le RIA15 en mode d'affichage correspond au niveau mesuré (réglage par défaut). La pression et la température peuvent également être affichées.

Lorsque le menu **LEVEL** est appelé, le RIA15 effectue automatiquement les réglages par défaut suivants sur le FMX21 :

- Mode de fonctionnement : Niveau
- Mode d'étalonnage : Sec
- Sélection niveau : En pression
- Mode linéarisat. : Linéaire

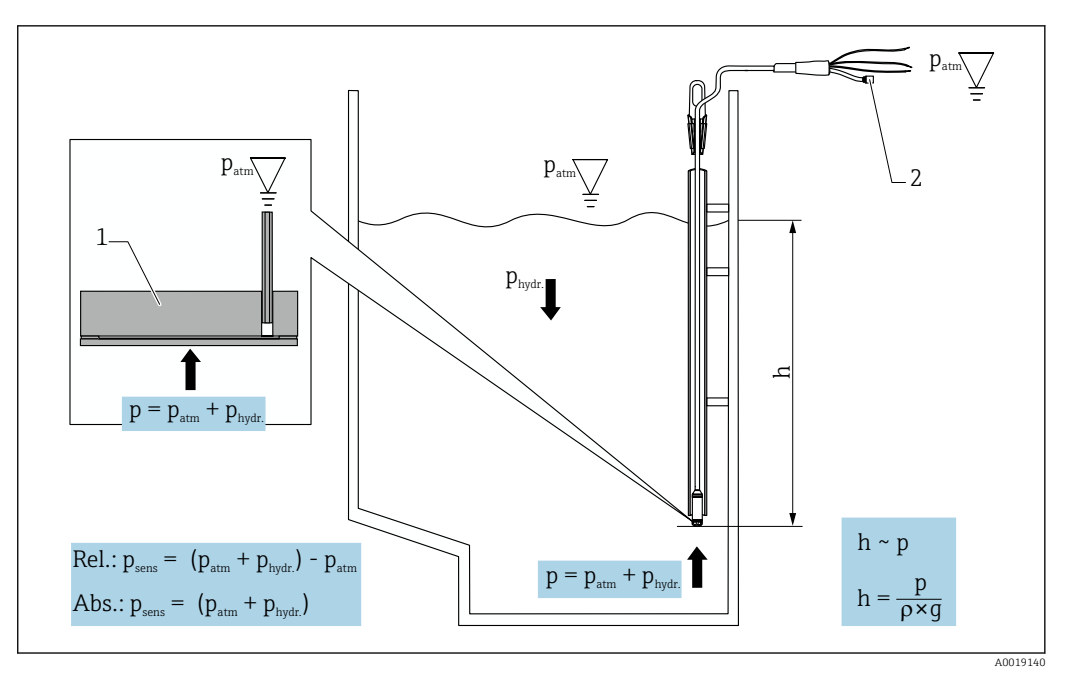

- 🖻 3 Paramètres d'étalonnage du Waterpilot FMX21
- 1 Cellule de mesure céramique
- 2 Tube de compensation de pression
- h Hauteur du niveau
- p Pression totale = pression atmosphérique + pression hydrostatique
- *ρ* Densité du produit
- g Accélération gravitationnelle
- $P_{hydr.}$  Pression hydrostatique
- P<sub>atm</sub> Pression atmosphérique

Psens Pression affichée sur le capteur

### Principe de fonctionnement du FMX21

La pression totale, comprenant la pression atmosphérique et la pression hydrostatique, agit directement sur la membrane de process du Waterpilot FMX21. Les variations de la pression atmosphérique sont guidées via un presse-étoupe avec une membrane de compensation de pression installée dans le RIA15 via le tube de compensation de pression dans le câble prolongateur jusqu'à l'arrière de la membrane de process céramique dans le FMX21, et sont compensées.

Une variation de capacité en fonction de la pression, engendrée par le mouvement de la membrane de process, est mesurée aux électrodes du support céramique. L'électronique la convertit ensuite en un signal proportionnel à la pression et linéaire par rapport au niveau.

Le Waterpilot FMX21 est étalonné en configurant le début d'échelle et la fin d'échelle en entrant les valeurs de pression et de niveau. Pour les appareils avec cellule de pression relative, il existe l'option consistant à effectuer un étalonnage du point zéro.

L'étendue de mesure préréglée correspond à 0 à URL, où **URL** est la fin d'échelle du capteur sélectionné. Une étendue de mesure différente peut être commandée en usine en sélectionnant une gamme de mesure spécifique au client.

### Sortie et configuration de base du FMX21

Le RIA15 peut être utilisé comme afficheur local et pour la configuration de base du capteur de niveau hydrostatique Waterpilot FMX21 via HART<sup>®</sup>.

Les valeurs suivantes sont affichées :

- Sortie numérique (HART®) :
- PV : Niveau linéarisé
- SV : Pression mesurée
- TV : Pression après le correction de la position
- QV : Température (capteur)

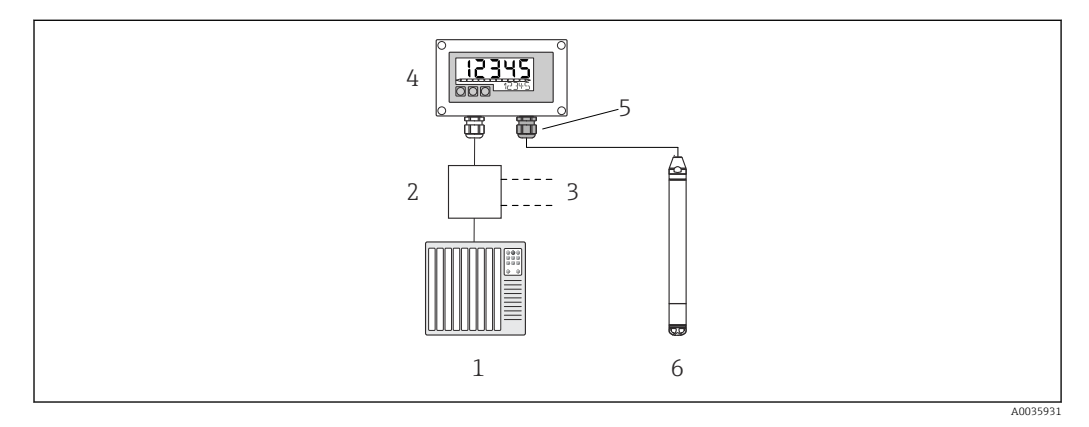

- Configuration à distance du FMX21 via RIA15
- 1 API
- 2 Alimentation de transmetteur (avec résistance de communication), p. ex. barrière active de la gamme de produits RN d'Endress+Hauser
- 3 Raccordement pour Commubox FXA195 et Field Communicator 375, 475
- 4 Afficheur de process autoalimenté par boucle RIA15
- 5 Presse-étoupe M16 avec membrane de compensation de pression
- 6 Transmetteur FMX21

Les réglages suivants pour le FMX21 peuvent être réalisés à l'aide de trois touches de commande situées sur la face avant du RIA15 :

- Unité pression
- Unité de niveau
- Unité de température
- Ajustement du zéro (uniquement pour les capteurs de pression relative)
- Ajustement de la pression vide et plein
- Ajustement du niveau vide et plein
- Réinitialisation aux réglages usine

Pour plus d'informations sur les paramètres d'exploitation → 🖺 43

Les options de commande suivantes sont disponibles, permettant d'utiliser cette fonction :

- Structure du produit FMX21
- Structure du produit RIA15, caractéristique 030 "Entrée" : Option 3 : "Signal de courant 4 à 20 mA + HART + niveau... FMX21"

### AVIS

### Compensation de la pression atmosphérique

- Lors du montage du FMX21, la compensation de la pression atmosphérique doit être garantie. La compensation de la pression s'effectue via un tube de compensation de pression dans le câble prolongateur du FMX21 en combinaison avec un presse-étoupe spécial avec une membrane de compensation de pression intégrée, qui doit être fixé à la droite du RIA15. Ce presse-étoupe est fourni en couleur noire afin qu'il puisse être distingué facilement des autres presse-étoupe.

### Le RIA15 en tant qu'afficheur séparé et pour la configuration du Gammapilot FMG50

Le Gammapilot FMG50 est un transmetteur compact destiné à la mesure sans contact à travers les parois de cuves.

Domaine d'application

- Mesure de niveau, d'interface, de masse volumique et de concentration, ainsi que détection de niveau
- Mesure sur liquides, solides, suspensions ou boues
- Utilisation dans des conditions extrêmes du process
- Tous les types de cuves de process

### Principe du fonctionnement du Gammapilot FMG50

Le principe de mesure radiométrique est basé sur le fait que le rayonnement gamma subit une atténuation lorsqu'il pénètre dans les matériaux. La mesure radiométrique peut être utilisée pour une variété de tâches de mesure :

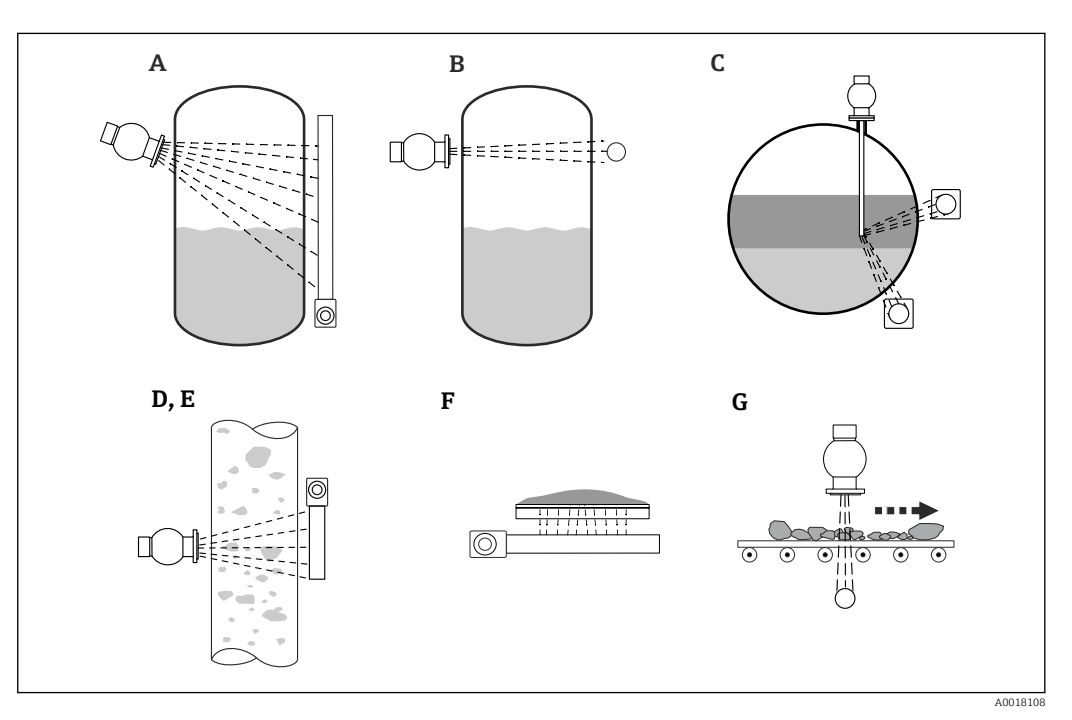

E 5 Tâches de mesure du Gammapilot FMG50

- A Mesure de niveau continue
- B Détection du seuil
- C Mesure d'interface
- D Mesure de masse volumique
- *E* Mesure de concentration (mesure de masse volumique suivie d'une linéarisation)
- *F* Mesure de concentration avec des produits rayonnants
- G Mesure de débit massique (solides)

### Mesure de niveau continue

Un conteneur avec une source radioactive et un Gammapilot FMG50 (pour recevoir le rayonnement gamma) sont montés sur les côtés opposés d'une cuve. Le rayonnement émis par la source radioactive est absorbé par le produit se trouvant dans la cuve. Plus le niveau augmente, plus le rayonnement est absorbé par le produit. Cela signifie que le Gammapilot FMG50 reçoit moins de rayonnement à mesure que le niveau de produit augmente. Cet effet est utilisé pour déterminer le niveau actuel du produit dans la cuve. Étant donné que le Gammapilot FMG50 est disponible en différentes longueurs, le détecteur peut être utilisé pour des gammes de mesure de différentes tailles.

#### Détection de seuil

Un conteneur avec une source radioactive et un Gammapilot FMG50 (pour recevoir le rayonnement gamma) sont montés sur les côtés opposés d'une cuve. Le rayonnement émis

par la source radioactive est absorbé par le produit se trouvant dans la cuve. Dans le cas d'une détection de niveau, le rayonnement reçu par le Gammapilot FMG50 est généralement absorbé complètement si le trajet du rayonnement entre la source radioactive et le détecteur est complètement rempli de produit. Dans ce cas, le niveau du produit dans la cuve est à la limite définie. Le Gammapilot FMG50 indique l'état découvert (pas de produit dans le trajet du faisceau) avec 0 % et l'état recouvert (trajet du faisceau rempli de produit) avec 100 %.

### Mesure de masse volumique

Un conteneur avec une source radioactive et un Gammapilot FMG50 (pour recevoir le rayonnement gamma) sont montés sur les côtés opposés d'un tube. Le rayonnement émis par la source radioactive est absorbé par le produit se trouvant dans la cuve. Plus le produit est dense dans le trajet du faisceau entre la source radioactive et le détecteur, plus le rayonnement est absorbé. Par conséquent, le Gammapilot FMG50 reçoit moins de rayonnement à mesure que la masse volumique du produit augmente. Cet effet est utilisé pour déterminer la masse volumique actuelle du produit dans la cuve. L'unité de masse volumique peut être sélectionnée à partir d'un menu.

### Sorties et configuration de base du FMG50

Le RIA15 peut être utilisé comme afficheur local des valeurs mesurées ainsi que pour la configuration de base du Gammapilot FMG50 via HART<sup>®</sup>. 4 valeurs de sortie HART (PV, SV, TV et QV) peuvent être configurées via le FMG50.

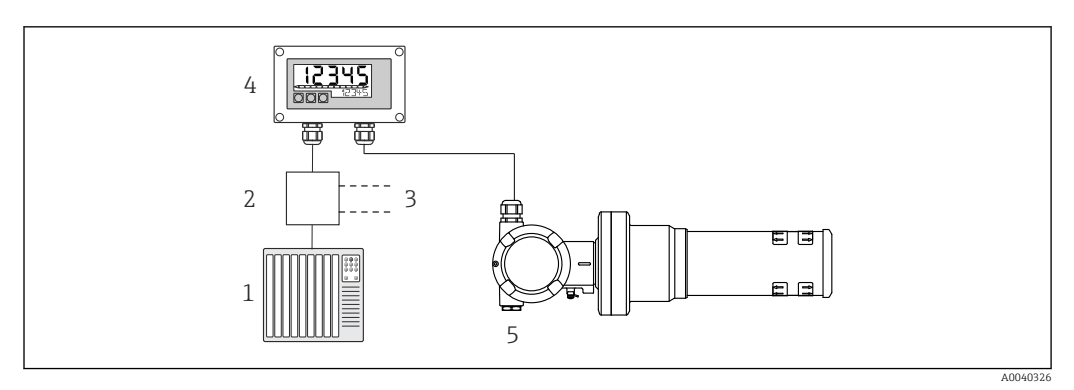

E 6 Configuration à distance du FMG50 via le RIA15

- 1 API
- 2 Alimentation de transmetteur (avec résistance de communication), p. ex. barrière active de la gamme de produits RN d'Endress+Hauser
- 3 Raccordement pour Commubox FXA195 et Field Communicator 375, 475
- 4 Afficheur de process autoalimenté par boucle RIA15
- 5 Gammapilot FMG50

Les réglages suivants pour le FMG50 peuvent être réalisés à l'aide de trois touches de commande situées sur la face avant du RIA15 :

- Configuration de base du mode "Niveau" (mesure de niveau continu)
- Configuration de base du mode "Détection niveau" (détection de niveaux)
- Configuration de base du mode "Masse volumique" (mesure de masse volumique)

Pour plus d'informations sur les paramètres d'exploitation  $\rightarrow$  🗎 45

Les options de commande suivantes sont disponibles, permettant d'utiliser cette fonction :

- Structure du produit FMG50
- Structure du produit RIA15, caractéristique 030 "Entrée" :

Option 3 : "Signal de courant 4 à 20 mA + HART + niveau ... FMG50"

### Le RIA15 en tant qu'afficheur séparé et pour la configuration du Proservo NMS8x

La série de jaugeurs de niveau asservis Proservo NMS8x intelligents a été conçue pour la mesure de niveau haute précision sur liquides dans des applications de stockage et de process. Les appareils sont parfaitement adaptés aux exigences de la gestion des stocks en

cuves, du contrôle des stocks, des transactions commerciales et du contrôle des pertes, tout en offrant des économies de coûts et une sécurité opérationnelle.

### Principe de fonctionnement du NMS8x

Le NMS8x est un jaugeur asservi pour la mesure du niveau de liquide avec une haute précision. Le système est basé sur le principe du déplacement du jaugeur. Un petit displacer est positionné avec précision dans un produit liquide à l'aide d'un moteur pas à pas. Le displacer est alors suspendu à un fil de mesure enroulé sur un tambour de fil finement rainuré. Le NMS8x compte les rotations du tambour de mesure afin de calculer la quantité de fil déroulée ; par conséquent, il calcule le changement de niveau du liquide.

Le tambour est entraîné par des aimants de couplage totalement séparés les uns des autres par le boîtier du tambour. Les aimants extérieurs sont raccordés au tambour de mesure et les aimants intérieurs sont raccordés au moteur d'entraînement. Lorsque les aimants internes tournent, leur attraction magnétique fait tourner également les aimants externes, entraînant ainsi la rotation de l'ensemble du tambour. Le poids du displacer sur le fil crée un couple sur les aimants externes, qui génère un changement du flux magnétique. Ces changements agissant entre les composants du tambour de mesure sont détectés par un transducteur électromagnétique spécial sur les aimants internes. Le transducteur transmet le signal de poids à une unité centrale selon un principe sans contact breveté. Le moteur est actionné afin que le signal de poids reste constant à une valeur prédéfinie, qui est spécifiée par la commande de mesure.

Lorsque le displacer est descendu et entre en contact avec un liquide, le poids du displacer est réduit par la poussée d'Archimède du liquide, qui est mesurée par un transducteur magnétique compensé en température. Par conséquent, le couple dans l'accouplement magnétique change, et cela est mesuré par six capteurs à effet Hall. Un signal indiquant le poids du displacer est envoyé au circuit de commande du moteur. Lorsque le niveau de liquide monte et descend, la position du displacer est ajustée par le moteur d'entraînement. La rotation du tambour de mesure est évaluée en continu pour déterminer la valeur de niveau à l'aide d'un encodeur rotatif magnétique. En plus de la mesure de niveau, le NMS8x peut également mesurer les interfaces entre trois phases liquides, ainsi que le fond de cuve, les densités instantanées et de profil.

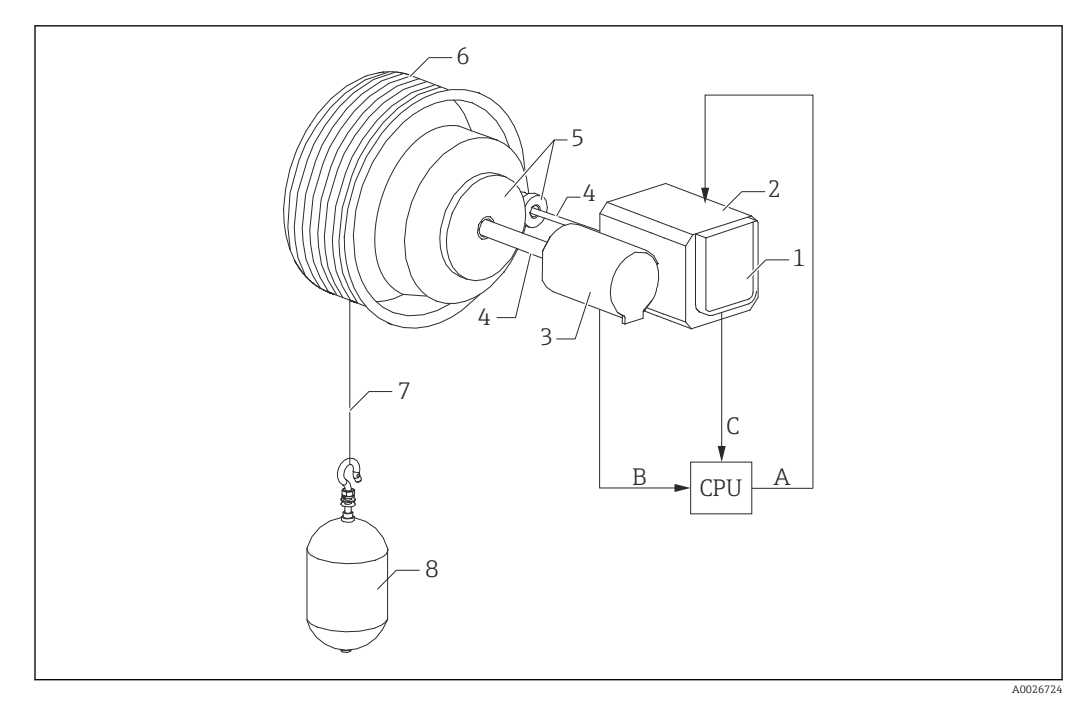

፼ 7 Principe de fonctionnement du NMS8x

- Α Données de position du displacer
- В Données de poids
- Encodeur 1
- 2 Moteur
- 3 Encodeur
- 4 Tiges
- 5 Engrenages 6
- Tambour de mesure 7 Fil de mesure
- 8 Displacer

### Sorties et configuration de base du NMS8x

Le RIA15 peut être utilisé comme afficheur local des valeurs mesurées ainsi que pour la configuration de base du NMS8x. En outre, des commandes de mesure peuvent être envoyées au NMS8x via HART® et l'état de mesure du NMS8x peut être affiché. 4 valeurs de sortie HART (PV, SV, TV et QV) peuvent être configurées via le NMS8x.

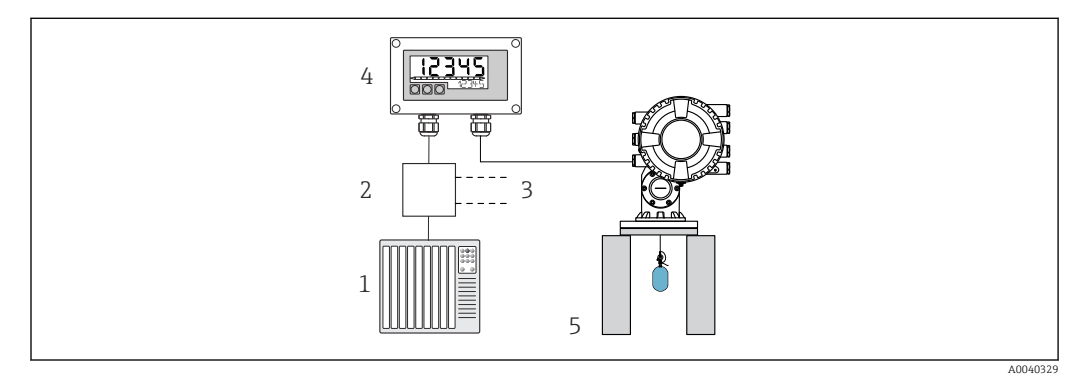

🛃 8 Configuration à distance du NMS8x via le RIA15

- API 1
- Alimentation de transmetteur (avec résistance de communication), p. ex. barrière active de la gamme de 2 produits RN d'Endress+Hauser
- 3 Raccordement pour Commubox FXA195 et Field Communicator 375, 475
- Afficheur de process autoalimenté par boucle RIA15 4
- 5 NMS8x

Les réglages suivants pour le NMS8x peuvent être réalisés à l'aide de trois touches de commande situées sur la face avant du RIA15 :

- Commande de mesure
- État de la mesure
- État d'équilibre

Pour plus d'informations sur les paramètres d'exploitation → 🖺 49

Les options de commande suivantes sont disponibles, permettant d'utiliser cette fonction :

- Structure du produit NMS8x
- Structure du produit RIA15, caractéristique 030 "Entrée" : Option 5 : "Signal de courant 4 à 20 mA + HART + niveau, option pour NMS8x"

### Le RIA15 en tant qu'afficheur séparé et pour la configuration du Liquiline CM82

Le Liquiline CM82 est un transmetteur 1 voie 2 fils compact pour le raccordement de capteurs numériques avec technologie Memosens. Il est adapté pour les applications exigeantes dans les industries des Sciences de la vie, des eaux/eaux usées et chimique.

Le RIA15 avec l'option "Analyse" prend en charge la configuration de base du CM82 en mode HART<sup>®</sup>. Le CM82 peut être réglé sous le menu **SETUP**  $\rightarrow$  **CT** (voir matrice de programmation). La valeur affichée sur le RIA15 en mode d'affichage correspond à la valeur mesurée (réglage par défaut).

#### Principe de fonctionnement du CM82

Les capteurs numériques sont raccordés via Memosens au transmetteur Liquiline CM82 par "plug and play". La technologie Memosens du capteur numérise la valeur mesurée par le capteur et la transmet au transmetteur via une connexion sans contact. Le transmetteur convertit cette valeur mesurée en un signal 4 ... 20 mA et HART pour le raccordement direct à l'API. La maintenance et la mise en service du transmetteur peuvent être effectuées via l'interface Bluetooth à l'aide d'un smartphone, d'une tablette ou d'un ordinateur portable. Le RIA15 (HART®) peut être utilisé pour la configuration de base et l'affichage local des valeurs mesurées.

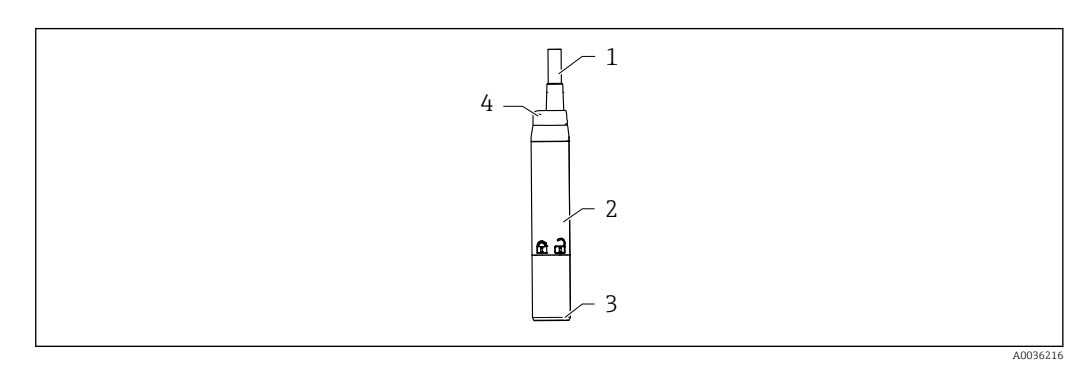

- Ø Construction du Liquiline CM82
- 1 Câble de mesure
- 2 Boîtier
- 3 Connexion Memosens
- 4 LED pour l'affichage d'état

### Gammes de mesure et raccordement du capteur

Le transmetteur CM82 est conçu pour les capteurs numériques Memosens avec une tête de raccordement inductive. Le capteur Memosens peut être raccordé facilement au CM82 via "plug and play".

| Types de capteur                                                                        | Capteurs                                                                                                    |
|-----------------------------------------------------------------------------------------|----------------------------------------------------------------------------------------------------|
| Capteurs numériques avec protocole Memosens<br>sans alimentation interne supplémentaire | <ul> <li>Capteurs de pH</li> <li>Capteurs de redox</li> <li>Capteurs de pH/redox combinés</li> <li>Capteurs d'oxygène</li> <li>Capteurs de conductivité</li> </ul> |

Les gammes de mesure dépendent du capteur raccordé et figurent dans la documentation correspondante du capteur.

### Affichage local des valeurs mesurées et configuration de base du CM82

Le RIA15 peut être utilisé comme afficheur local des valeurs mesurées ainsi que pour la configuration de base du Liquiline CM82 via HART<sup>®</sup>.

Les valeurs suivantes sont affichées :

Sortie numérique (HART®) : valeur mesurée et unité en fonction du capteur raccordé PV : valeur primaire configurée (paramètre CMAIN)

SV : température (capteur)

TV : dépend du paramètre du transmetteur raccordé + type de capteur

QV : dépend du paramètre du transmetteur raccordé + type de capteur

| Paramètre du<br>transmetteur | Type de capteur                | Valeur "TV"                      | Valeur "QV"                  |
|------------------------------|--------------------------------|----------------------------------|------------------------------|
| рН                           | Verre                          | Valeur brute en mV               | Impédance du verre en MOhm   |
| pН                           | ISFET                          | Valeur brute en mV               | Courant de fuite en nA       |
| pН                           | Redox                          | Valeur de redox relative<br>en % | Valeur brute en mV           |
| рН                           | Capteur de pH/redox<br>combiné | рН                               | Redox en mV                  |
| Conductivité                 |                                | Résistance                       | Valeur brute de conductivité |
| Oxygène dissous              |                                | Concentration de<br>liquide      | Saturation en %              |

Si "UC170" est affiché à la place de l'unité, voir → 🗎 56

Les réglages suivants pour le CM82 peuvent être réalisés à l'aide des trois touches de programmation sur la face avant du RIA15 :

- Unités du capteur raccordé
- Gamme de sortie courant
- Récupération des informations de diagnostic

Pour plus d'informations sur les paramètres d'exploitation  $\rightarrow$  🗎 51

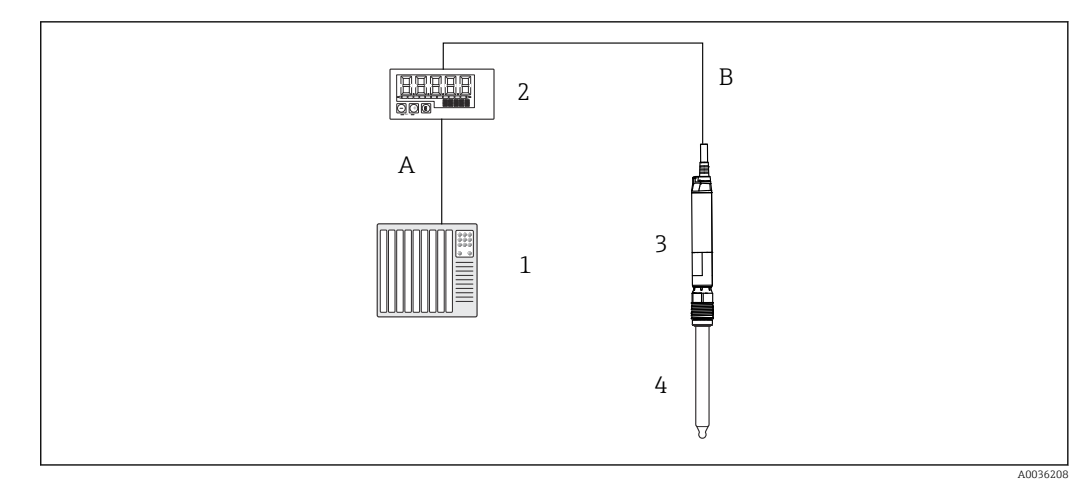

IO Configuration à distance du CM82 via le RIA15

- 1 API
- 2 Afficheur de process autoalimenté par boucle RIA15
- 3 Transmetteur CM82
- 4 Capteur Memosens (p. ex. capteur de pH)
- 5 Raccordement via Bluetooth à l'app SmartBlue

Les options de commande suivantes sont disponibles, permettant d'utiliser cette fonction :

- Structure du produit CM82
- Structure du produit RIA15, caractéristique 030 "Entrée" : Option 4 : Signal de courant "4 à 20 mA + HART + analyse, option pour CM82"

Pour plus d'informations sur le CM82, voir le manuel de mise en service associé  $\rightarrow$  BA01845C

# 3.3 Voies d'entrée

L'afficheur de process dispose d'une entrée analogique 4 ... 20 mA. En mode "HART", cette voie peut être utilisée pour consulter et afficher les valeurs HART® d'un capteur/actionneur raccordé. Ici, un appareil HART® peut être raccordé directement à l'afficheur de process avec une connexion point à point, ou l'afficheur de process peut être intégré dans un réseau HART® Multidrop.

# 4 Réception des marchandises et identification du produit

# 4.1 Réception des marchandises

Procéder de la façon suivante à la réception de l'appareil :

- 1. Vérifier que l'emballage est intact.
- 2. En cas de dommage :

Signaler immédiatement tout dommage au fabricant.

- 3. Ne pas installer des composants endommagés, sinon le fabricant ne peut pas garantir la résistance des matériaux ni le respect des exigences de sécurité ; en outre, il ne peut être tenu pour responsable des conséquences pouvant en résulter.
- 4. Comparer le contenu de la livraison avec le bon de commande.
- 5. Enlever tout le matériel d'emballage utilisé pour le transport.

- 6. Les indications de la plaque signalétique correspondent-elles aux informations de commande figurant sur le bordereau de livraison ?
- 7. La documentation technique et tous les autres documents nécessaires (p. ex. certificats) sont-ils fournis ?

Si l'une de ces conditions n'est pas remplie, contacter Endress+Hauser.

# 4.2 Identification du produit

Les options suivantes sont disponibles pour l'identification de l'appareil :

- Spécifications de la plaque signalétique
- Entrer le numéro de série figurant sur la plaque signalétique dans le Device Viewer (www.endress.com/deviceviewer) : toutes les informations sur l'appareil et un aperçu de la documentation technique fournie sont affichées.
- Entrer le numéro de série figurant sur la plaque signalétique dans l'Endress+Hauser Operations App ou scanner le code matriciel 2D (QR code) sur la plaque signalétique avec l'Endress+Hauser Operations App : toutes les informations sur l'appareil et la documentation technique s'y rapportant sont affichées.

# 4.2.1 Plaque signalétique

### L'appareil est-il le bon ?

La plaque signalétique fournit les informations suivantes sur l'appareil :

- Identification du fabricant, désignation de l'appareil
- Référence de commande
- Référence de commande étendue
- Numéro de série
- Nom de repère (TAG)
- Caractéristiques techniques : tension d'alimentation, consommation de courant, température ambiante, données spécifiques à la communication (en option)
- Indice de protection
- Agréments avec symboles
- Comparer les informations figurant sur la plaque signalétique avec la commande.

## 4.2.2 Nom et adresse du fabricant

| Nom du fabricant :     | Endress+Hauser Wetzer GmbH + Co. KG                 |
|------------------------|-----------------------------------------------------|
| Adresse du fabricant : | Obere Wank 1, D-87484 Nesselwang ou www.endress.com |

# 4.3 Certificats et agréments

Pour les certificats et agréments valables pour l'appareil : voir les données sur la plaque signalétique

Données et documents relatifs aux agréments : www.endress.com/deviceviewer → (entrer le numéro de série)

# 4.4 Certification du protocole HART<sup>®</sup>

Le RIA15 est enregistré par la HART<sup>®</sup> Communication Foundation. L'appareil satisfait aux exigences selon la HCF Specification, Revision 7.1. Cette variante est compatible avec toutes les versions antérieures de capteurs/actionneurs avec versions HART<sup>®</sup>  $\geq$  5.0.

# 4.5 Stockage et transport

### Remarque :

La température de stockage autorisée est de  $-40 \dots 85$  °C ( $-40 \dots 185$  °F) ; le stockage aux températures limites est possible sur une courte période (au maximum 48 heures).

Emballer l'appareil pour le stockage et le transport de manière à ce qu'il soit protégé de manière fiable contre les chocs et les influences extérieures. L'emballage d'origine assure une protection optimale.

Éviter les influences environnementales suivantes pendant le stockage et le transport :

- Ensoleillement direct
- Vibrations
- Produits agressifs

# 5 Montage

# 5.1 Conditions de montage

Température ambiante autorisée : -40 ... 60 °C (-40 ... 140 °F)

À des températures inférieures à -25 °C (-13 °F), la lisibilité de l'afficheur n'est plus garantie.

# 5.2 Instructions de montage

Pour les dimensions de l'appareil, voir "Caractéristiques techniques".

### 5.2.1 Boîtier encastrable

- Indice de protection : IP65 à l'avant, IP20 à l'arrière (non évalué par UL)
- Position de montage : horizontale

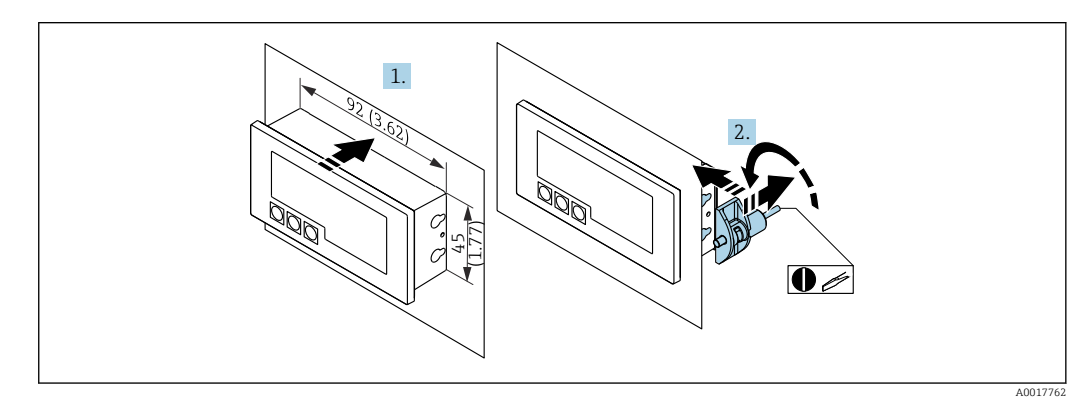

🖻 11 Instructions de montage pour le boîtier encastrable

Montage en façade d'armoire électrique avec découpe d'armoire 92x45 mm (3,62x1,77 in), épaisseur de la façade max. 13 mm (0,51 in)

- 1. Glisser l'appareil par l'avant dans la découpe d'armoire.
- 2. Fixer les clips de montage sur le côté du boîtier et serrer les tiges filetées (couple de serrage : 0,4 ... 0,6 Nm).

### 5.2.2 Boîtier de terrain

- Indice de protection pour boîtier alu : IP66/67, NEMA 4X (non évalué par UL)
- Indice de protection pour boîtier plastique : IP66/67 (non évalué par UL)

### Montage sur colonne (avec kit de montage en option)

L'appareil peut être monté sur une colonne d'un diamètre jusqu'à 50,8 mm (2 in) avec le kit de montage disponible en option.

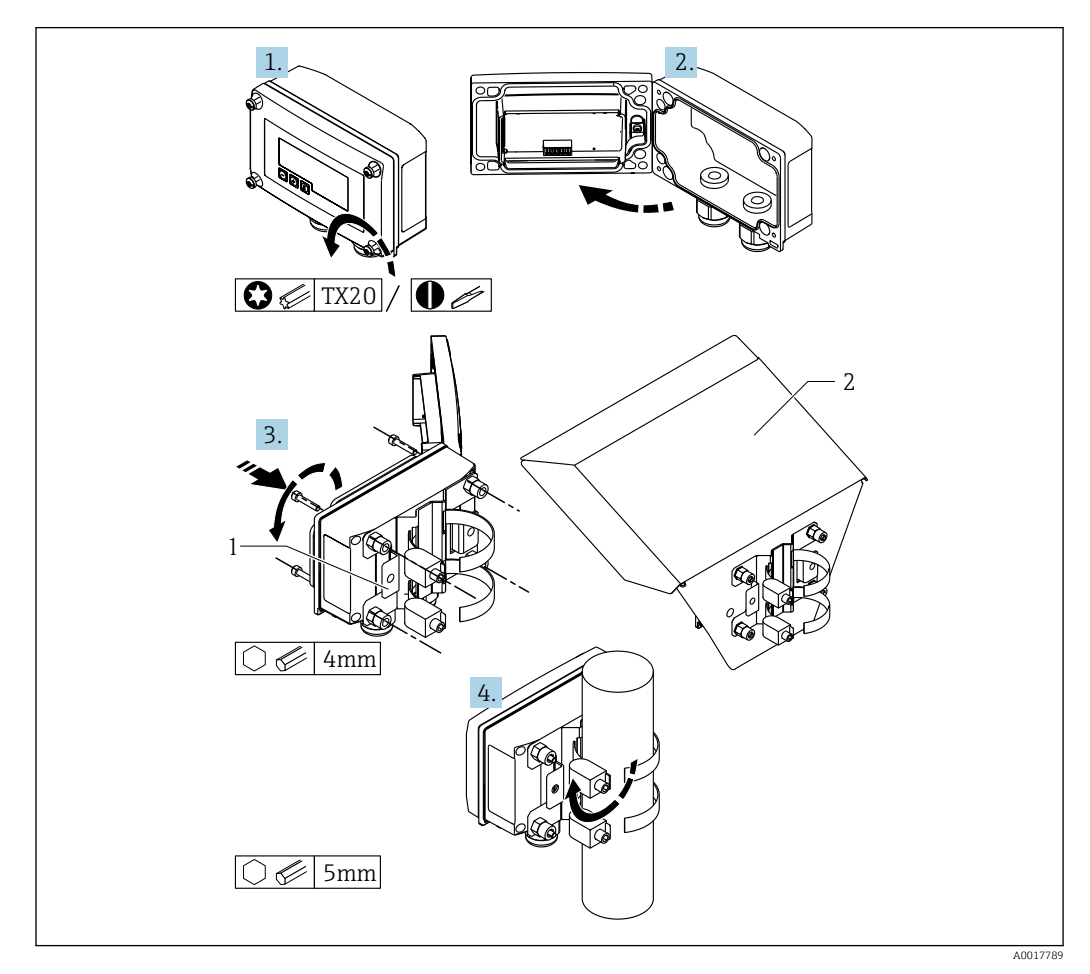

I2 Montage sur colonne de l'afficheur de process

- 1 Plaque de montage pour montage mural ou sur colonne
- 2 Capot de protection climatique (en option)
- 1. Dévisser les 4 vis de boîtier.
- 2. Ouvrir le boîtier.
- **3.** Fixer la plaque de montage à l'aide des 4 vis fournies à l'arrière du boîtier. Le capot de protection climatique en option peut être fixé entre l'appareil et la plaque de montage.
- 4. Passer les deux colliers de serrage à travers la plaque de montage et autour de la colonne et serrer.

### Montage mural

Montage mural sans kit de montage

1. Ouvrir le boîtier.

- 2. Utiliser l'appareil comme gabarit pour les 4 perçages de 6 mm (0,24 in), distance horizontale de 99 mm (3,9 in), distance verticale de 66 mm (2,6 in).
- 3. Fixer l'afficheur au mur à l'aide de 4 vis.
- 4. Fermer le couvercle et serrer les vis du boîtier.

### Montage mural avec kit de montage (disponible en option)

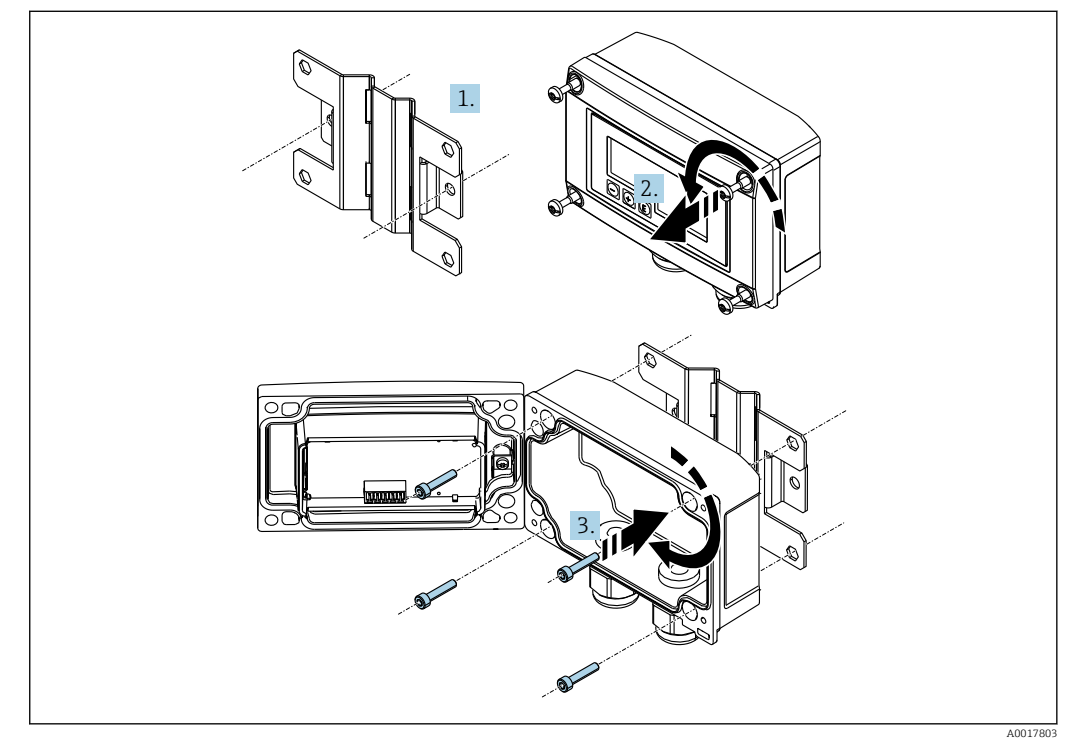

I3 Montage mural de l'afficheur de process

- 1. Utiliser la plaque de montage comme gabarit pour les 2 perçages de 6 mm (0,24 in), espacés de 82 mm (3,23 in), puis fixer la plaque au mur à l'aide de 2 vis (non fournies).
- 2. Ouvrir le boîtier.
- 3. Fixer l'afficheur à la plaque de montage avec les 4 vis fournies.

4. Fermer le couvercle et serrer les vis.

# 5.2.3 Montage du module de résistance de communication HART<sup>®</sup> en option

Le module de résistance de communication HART<sup>®</sup> est disponible comme accessoire ; voir la section "Accessoires".

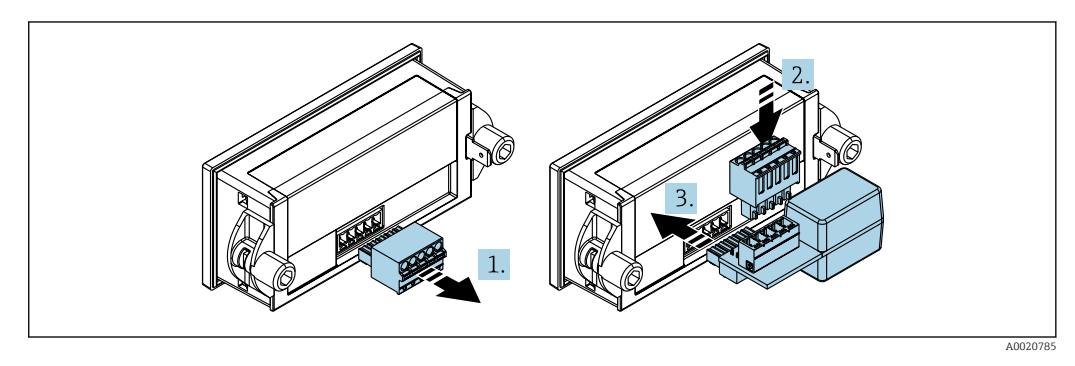

I4 Montage du module de résistance de communication HART<sup>®</sup> en option

- 1. Déconnecter le bornier enfichable.
- 2. Insérer le bornier dans le slot prévu sur le module de la résistance de communication HART<sup>®</sup>.
- 3. Insérer le module de résistance de communication HART<sup>®</sup> dans le slot à l'intérieur du boîtier.

# 5.3 Contrôle de l'installation

### 5.3.1 Afficheur en boîtier encastrable

- Le joint est-il intact ?
- Les clips de montage sont-ils fermement fixés au boîtier de l'appareil ?
- Les tiges filetées sont-elles serrées ?
- L'appareil est-il positionné au milieu de la découpe d'armoire ?

### 5.3.2 Afficheur en boîtier de terrain

- Le joint est-il intact ?
- Le boîtier est-il fermement vissé sur la plaque de montage ?
- Le support de montage est-il fermement fixé au mur / à la conduite ?
- Les vis du boîtier sont-elles fermement serrées ?

# 6 Câblage

### **AVERTISSEMENT**

### Danger ! Tension électrique

► Le câblage ne doit être réalisé que lorsque l'appareil est hors tension.

Seuls des appareils certifiés (disponibles en option) peuvent être raccordés en zone Ex

 Tenir compte des instructions et des schémas de raccordement des documentations Ex spécifiques complémentaires au présent manuel de mise en service.

### AVIS

### Risque d'endommager l'appareil en cas d'intensité trop élevée

- L'appareil doit être alimenté uniquement par un bloc d'alimentation doté d'un circuit à énergie limitée, conformément à la norme UL/EN/IEC 61010-1, section 9.4 et aux exigences du tableau 18.
- Ne pas utiliser l'appareil à une source de tension sans limitation de courant, mais uniquement dans la boucle de courant avec un transmetteur.
- Boîtier encastrable :

Les bornes se trouvent à l'arrière du boîtier.

Boîtier de terrain :

Les bornes se trouvent à l'intérieur du boîtier. L'appareil dispose de deux entrées de câble M16. Pour réaliser le câblage, il faut ouvrir le boîtier.

Manipulation des bornes à ressort

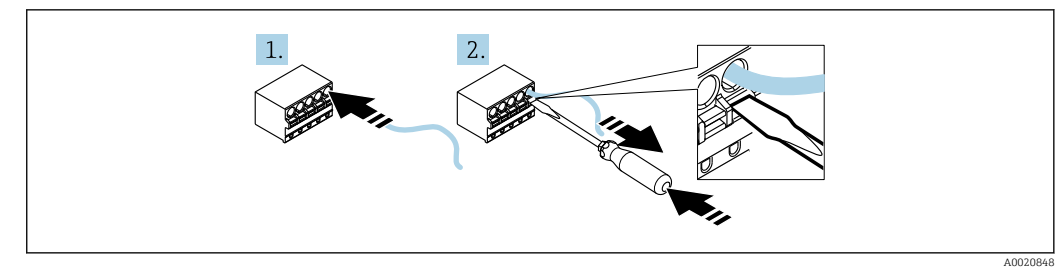

In Manipulation des bornes à ressort

- 1. En cas d'utilisation de câbles rigides ou de câbles souples avec extrémité préconfectionnée, insérer uniquement le câble dans la borne à raccorder. Aucun outil n'est nécessaire. En cas d'utilisation de câbles souples sans extrémité préconfectionnée, le mécanisme de ressort doit être actionné, tel qu'illustré dans l'étape 2.
- 2. Pour déconnecter le câble, il faut utiliser un tournevis ou un autre outil adapté pour enfoncer complètement le mécanisme du ressort et retirer le câble.

# 6.1 Câblage en bref

| Borne | Description                                                                                                    |
|-------|----------------------------------------------------------------------------------------------------|
| +     | Raccordement positif, mesure du courant                                                                                                    |
| -     | Raccordement négatif, mesure du courant (sans rétroéclairage)                                                                                                    |
| LED   | Raccordement négatif, mesure du courant (avec rétroéclairage)                                                                                                    |
|       | Bornes auxiliaires (raccordées électriquement en interne)                                                                                                    |
| ÷     | Terre fonctionnelle :<br>• Appareil encastré :<br>Borne de raccordement à l'arrière de l'appareil<br>• Appareil de terrain :<br>Borne de raccordement dans le boîtier |

# 6.2 Raccordement en mode 4 ... 20 mA

Les schémas suivants montrent de façon simplifiée le raccordement de l'afficheur de process en mode 4 ... 20 mA.

|                                                                                                    | Raccordement sans rétroéclairage | Raccordement avec rétroéclairage           |
|----------------------------------------------------------------------------------------------------|----------------------------------|--------------------------------------------|
| Raccordement avec alimentation de<br>transmetteur et transmetteur                                     |                                  |                                            |
|                                                                                                    | 1 Alimentation de transmetteur   | 1 Alimentation de transmetteur             |
| Raccordement avec alimentation de<br>transmetteur et transmetteur en<br>utilisant la borne auxiliaire | 1 Alimentation de transmetteur   | AD017707<br>1 Alimentation de transmetteur |

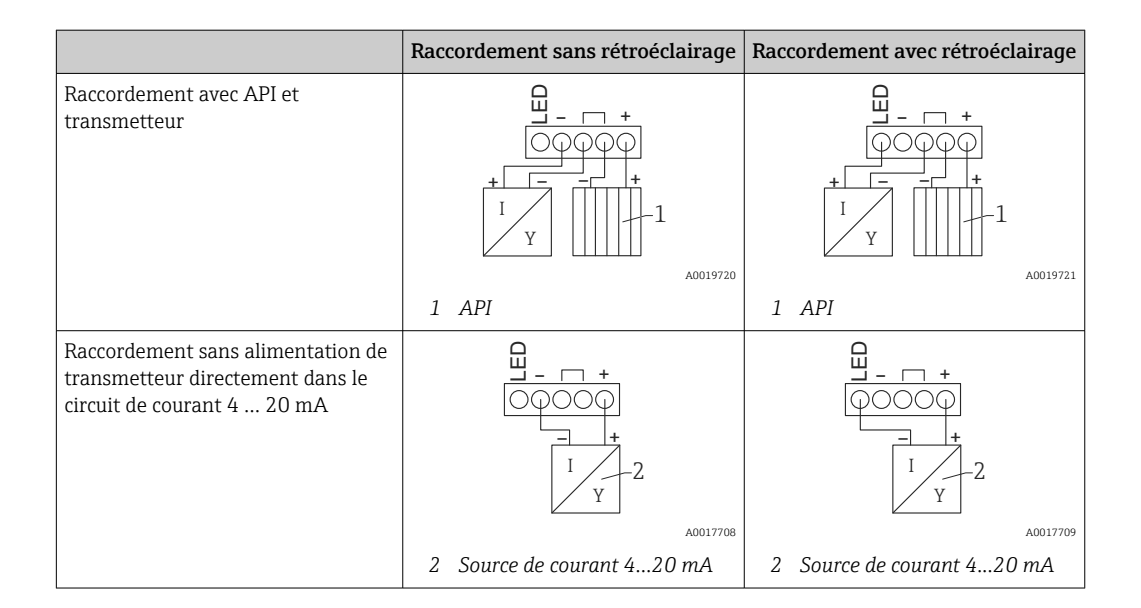

# 6.3 Raccordement en mode HART

Les schémas suivants montrent de façon simplifiée le raccordement de l'afficheur de process en mode HART.

## 6.3.1 Raccordement HART<sup>®</sup>

### AVIS

Comportement indéfini en raison d'un mauvais câblage d'un actionneur

- ► En cas d'installation de l'afficheur de process avec un actionneur, il faut impérativement suivre les instructions du manuel de mise en service de l'actionneur.
- La résistance de communication 230 Ω HART<sup>®</sup> dans le câble de signal est toujours nécessaire dans le cas d'une alimentation à basse impédance. Elle doit obligatoirement être installée entre l'alimentation électrique et l'afficheur.

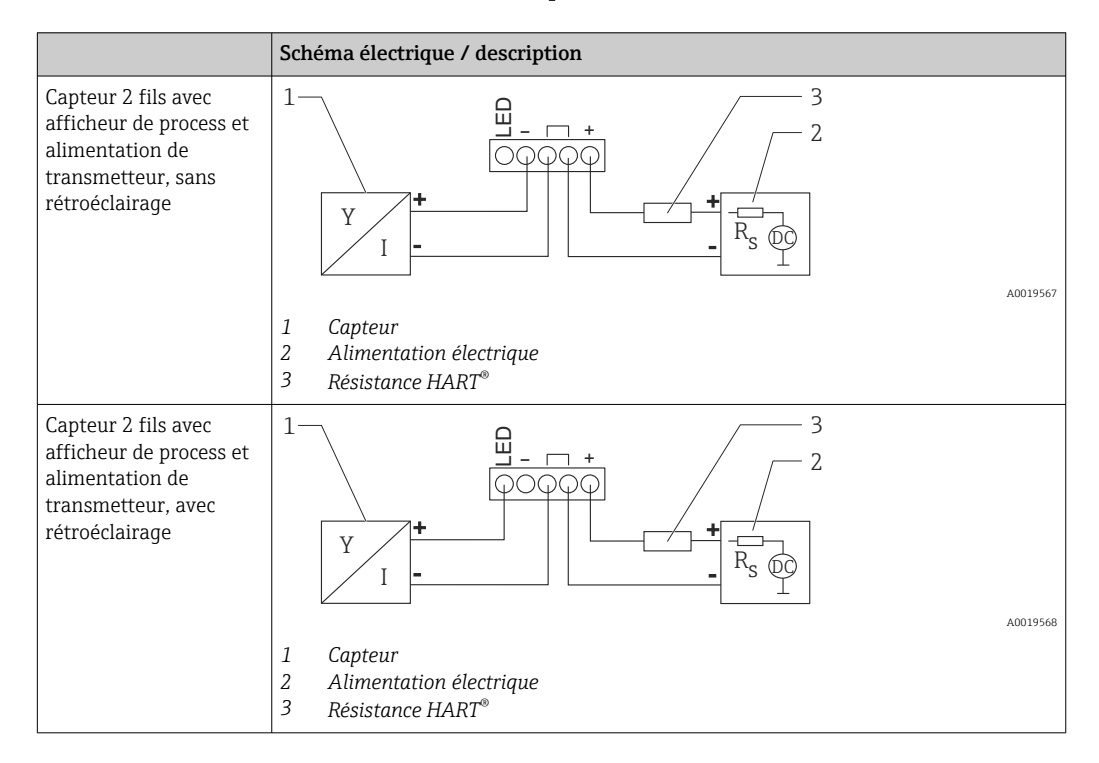

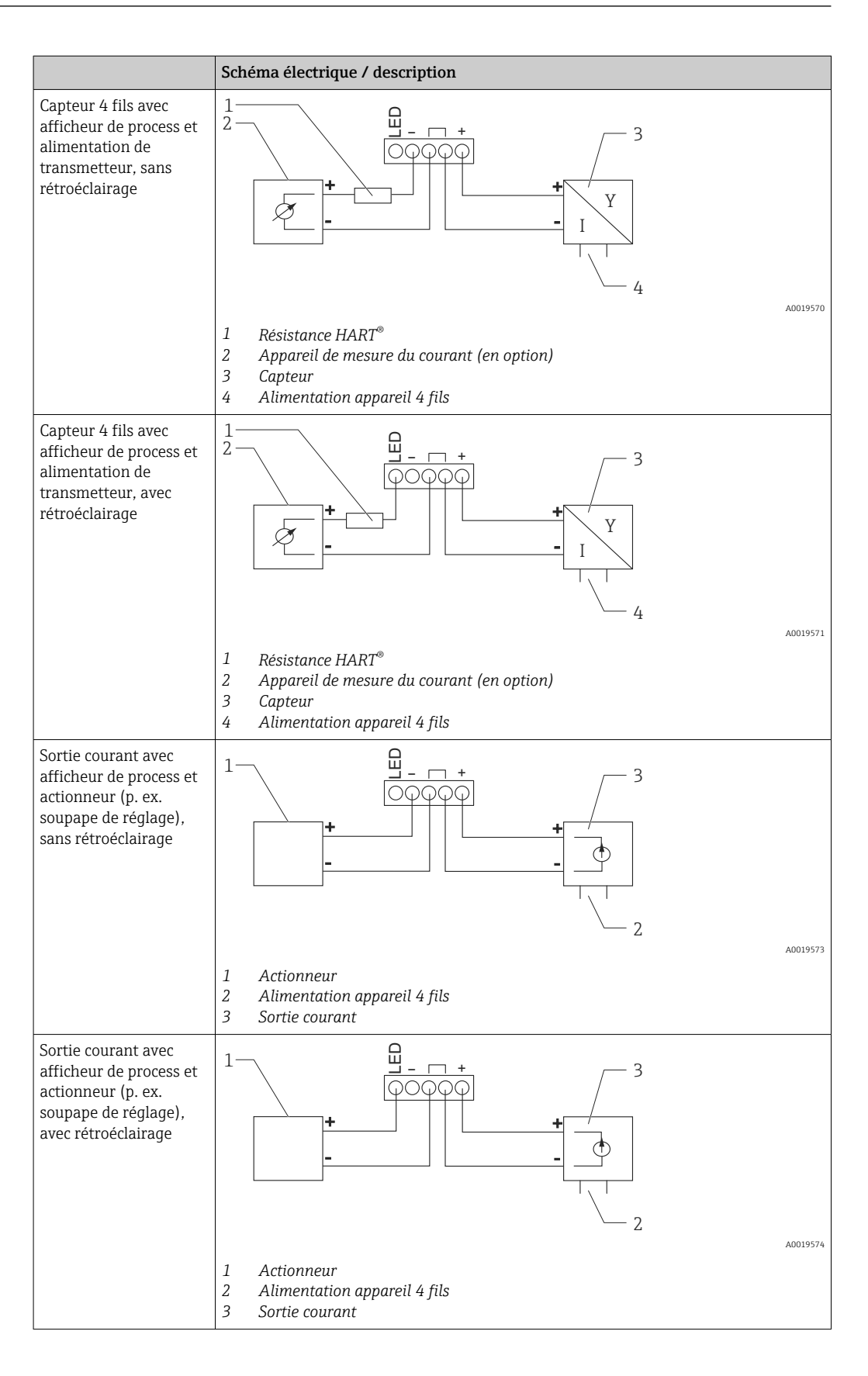

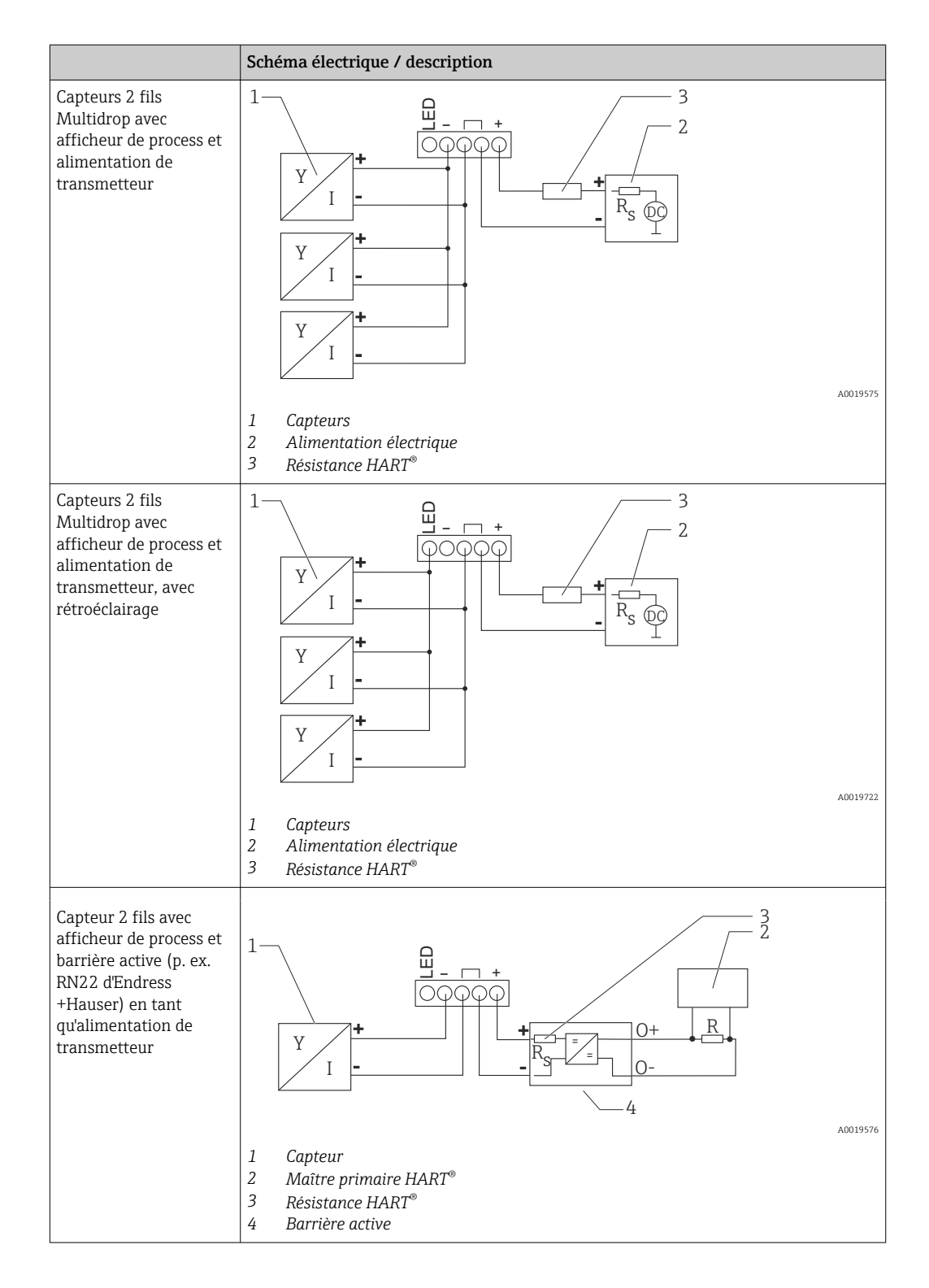

### Module de résistance de communication HART<sup>®</sup> en option

Le module de résistance de communication HART<sup>®</sup> est disponible comme accessoire ; voir la section "Accessoires"  $\rightarrow \cong 62$ .

Pour installer le module de résistance de communication HART<sup>®</sup>, voir la section "Installation"  $\rightarrow \square 23$ 

### Câblage

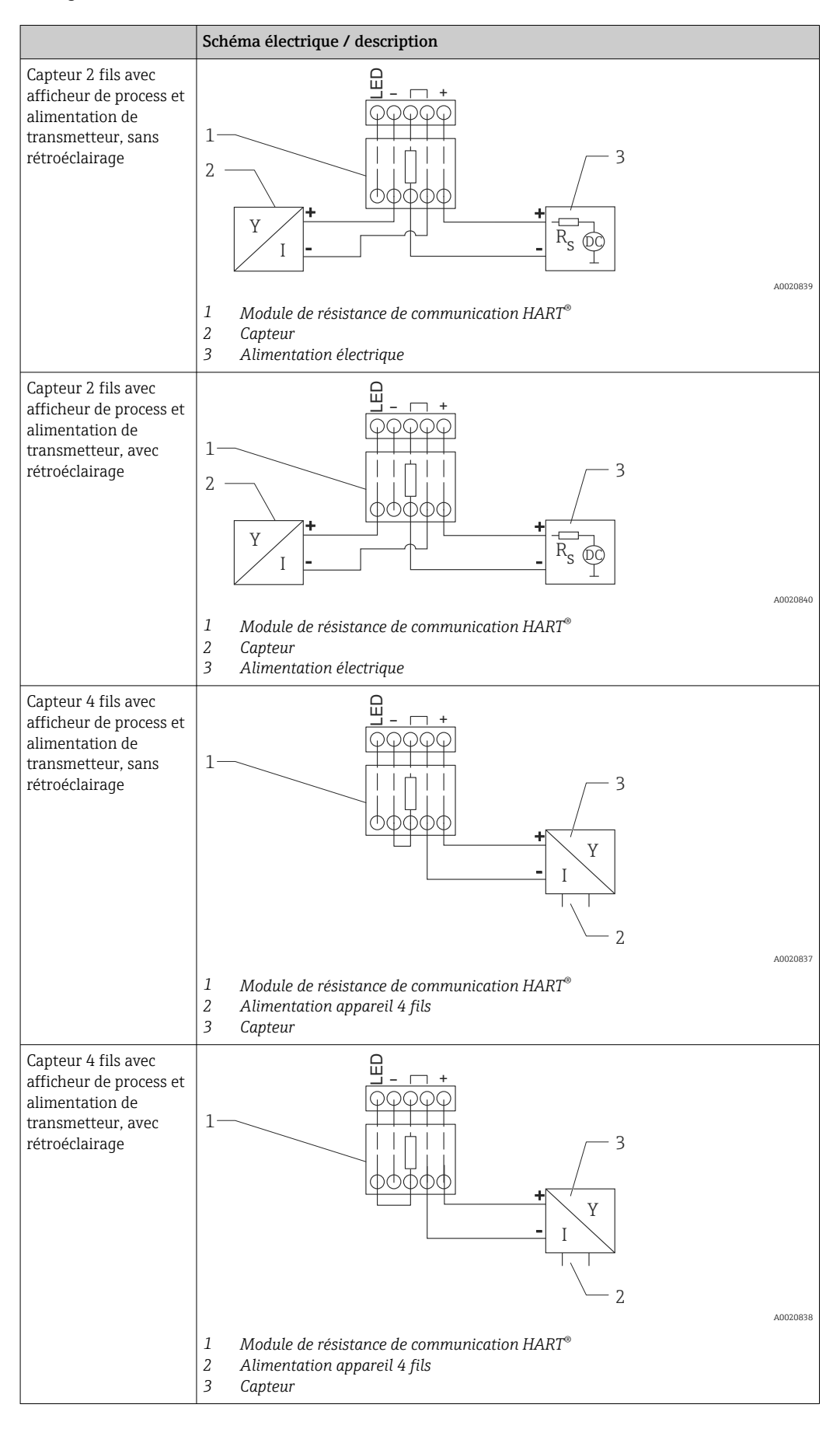

### Configuration des appareils HART®

Les appareils HART<sup>®</sup> ne sont généralement pas configurés via l'afficheur de process. La configuration est effectuée à l'aide du terminal de configuration portable Field Xpert SFX100, par exemple. Les options spéciales constituent une exception à cette règle.(p. ex. options RIA15 Niveau et Analyse).

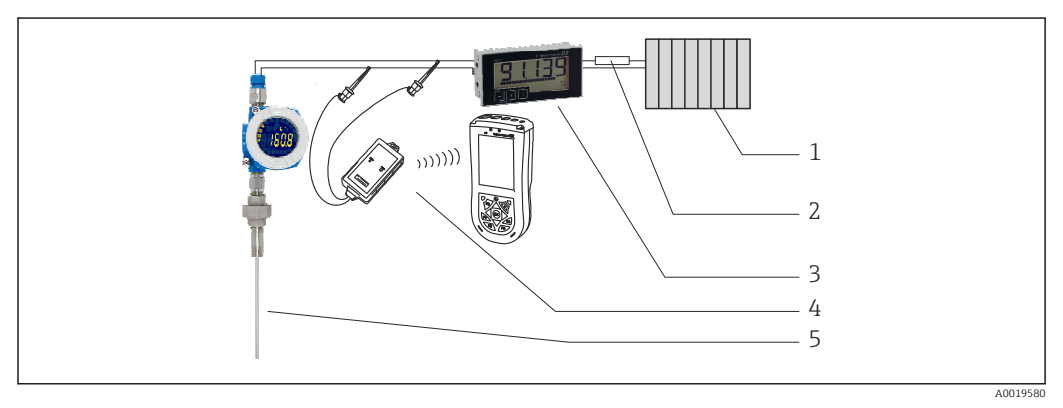

■ 16 Configuration des appareils HART<sup>®</sup>; exemple TMT162

- 1 HART<sup>®</sup> primary master (p. ex. API)
- 2 Résistance HART®
- *3 Afficheur de process RIA15*
- 4 Terminal portable HART<sup>®</sup>, p. ex. Field Xpert SFX100
- 5 Capteur avec transmetteur HART<sup>®</sup>, p. ex. TMT162

# 6.4 Câblage avec rétroéclairage commutable

Une source d'alimentation à courant limité (p. ex. barrière active de la gamme de produits RN d'Endress+Hauser) supplémentaire est requise pour le rétroéclairage commutable. Cette source d'alimentation est utilisée pour alimenter le rétroéclairage LED de max. 7 afficheurs de process RIA15 sans occasionner de chute de tension supplémentaire dans la boucle de mesure. Le rétroéclairage peut être activé ou désactivé à l'aide d'un commutateur externe.

Ci-dessous des exemples de raccordement pour les zones explosibles. Le câblage est identique pour les zones non explosibles ; toutefois, il n'est pas nécessaire d'utiliser des appareils certifiés Ex.

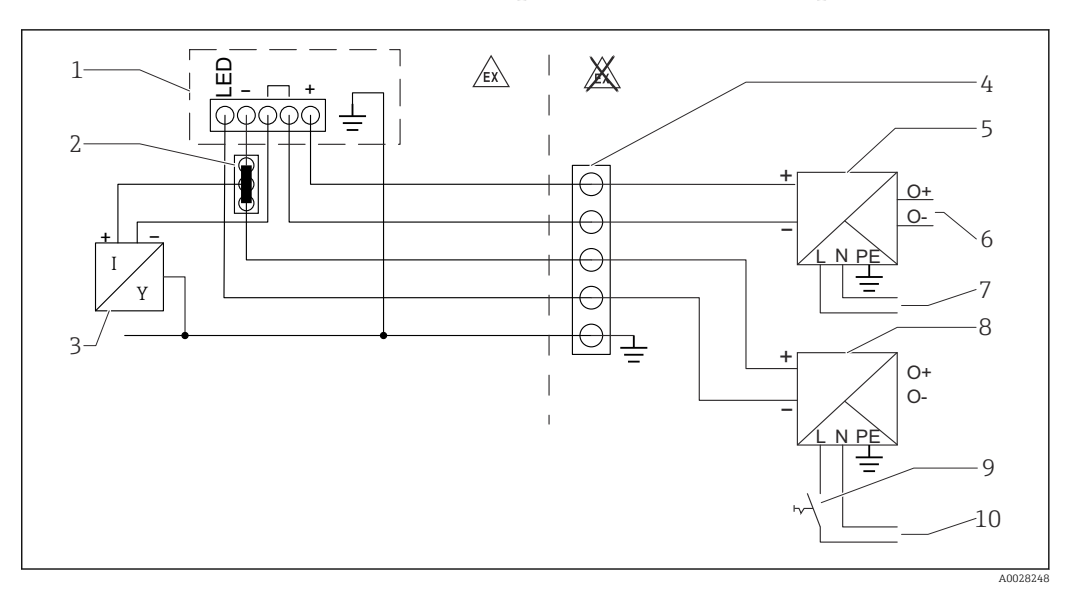

# 6.4.1 Schéma de raccordement pour un afficheur de process

- 1 Afficheur de process RIA15
- 2 Connecteur 3 fils, p. ex. série WAGO 221
- 3 Capteur 2 fils
- 4 Bornier de raccordement sur rail DIN
- 5 Barrière active (p. ex. gamme de produits RN d'Endress+Hauser)
- 6 Sortie 4 ... 20 mA vers unité de commande
- 7 Alimentation électrique
- 8 Source d'alimentation (p. ex. gamme de produits RN d'Endress+Hauser)
- 9 Commutateur pour activation du rétroéclairage
- 10 Alimentation électrique

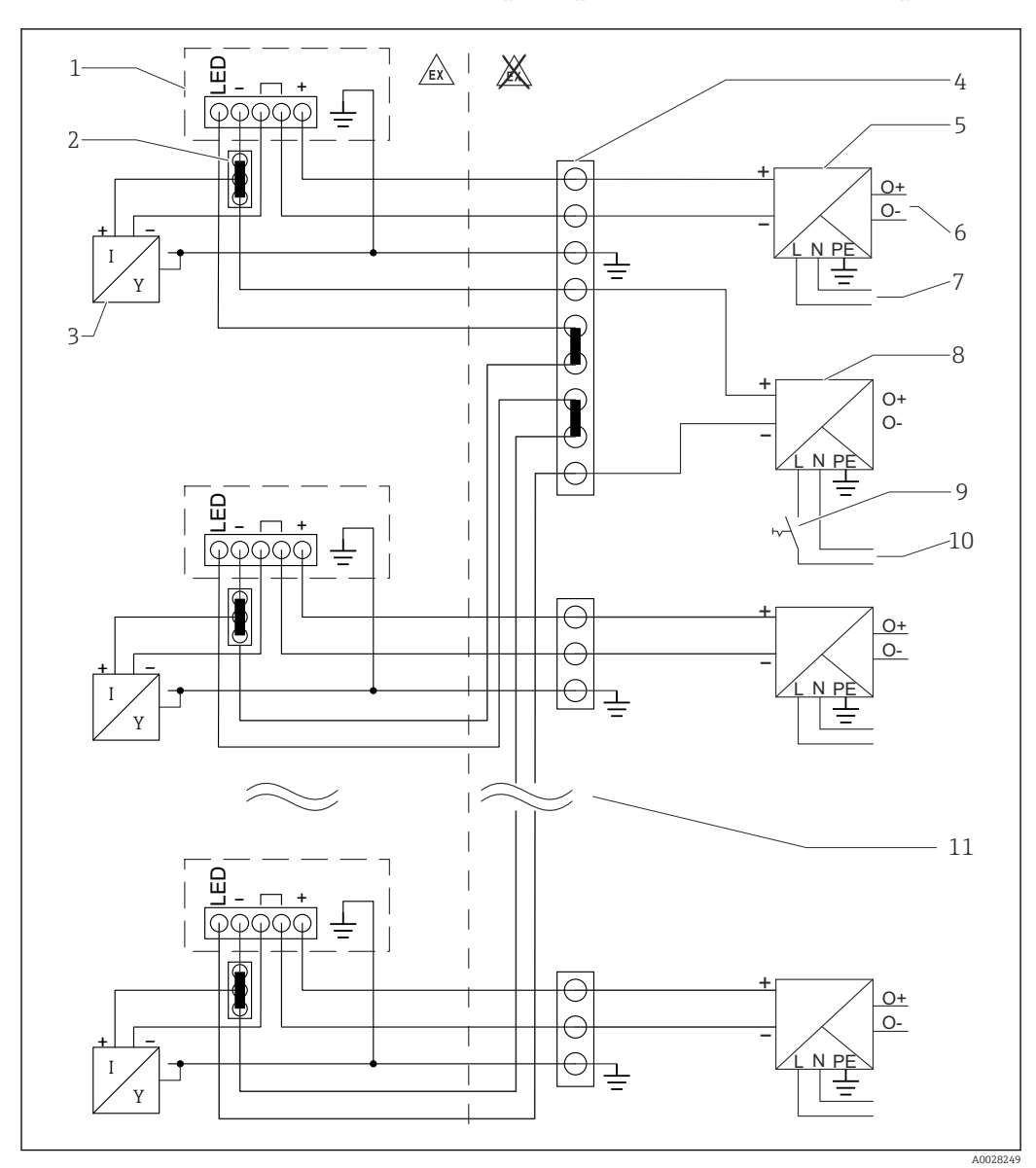

6.4.2 Schéma de raccordement pour plusieurs afficheurs de process

- 1 Afficheur de process RIA15
- 2 Connecteur 3 fils, p. ex. série WAGO 221
- 3 Capteur 2 fils
- 4 Bornier de raccordement sur rail DIN
- 5 Barrière active (p. ex. gamme de produits RN d'Endress+Hauser)
- 6 Sortie 4 ... 20 mA vers unité de commande
- 7 Alimentation électrique
- 8 Source d'alimentation (p. ex. gamme de produits RN d'Endress+Hauser)
- 9 Commutateur pour activation du rétroéclairage
- 10 Alimentation électrique
- 11 Peut être étendu à 7 appareils

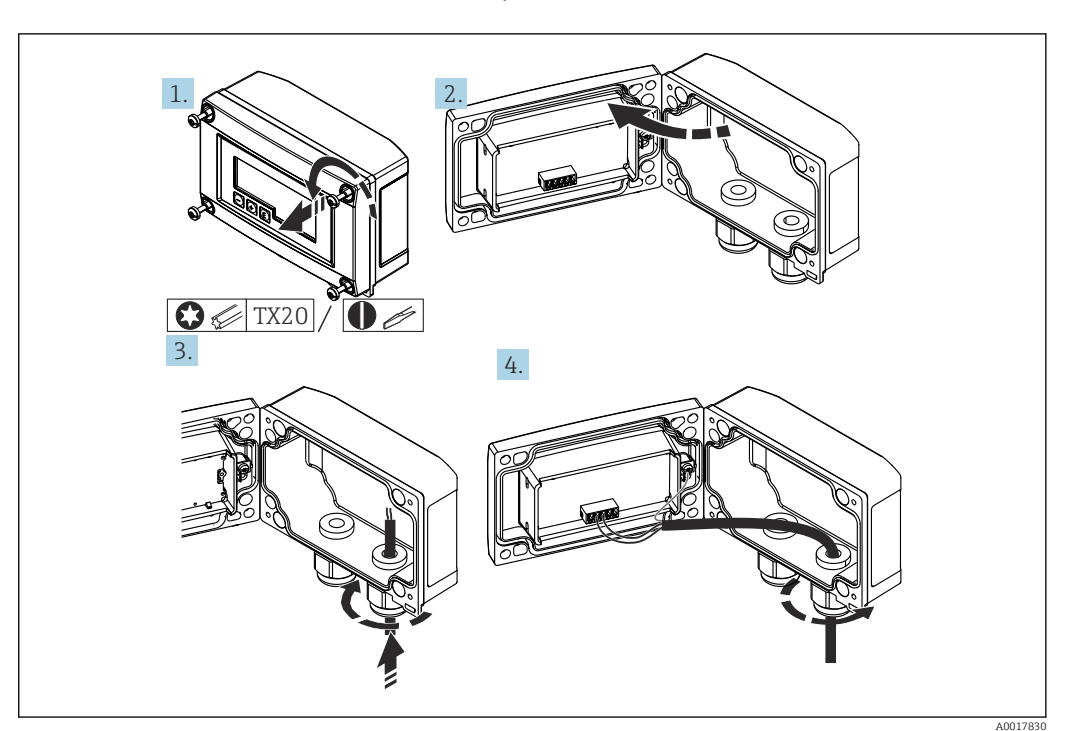

6.5 Introduction du câble, boîtier de terrain

🖻 17 Introduction du câble, boîtier de terrain

Introduction du câble, boîtier de terrain, raccordement sans alimentation de transmetteur (exemple)

1. Dévisser les vis de boîtier.

2. Ouvrir le boîtier.

- 3. Ouvrir le presse-étoupe (M16) et introduire le câble.
- 4. Raccorder le câble avec la terre fonctionnelle et fermer le presse-étoupe.
- Si le module de résistance de communication est utilisé dans le RIA15, le câble du FMX21 doit être introduit dans le bon presse-étoupe lors du raccordement du FMX21, de sorte que le tube de compensation de pression intégré ne soit pas pincé.

# 6.6 Blindage et mise à la terre

Une comptabilité électromagnétique (CEM) optimale est assurée uniquement si les composants système et notamment les câbles sont blindés et que le blindage constitue une gaine ininterrompue. Un taux de couverture du blindage de 90 % est idéal.

- Pour une protection CEM optimale en communication HART<sup>®</sup>, le blindage doit être si possible relié à la terre de référence.
- Pour des raisons de protection contre les explosions, il convient néanmoins de renoncer à la mise à la terre.

Pour satisfaire aux deux exigences, trois variantes de blindage différentes sont en principe possibles en communication HART<sup>®</sup> :

- Blindage des deux côtés
- Blindage unilatéral côté alimentation avec terminaison capacitive au niveau du boîtier de terrain
- Blindage unilatéral côté alimentation

L'expérience montre que, dans la plupart des cas, les installations avec blindage du côté coupleur de segment (sans couplage capacitif) permettent d'obtenir les meilleurs résultats

en matière de CEM. Des mesures appropriées en matière de raccordement des entrées doivent être prises pour permettre un fonctionnement sans restriction en présence d'interférences CEM. Ces mesures ont déjà été prises en compte pour cet appareil. Un fonctionnement selon NAMUR NE21 est ainsi assuré en cas de parasites. Lors de l'installation, il convient de tenir compte des réglementations et directives d'installation nationales ! En cas de grandes différences de potentiel entre les différents points de mise à la terre, seul un point du blindage est directement relié à la terre de référence. Dans les installations sans compensation de potentiel, les blindages de câble des systèmes de bus de terrain ne doivent être mis à la terre que d'un côté, p. ex. à l'alimentation ou aux barrières de sécurité.

### AVIS

Si, dans les installations sans compensation de potentiel, le blindage de câble est mis à la terre en plusieurs points, des courants de compensation à fréquence réseau peuvent survenir et endommager le câble de signal ou affecter de manière notable la transmission du signal.

Dans ce cas, le blindage du câble de signal ne doit être mis à la terre que d'un côté, c'està-dire qu'il ne doit pas être relié à la borne de terre du boîtier. Le blindage non raccordé doit être isolé !

# 6.7 Raccordement à la terre fonctionnelle

## 6.7.1 Appareil encastrable

Pour des raisons de CEM, la terre fonctionnelle doit toujours être raccordée. Si l'appareil est utilisé en zone Ex (avec agrément Ex en option), le raccordement est obligatoire.

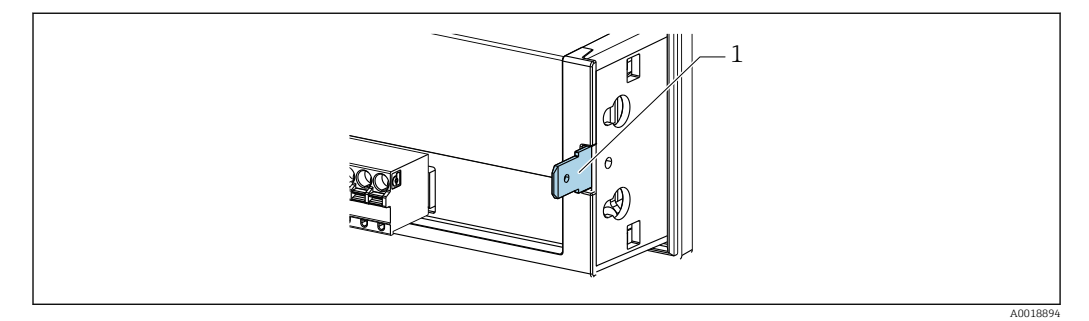

🖻 18 🛛 Borne de terre fonctionnelle à l'appareil encastrable

# 6.7.2 Appareil de terrain

Pour des raisons de CEM, la terre fonctionnelle doit toujours être raccordée. Si l'appareil est utilisé en zone Ex (avec agrément Ex en option), le raccordement est obligatoire et le boîtier de terrain doit également être mis à la terre via une vis de terre située à l'extérieur du boîtier.

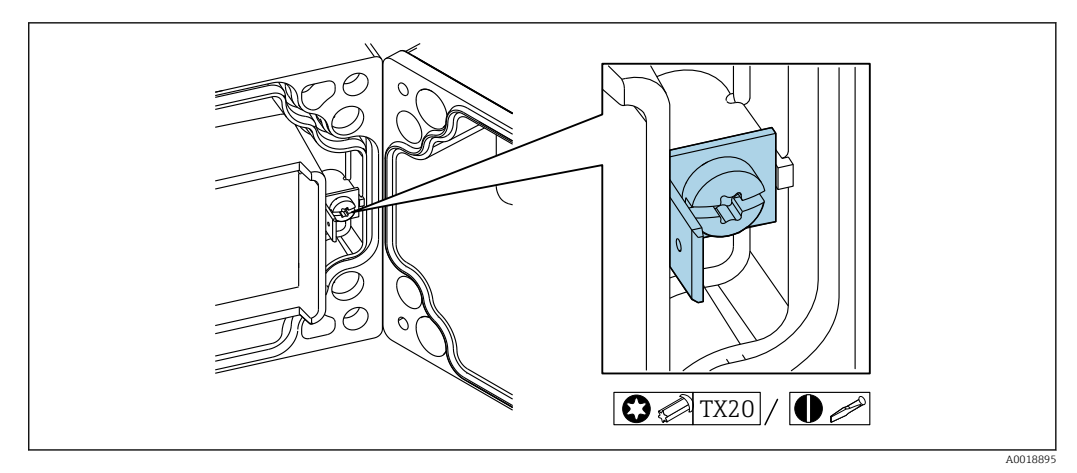

I9 Borne de terre fonctionnelle dans le boîtier de terrain

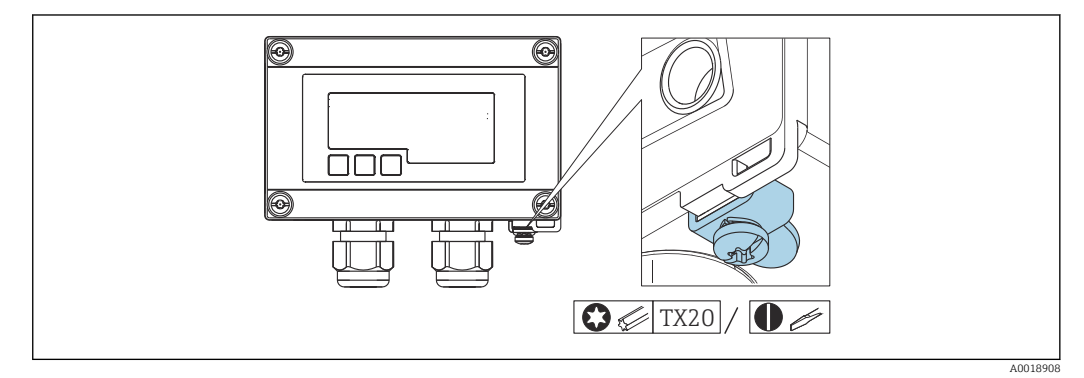

☑ 20 Borne de terre au boîtier de terrain

# 6.8 Garantir l'indice de protection

## 6.8.1 Boîtier de terrain

Les appareils satisfont à toutes les exigences selon IP67. Pour que ce soit toujours le cas après le montage ou l'entretien, il faut tenir compte obligatoirement des points suivants :

- Au moment de son insertion dans la rainure, le joint du boîtier doit être propre et intact. Le cas échéant, le joint doit être nettoyé, séché ou remplacé.
- Les câbles utilisés pour le raccordement doivent avoir le diamètre extérieur spécifié (p. ex. M16 x 1,5, diamètre de câble 5 ... 10 mm (0,2 ... 0,39 in)).
- Monter l'appareil de sorte que les entrées de câble soient orientées vers le bas.
- Les entrées de câble inutilisées doivent être remplacées par un bouchon aveugle.
- Le couvercle du boîtier et les entrées de câble doivent être correctement serrés.

## 6.8.2 Boîtier encastrable

La face avant de l'appareil satisfait aux exigences selon IP65. Pour que ce soit toujours le cas après le montage ou l'entretien, il faut tenir compte obligatoirement des points suivants :

- Le joint entre la face avant du boîtier et la façade d'armoire électrique doit être propre et non endommagé. Le cas échéant, le joint doit être nettoyé, séché ou remplacé.
- Les tiges filetées des clips de montage de la façade d'armoire électrique doivent être fermement serrées (couple de serrage : 0,4 ... 0,6 Nm).

# 6.9 Contrôle du raccordement

| État et spécifications de l'appareil                                                                  | Remarques       |
|----------------------------------------------------------------------------------------------------|-----------------|
| L'appareil ou le câble sont-ils endommagés ?                                                          | Contrôle visuel |
| Raccordement électrique                                                                               | Remarques       |
| La tension d'alimentation correspond-elle aux indications de la plaque signalétique ?                 | -               |
| Les câbles et la terre fonctionnelle sont-ils correctement raccordés et exempts de toute contrainte ? | -               |
| Boîtier de terrain : Les entrées de câble sont-elles fermement fermées ?                              | -               |

# 7 Configuration

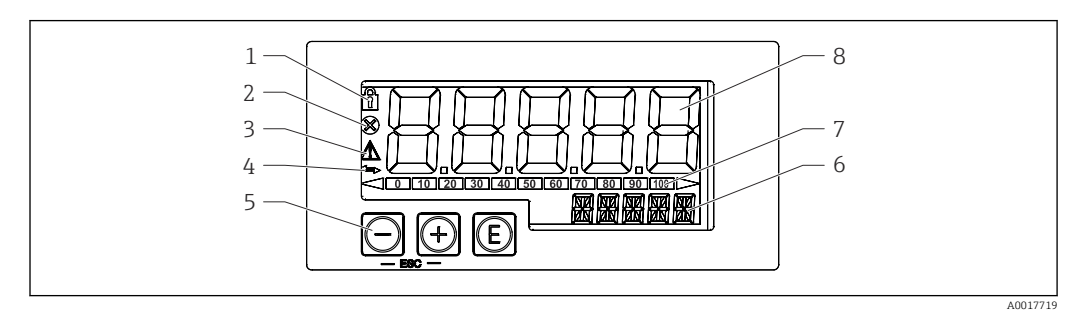

21 Éléments d'affichage et de configuration de l'afficheur de process

- 1 Symbole de verrouillage du menu de configuration
- 2 Symbole d'erreur
- 3 Symbole d'avertissement
- 4 Symbole : communication active HART<sup>®</sup> (option)
- 5 Touches de programmation "-", "+", "E"
- 6 Affichage 14 segments pour unité/TAG
- 7 Bargraph avec repères pour dépassement de gamme par excès ou par défaut
- 8 Affichage 7 segments à 5 digits pour la valeur mesurée, hauteur des caractères 17 mm (0,67 in)

La configuration s'effectue à l'aide des trois touches de programmation sur la face avant du boîtier. Il est possible de verrouiller la configuration de l'appareil au moyen d'un code utilisateur de 4 caractères. Si la configuration est verrouillée, le symbole d'un cadenas apparaît sur l'affichage lorsqu'un paramètre de configuration est sélectionné.

| E |          | Touche Entrée ; ouvrir le menu de configuration, confirmer la sélection/le réglage des paramètres dans le menu de configuration                                                                            |
|---|----------|----------------------------------------------------------------------------------------------------|
|   | A0017716 |                                                                                                    |
| Θ | A0017714 | Sélectionner et régler/modifier des valeurs dans le menu de configuration ; appuyer sur - et +<br>simultanément permet de retourner au niveau de menu supérieur. La valeur réglée n'est pas<br>sauvegardée |
| + | 40017715 |                                                                                                    |
|   | A0017715 |                                                                                                    |
## 7.1 Fonctions de commande

Les fonctions de commande de l'afficheur de process sont classées dans les menus suivants. Les paramètres et réglages sont décrits dans la section Mise en service.

Si le menu de configuration a été verrouillé au moyen d'un code utilisateur, les différents menus et paramètres peuvent être affichés mais pas modifiés. Pour pouvoir modifier un paramètre, il faut entrer le code utilisateur. Étant donné que l'afficheur ne peut représenter que des chiffres dans l'affichage 7 segments et pas des caractères alphanumériques, la procédure est différente selon qu'on entre des paramètres numériques ou des paramètres de texte.

Si la position de configuration ne contient que des paramètres numériques, la position de configuration est indiquée dans l'affichage 14 segments alors que le paramètre réglé apparaît dans l'affichage 7 segments. Pour éditer, appuyer sur la touche 'E', puis entrer le code utilisateur.

Si la position de configuration contient des paramètres de texte, dans un premier temps, seule la position de configuration est indiquée dans l'affichage 14 segments. Pour afficher le paramètre réglé dans l'affichage 14 segments, il faut appuyer une seconde fois sur la touche 'E'. Pour éditer, appuyer sur la touche '+', puis entrer le code utilisateur.

| Setup<br>(SETUP)     | Réglages de base de l'appareil → 🗎 38                                                                                                    |
|----------------------|----------------------------------------------------------------------------------------------------|
| Diagnostic<br>(DIAG) | Informations sur l'appareil, affichage des messages d'erreur → 🗎 39                                                                                        |
| Expert<br>(EXPRT)    | Réglages experts pour le setup de l'appareil → 🗎 37<br>L'édition des paramètres dans le menu Expert est protégée par un code d'accès (par défaut<br>0000). |

# 8 Mise en service

# 8.1 Contrôle du montage et mise sous tension de l'appareil

Avant de mettre l'appareil sous tension, effectuer les contrôles suivants :

- Liste de contrôle "Contrôle de l'installation"  $\rightarrow$  🖺 24.
- Liste de contrôle "Contrôle du raccordement"  $\rightarrow \square$  36.

L'appareil démarre une fois raccordé au circuit 4 ... 20 mA/HART<sup>®</sup>. Pendant la phase de démarrage, la version de firmware s'affiche à l'écran.

Lors de la première mise en service de l'appareil, il faut programmer la configuration en suivant les descriptions du présent manuel de mise en service.

Lors de la mise en service d'un appareil déjà configuré ou préréglé, la mesure du courant ou l'interrogation HART<sup>®</sup> démarrent immédiatement selon les réglages. Les valeurs des variables de process actuellement activées apparaissent sur l'afficheur.

Retirer le film protecteur de l'afficheur pour une meilleure lisibilité.

## 8.2 Matrice de programmation

Les réglages par défaut peuvent différer pour le RIA15 avec les options "Niveau pour FMR20 + FMX21 + FMG50", "Analyse pour CM82" et "Niveau pour NMS8x".

| Menu de configuration (SETUP)                                                                                                    |                                                               |                                                                                                    |                                                                                                    |
|----------------------------------------------------------------------------------------------------|---------------------------------------------------------------|----------------------------------------------------------------------------------------------------|----------------------------------------------------------------------------------------------------|
| Paramètre                                                                                                    | Valeurs (par<br>défaut en gras)                               | Affiché si                                                                                                    | Description                                                                                                    |
| LEVEL                                                                                                    |                                                               | Option Niveau<br>MODE = HART<br>Appareil de mesure<br>raccordé                                                                                                    | Ce menu contient les paramètres nécessaires à la configuration des appareils de mesure FMR20 et FMX21.<br>Les paramètres individuels sont décrits dans la section "Matrice de programmation en combinaison avec le Micropilot FMR20" $\rightarrow \bigoplus$ 42 et dans la section "Matrice de programmation en combinaison avec le FMX21" $\rightarrow \bigoplus$ 43.                                                                                                    |
| FMG50                                                                                                    | FMG50                                                         |                                                                                                    | Ce menu contient les paramètres pour la configuration du Gammapilot FMG50. Les différents paramètres sont décrits dans la section "Matrice de programmation en combinaison avec le FMG50" $\rightarrow \square$ 45.                                                                                                    |
| OPRAT                                                                                                    |                                                               | Option NMS8x<br>MODE = HART<br>Appareil de mesure<br>raccordé                                                                                                    | Ce menu contient les paramètres pour la configuration du Proservo NMS8x.<br>Les différents paramètres sont décrits dans la section "Matrice de programmation<br>en combinaison avec le NMX8x" $\rightarrow \textcircled{B}$ 49.                                                                                                    |
| CT                                                                                                    |                                                               | Option Analyse<br>MODE = HART<br>CM82 raccordé                                                                                                    | Ce menu contient les paramètres nécessaires à la configuration de l'appareil de mesure d'analyse CM82.<br>Les différents paramètres sont décrits dans la section "Matrice de programmation en combinaison avec le CM82" → 🗎 51.                                                                                                    |
| MODE                                                                                                    | <b>4-20</b><br>HART                                           |                                                                                                    | Permet de sélectionner le mode de fonctionnement de l'afficheur.<br>4-20 : Le signal 4 20 mA du circuit est affiché.<br>HART : Jusqu'à quatre variables HART <sup>®</sup> (PV, SV, TV, QV) d'un capteur/actionneur<br>dans la boucle peuvent être affichées.                                                                                                    |
| DECIM                                                                                                    | 0 DEC<br><b>1 DEC</b><br>2 DEC<br>3 DEC<br>4 DEC              | MODE = 4-20                                                                                                    | Nombre de décimales pour le mode d'affichage 4 à 20 mA.                                                                                                    |
| SC4Valeur numérique<br>$-19999 \dots 99999$<br>Par défaut : <b>0.0</b> MODE = 4-20Valeur à 5 chiffres (nombre de décimales idem DECIM) pour la mise à<br>la valeur mesurée à 4 mA<br>Exemple : SC4 = 0.0 $\rightarrow$ 0.0 affiché pour courant de mesure 4 mA<br>L'unité sélectionnée sous UNIT est utilisée pour l'affichage. |                                                               | Valeur à 5 chiffres (nombre de décimales idem DECIM) pour la mise à l'échelle de<br>la valeur mesurée à 4 mA<br>Exemple : SC_4 = $0.0 \rightarrow 0.0$ affiché pour courant de mesure 4 mA<br>L'unité sélectionnée sous UNIT est utilisée pour l'affichage. |                                                                                                    |
| SC_20                                                                                                    | Valeur numérique<br>–19999 99999<br>Par défaut : <b>100.0</b> | MODE = 4-20                                                                                                    | Valeur à 5 chiffres (nombre de décimales idem DECIM) pour la mise à l'échelle de<br>la valeur mesurée à 20 mA<br>Exemple : SC_20 = 100.0 $\rightarrow$ 100.0 affiché pour courant de mesure 20 mA<br>L'unité sélectionnée sous UNIT est utilisée pour l'affichage.                                                                                                    |
| UNIT                                                                                                    | %<br>°C<br>°F<br>K<br>USER                                    | MODE = 4-20                                                                                                    | Permet de sélectionner l'unité pour l'affichage. Si "USER" est sélectionné, il est<br>possible d'entrer une unité personnalisée dans le paramètre TEXT.                                                                                                    |
| TEXT                                                                                                    | Texte libre, 5<br>caractères                                  | MODE = 4-20                                                                                                    | Unité personnalisée, visible uniquement si "USER" a été sélectionné dans UNIT.                                                                                                    |
| SCAN                                                                                                    | NO<br>YES                                                     | MODE = HART                                                                                                    | Si "YES" est sélectionné, le balayage démarre. Toutes les adresses sont alors<br>balayées automatiquement dans une application HART® jusqu'à ce qu'un capteur/<br>actionneur soit trouvé. Le balayage se fait de 0 à 63. Pour HART 5, seules les<br>adresses jusqu'à 15 sont autorisées. Une fois que l'adresse du capteur/actionneur<br>dont les valeurs doivent être affichées, a été trouvée, elle doit être validée en<br>appuyant sur la touche 'E'. Cette adresse est acceptée et utilisée même après un<br>redémarrage de l'appareil.<br>En appuyant sur les touches '+' ou '-', la recherche d'autres adresses continue.<br>En appuyant simultanément sur les touches '+' et '-', le balayage s'arrête.<br>Si "NO" est sélectionné, le balayage n'est pas actif. L'adresse du capteur/actionneur,<br>dont les valeurs doivent être affichées par l'afficheur de process, doit être réglée<br>manuellement à l'aide des touches de commande. |
| ADDR                                                                                                    | Valeur numérique<br>0 63<br>Par défaut : <b>0</b>             | MODE = HART                                                                                                    | <ul> <li>Permet d'entrer manuellement l'adresse du capteur/actionneur HART® dont les valeurs doivent être affichées.</li> <li>Si l'adresse de l'esclave HART® est modifiée, celle-ci doit également être changée à l'afficheur de process. Pour cela, l'adresse peut être entrée manuellement ou recherchée à l'aide du mode SCAN.</li> </ul>                                                                                                    |

| Menu de configuration (SETUP) |                                                                                                    |             |                                                                                                    |
|-------------------------------|----------------------------------------------------------------------------------------------------|-------------|----------------------------------------------------------------------------------------------------|
| Paramètre                     | Valeurs (par<br>défaut en gras)                                                                                             | Affiché si  | Description                                                                                                    |
| MTYPE                         | PRIM<br>SEC                                                                                                    | MODE = HART | Permet de sélectionner le type de maître HART® :<br>PRIM = Primary Master<br>SEC = Secondary Master                                                                                                    |
| HART1-HART4                   |                                                                                                    | MODE = HART | Permet de sélectionner la valeur HART <sup>®</sup> d'un capteur/actionneur (PV, SV, TV, QV)<br>qui doit être activée et réglée :<br>HART1 = PV<br>HART2 = SV<br>HART3 = TV<br>HART4 = QV<br>Appuyer sur la touche E pour ouvrir le sous-menu de configuration.                                                                                                    |
| DISP1-DISP4                   | OFF<br>MAN<br>AUTO<br>Par défaut :<br>DISP1 : <b>AUTO</b><br>DISP2 : <b>MAN</b><br>DISP3 : <b>MAN</b><br>DISP4 : <b>MAN</b> | MODE = HART | Permet de déterminer si ou comment la valeur doit être affichée.<br>OFF : La valeur n'est pas affichée<br>MAN : Les valeurs HART® activées peuvent être passées en revue manuellement<br>en appuyant sur les touches + ou –. Sans quoi les valeurs ne sont pas affichées. Si<br>les quatre valeurs HART® (HART1 à HART4) sont réglées sur "MAN", HART1 (PV)<br>est affiché s'il n'y a pas de défilement manuel.<br>AUTO : Les valeurs HART® activées sont affichées par alternance (le temps de<br>commutation peut être réglé dans le menu EXPRT sous "TOGTM"). Si une seule<br>valeur est réglée sur AUTO, celle-ci est affichée en permanence sur l'appareil. |
| DEC1 – DEC4                   | 0 DEC<br><b>1 DEC</b><br>2 DEC<br>3 DEC<br>4 DEC                                                                            | MODE = HART | Nombre de décimales pour les valeurs HART1 - HART4.                                                                                                    |
| BGL01-BGL04                   | Valeur numérique<br>-19999 99999<br>Par défaut : <b>0.0</b>                                                                 | MODE = HART | Valeur à 5 chiffres (nombre de décimales idem DEC1-DEC4) pour la mise à l'échelle<br>basse du bargraph pour HART1-HART4.<br>Si BGLOx et BGHIx sont réglés sur "0.0", le bargraph est inactif.                                                                                                    |
| BGHI1-BGHI4                   | Valeur numérique<br>-19999 99999<br>Par défaut : <b>0.0</b>                                                                 | MODE = HART | Valeur à 5 chiffres (nombre de décimales idem DEC1-DEC4) pour la mise à l'échelle<br>haute du bargraph pour HART1-HART4.<br>Si BGLOx et BGHIx sont réglés sur "0.0", le bargraph est inactif.                                                                                                    |
| UNIT1-UNIT4                   | HART<br>%<br>°C<br>°F<br>K<br>USER                                                                                          | MODE = HART | Permet de sélectionner l'unité pour afficher la valeur HART <sup>®</sup> .<br>Si "HART" est sélectionné, l'unité réglée au capteur/actionneur est<br>automatiquement adoptée pour la valeur HART <sup>®</sup> en question. Seules les unités<br>d'une longueur de max. 5 caractères peuvent être représentées. Les unités plus<br>longues sont représentées par leur code unité "UCxxx".<br>Pour un aperçu des unités pouvant être affichées, consulter le tableau de la section<br>Communication HART <sup>®</sup> à la fin de ce manuel.<br>Si "USER" est sélectionné, il est possible d'entrer une unité personnalisée dans le<br>paramètre TEXT1-TEXT4.      |
| TEXT1-TEXT4                   | Texte libre, 5<br>caractères                                                                                                | MODE = HART | Unité personnalisable. Visible uniquement si "USER" a été sélectionné sous UNIT                                                                                                    |

| Menu Diagnostic (DIAG) |               |                                                                                                    |
|------------------------|---------------|----------------------------------------------------------------------------------------------------|
| Paramètre              | Valeurs       | Description                                                                                                    |
| AERR                   | Lecture seule | Affichage du message de diagnostic actuel. Si plusieurs messages apparaissent simultanément, seul le message de la plus haute priorité est affiché.                                                                                                    |
| LERR                   | Lecture seule | Affichage du dernier message de diagnostic avec la priorité la plus haute.                                                                                                    |
| FWVER                  | Lecture seule | Affichage de la version du firmware.                                                                                                    |
| TERR <sup>1)</sup>     | Lecture seule | Affichage du code de diagnostic/code erreur en cours sur les transmetteurs/capteurs<br>HART® Endress+Hauser. Se référer au manuel de mise en service du transmetteur/capteur<br>Endress+Hauser correspondant pour plus d'informations sur la signification du numéro de<br>diagnostic et sur les mesures correctives. |

1) Pour les transmetteurs/capteurs Endress+Hauser avec communication HART<sup>®</sup>, le code de diagnostic/code erreur actuellement en cours peut être interrogé via la commande Endress+Hauser #231. Cette commande est prise en charge exclusivement par des transmetteurs/capteurs Endress+Hauser. Par conséquent, le paramètre TERR n'est pas visible si des appareils de fournisseurs tiers sont raccordés au RIA15.

#### Menu Expert (EXPRT) ; protégé par un code d'accès

Le menu Expert contient, en plus de tous les paramètres du menu Setup, les paramètres décrits dans ce tableau. Pour accéder au menu Expert, il faut entrer un code utilisateur (UCODE, par défaut : 0000).

| Para  | nètre | Valeurs (par<br>défaut en gras)                             | Affiché si                                                                      | Description                                                                                                    |
|-------|-------|-------------------------------------------------------------|---------------------------------------------------------------------------------|----------------------------------------------------------------------------------------------------|
| LEVEL |       |                                                             | Option Niveau<br>MODE = HART<br>Appareil de mesure<br>raccordé                  | Ce menu contient les paramètres nécessaires à la configuration des appareils de mesure FMR20 et FMX21.<br>Les paramètres individuels sont décrits dans la section "Matrice de programmation en combinaison avec le Micropilot FMR20" $\rightarrow \textcircled{B}$ 42 et dans la section "Matrice de programmation en combinaison avec le FMX21" $\rightarrow \textcircled{B}$ 43.                                                                                                    |
| FMG50 |       |                                                             | Option FMG50<br>MODE = HART<br>Appareil de mesure<br>raccordé                   | Ce menu contient les paramètres pour la configuration du Gammapilot FMG50.<br>Les différents paramètres sont décrits dans la section "Matrice de programmation en combinaison avec le FMG50" $\rightarrow \square 45$ .                                                                                                    |
| OPRAT |       |                                                             | Option NMS8x<br>MODE = HART<br>Appareil de mesure<br>raccordé                   | Ce menu contient les paramètres pour la configuration du Proservo NMS8x.<br>Les différents paramètres sont décrits dans la section "Matrice de programmation en<br>combinaison avec le NMX8x" → 🗎 49.                                                                                                    |
| СТ    |       |                                                             | Option Analyse<br>MODE = HART<br>CM82 raccordé                                  | Ce menu contient les paramètres nécessaires à la configuration de l'appareil de mesure d'analyse CM82.<br>Le menu CT et tous les sous-menus associés sont visibles uniquement si le RIA15 a été commandé avec l'option "Analyse" et si un appareil approprié est raccordé. À l'aide de ce menu, les réglages de base pour l'appareil de mesure d'analyse peuvent être effectués via le RIA15. Description des différents paramètres → 🗎 51                                                                                                    |
| SYST  | M     |                                                             |                                                                                 |                                                                                                    |
|       | UCODE | Valeur numérique<br>0000 à 9999<br>Par défaut : <b>0000</b> |                                                                                 | Code utilisateur à 4 chiffres<br>Le code utilisateur permet de protéger la configuration de l'appareil contre toute<br>modification non autorisée. Si la configuration est verrouillée, le symbole d'un<br>cadenas apparaît sur l'affichage lorsqu'un paramètre de configuration est<br>sélectionné.<br>Avec le réglage par défaut "0000", le code utilisateur n'est pas actif, autrement dit les<br>paramètres du menu Setup peuvent être modifiés sans avoir à entrer un code. Pour<br>le menu Expert, il faut toujours entrer le code, même dans le cas du réglage par<br>défaut. |
|       | FRSET | NO<br>YES                                                   |                                                                                 | Remise à zéro de la configuration de l'appareil. Si les appareils ont été préréglés en<br>usine, les valeurs sont réinitialisées aux valeurs préréglées, sinon aux valeurs par<br>défaut. Pour réinitialiser l'appareil, sélectionner "YES" et appuyer sur la touche "E".                                                                                                    |
|       | TOGTM | <b>5</b><br>10<br>15<br>20                                  | MODE = HART                                                                     | Permet de sélectionner le temps de commutation en secondes entre les valeurs<br>HART® si "AUTO" a été sélectionné dans le menu DISP1-DISP4.                                                                                                    |
| INPUT |       |                                                             | En plus des paramètres du menu Setup, les paramètres suivants sont disponibles. |                                                                                                    |

| Menu             | Menu Expert (EXPRT) ; protégé par un code d'accès                                                                                                    |                                                                                                    |             |                                                                                                    |
|------------------|----------------------------------------------------------------------------------------------------|----------------------------------------------------------------------------------------------------|-------------|----------------------------------------------------------------------------------------------------|
| Le me<br>il faut | Le menu Expert contient, en plus de tous les paramètres du menu Setup, les paramètres décrits dans ce tableau. Pour accéder au menu Expert,<br>il faut entrer un code utilisateur (UCODE, par défaut : 0000). |                                                                                                    |             |                                                                                                    |
| Paran            | nètre                                                                                                    | Valeurs (par<br>défaut en gras)                                                                    | Affiché si  | Description                                                                                                    |
|                  | CURV                                                                                                    | <b>LINAR</b><br>SQRT                                                                               |             | Permet de sélectionner la fonction de calcul pour la valeur de process (pour<br>MODE = 4-20)<br>LINAR (mise à l'échelle avec SC4 et SC_20) :<br>Valeur process = (valeur mA - 4)/16 * (SC_20 - SC4) + SC4 + OFFST<br>SQRT (extraction de la racine carrée et mise à l'échelle) :<br>Valeur de process = racine carrée((valeur mA - 4)/16) * (SC_20 - SC4) + SC4 +<br>OFFST<br>Les valeurs négatives lors du calcul de la racine carrée sont réglées sur 0.<br>Permet de sélectionner la fonction de calcul pour la valeur HART1 (PV) (pour<br>MODE = HART)<br>LINAR:<br>Valeur HART1 (PV) = "valeur PV exportée" * FACT1 + OFFS1<br>SQRT (extraction de racine carrée et mise à l'échelle avec BGL01 et BGHI1) :<br>Valeur HART1 (PV) = (racine carrée ("valeur PV exportée en pourcentage" / 100) *<br>(BGHI1 - BGL01) + BGL01) * FACT1 + OFFS1<br>Les valeurs négatives lors du calcul de la racine carrée sont réglées sur 0.<br>Exemple pour SQRT :<br>Valeur PV exportée en pourcentage = 50<br>BGL01 = 100.0<br>BGH11 = 200.0<br>FACT1 = 1<br>OFFS1 = 0.0<br>Valeur HART1 (PV) = (racine carrée(50/100) * (200 - 100) + 100) * 1 + 0 = 170.7 |
|                  | NAMUR                                                                                                    | NO<br>YES                                                                                          | MODE = 4-20 | Utilisé pour déterminer les erreurs maximales tolérées conformément à la norme NAMUR NE 43 $\rightarrow \square$ 55                                                                                                    |
|                  | RNGLO                                                                                                    | Valeur numérique                                                                                   | NAMUR = NO  | Limite inférieure de la gamme. Si le courant mesuré chute sous cette limite, un message d'erreur est émis.                                                                                                    |
|                  | RNGHI                                                                                                    | Valeur numérique                                                                                   | NAMUR = NO  | Limite supérieure de la gamme. Si le courant mesuré passe au-dessus de cette limite,<br>un message d'erreur est émis.                                                                                                    |
|                  | OFFST                                                                                                    | Valeur numérique<br>–19999 99999                                                                   | MODE = 4-20 | Permet d'entrer une valeur d'offset pour l'affichage de la valeur mesurée.                                                                                                    |
|                  | FACT1-FACT4                                                                                                    | 1E-6<br>1E-5<br>1E-4<br>1E-3<br>1E-2<br>1E-1<br><b>1</b><br>1E1<br>1E2<br>1E3<br>1E4<br>1E5<br>1E6 | MODE = HART | Étant donné que l'affichage est limité à 5 caractères, il peut être nécessaire de<br>multiplier la valeur mesurée par un facteur.<br>Par exemple : conductivité 0.00003 S multipliée par un facteur de 1E6 →30,000 µS.<br>Si un facteur est utilisé, il est recommandé de régler l'unité sur "UNIT" sous<br>UNIT1-4 et d'entrer un texte personnalisé, car l'unité délivrée<br>automatiquement via HART® ne correspond plus à la valeur affichée.                                                                                                    |
|                  | OFFS1-OFFS4                                                                                                    | Valeur numérique<br>–19999 99999                                                                   | MODE = HART | Permet d'entrer une valeur d'offset pour l'affichage de la valeur mesurée HART1-<br>HART4.<br>Si un facteur est utilisé, l'offset est ajouté à la valeur multipliée (valeur affichée =<br>valeur mesurée*facteur + offset)                                                                                                    |
|                  | EXP1-EXP4                                                                                                    | <b>YES</b><br>NO                                                                                   | MODE = HART | <ul> <li>Affichage des valeurs mesurées supérieures à 99999.</li> <li>YES : En cas de saturation de l'affichage, la valeur mesurée est affichée sous la forme d'un exposant.</li> <li>NO : En cas de saturation de l'affichage, les nombres de plus de 5 chiffres ne sont pas affichés. La valeur commence par des zéros.</li> <li>Exemple : Valeur mesurée : 130002,4<br/>YES =&gt; 1,30E5<br/>NO =&gt; 0002,4</li> </ul>                                                                                                    |

| Men            | Menu Expert (EXPRT) ; protégé par un code d'accès |                                                   |                                             |                                                                                                    |
|----------------|---------------------------------------------------|---------------------------------------------------|---------------------------------------------|----------------------------------------------------------------------------------------------------|
| Le m<br>il fau | enu Expert co<br>It entrer un co                  | ontient, en plus de tou<br>ode utilisateur (UCOD) | s les paramètres du<br>E, par défaut : 0000 | menu Setup, les paramètres décrits dans ce tableau. Pour accéder au menu Expert,<br>).                                                                                     |
| Para           | mètre                                             | Valeurs (par<br>défaut en gras)                   | Affiché si                                  | Description                                                                                                    |
| DIAG           |                                                   |                                                   |                                             |                                                                                                    |
| CN             | ITHI                                              | Lecture seule                                     | MODE = HART                                 | Compteur pour le nombre de valeurs transmises via HART <sup>®</sup> , les 5 positions du haut.<br>Le compteur redémarre à 0 après un redémarrage de l'appareil ou un scan. |
| CN             | ITLO                                              | Lecture seule                                     | MODE = HART                                 | Compteur pour le nombre de valeurs transmises via HART <sup>®</sup> , les 5 positions du bas.<br>Le compteur redémarre à 0 après un redémarrage de l'appareil ou un scan.  |
| RE             | TRY                                               | Lecture seule                                     | MODE = HART                                 | Compteur pour le nombre de tentatives d'établissement de la communication HART®. Le compteur redémarre à 0 après un redémarrage de l'appareil ou un scan.                  |
| FA             | IL                                                | Lecture seule                                     | MODE = HART                                 | Compteur pour le nombre d'échecs lors de l'établissement de la communication HART®. Le compteur redémarre à 0 après un redémarrage de l'appareil ou un scan.               |
| HI             | EVL                                               |                                                   |                                             |                                                                                                    |
|                | Tx mV                                             | Lecture seule                                     | MODE = HART                                 | Valeur du niveau crête à crête du signal émis en mV                                                                                                    |
|                | Rx mV                                             | Lecture seule                                     | MODE = HART                                 | Valeur du niveau crête à crête du signal reçu en mV                                                                                                    |
|                | NOISE                                             | Lecture seule                                     | MODE = HART                                 | Affichage du niveau du signal parasite<br>LO = Signal parasite bas<br>MED = Signal parasite moyen<br>HI = Signal parasite haut                                             |
|                | Rc Ω                                              | Lecture seule                                     | MODE = HART                                 | Valeur de la résistance totale dans la boucle HART® en Ohm                                                                                                    |

# 8.3 Matrice de programmation en combinaison avec le Micropilot FMR20

En mode HART, le RIA15 avec l'option "Niveau" peut être utilisé pour la configuration de base du radar de niveau Micropilot FMR20.

Pour plus d'informations sur le FMR20, voir le manuel de mise en service correspondant  $\rightarrow$  I BA01578F.

#### Configuration de base du FMR20

Le RIA15 doit être en mode HART (MODE = HART) pour pouvoir effectuer les réglages de base. Le menu LEVEL n'est pas visible en mode analogique (MODE = 4-20).

- 1. Appuyer sur la touche 🗈.
  - └ Le menu **Setup** s'ouvre.
- 2. Appuyer sur la touche 🗊.
  - └ Le sous-menu **LEVEL** s'ouvre.
- **3.** Régler les paramètres désirés. Pour une description des paramètres, voir le tableau suivant.

| Le<br>HA                       | Le menu LEVEL est uniquement visible si le RIA15 a été commandé avec l'option "Niveau" et si l'afficheur est utilisé en mode HART (MODE =<br>HART). Ce menu permet de réaliser les réglages de base sur le radar de niveau Micropilot FMR20 via le RIA15. |         |                                                                                                    |  |
|--------------------------------|----------------------------------------------------------------------------------------------------|---------|----------------------------------------------------------------------------------------------------|--|
| Paramètres Valeurs Description |                                                                                                    |         |                                                                                                    |  |
| LEVEL                          |                                                                                                    |         | Ce menu contient les paramètres nécessaires à la configuration du transmetteur de niveau FMR20.<br>Ce menu permet de réaliser les réglages de base sur le radar de niveau Micropilot FMR20 via le RIA15. |  |
|                                | Unit                                                                                                    | m<br>ft | Sélectionner l'afficheur                                                                                                    |  |

Menu Configuration -> Niveau (LEVEL)

| Menu Configuration -> | Niveau | (LEVEL) |
|-----------------------|--------|---------|
|-----------------------|--------|---------|

Le menu LEVEL est uniquement visible si le RIA15 a été commandé avec l'option "Niveau" et si l'afficheur est utilisé en mode HART (MODE = HART). Ce menu permet de réaliser les réglages de base sur le radar de niveau Micropilot FMR20 via le RIA15.

| Paramètres |       | Valeurs                            | Description                                                                                                    |
|------------|-------|------------------------------------|----------------------------------------------------------------------------------------------------|
|            | EMPTY | Valeur numérique<br>–199,99 999,99 | Étalonnage vide à l'aide des touches -,+,E.<br>Entrer la distance entre le raccord process et le niveau min.<br>Gamme de réglage valide : 0 100 m                                                                                                    |
|            | FULL  | Valeur numérique<br>–199,99 999,99 | Étalonnage plein à l'aide des touches -,+,E.<br>Entrer l'étendue de mesure entre le niveau max. et le niveau min.                                                                                                    |
|            | DIST  | Valeur mesurée                     | Valeur mesurée (distance mesurée)                                                                                                    |
|            | MAP   |                                    |                                                                                                    |
|            | DI OK |                                    | À sélectionner si la distance affichée correspond à la distance réelle. L'appareil enregistre alors une suppression.                                                                                                    |
|            | MAN   |                                    | À sélectionner si la zone de suppression doit être définie manuellement dans le paramètre 'Fin suppression'.<br>Une comparaison entre la distance affichée et la distance réelle n'est pas nécessaire dans ce cas. La<br>suppression devient active après env. 20 s. |
|            | DI UN |                                    | À sélectionner si la distance réelle est inconnue. Pas de suppression enregistrée.                                                                                                    |
|            | FACT  |                                    | À sélectionner si la courbe de mapping éventuellement présente doit être effacée. L'appareil retourne au paramètre "Confirmation distance" et une nouvelle suppression peut être lancée.                                                                             |

# 8.4 Matrice de programmation en combinaison avec le Waterpilot FMX21

En mode HART, le RIA15 avec l'option "Niveau" peut être utilisé pour la configuration de base du capteur de niveau Waterpilot FMX21.

Pour plus d'informations sur le FMX21, voir le manuel de mise en service correspondant  $\rightarrow \square$  BA00380P et BA01605P.

#### Configuration de base du FMX21

Le RIA15 doit être en mode HART (MODE = HART) pour pouvoir effectuer les réglages de base. Le menu LEVEL n'est pas visible en mode analogique (MODE = 4-20).

1. Appuyer sur la touche 💽.

└ Le menu **Setup** s'ouvre.

- Appuyer sur la touche <sup>[</sup>©].
   └→ Le sous-menu LEVEL s'ouvre.
- **3.** Régler les paramètres désirés. Pour une description des paramètres, voir le tableau suivant.

| Aenu Configuration -> Niveau (LEVEL) |                                                                                                    |                                                                                                    |  |  |
|--------------------------------------|----------------------------------------------------------------------------------------------------|----------------------------------------------------------------------------------------------------|--|--|
| Le menu LEVEL<br>HART). Ce menı      | e menu LEVEL est uniquement visible si le RIA15 a été commandé avec l'option "Niveau" et si l'afficheur est utilisé en mode HART (MODE =<br>[ART]. Ce menu permet de réaliser les réglages de base du capteur de niveau Waterpilot FMX21 via le RIA15. |                                                                                                    |  |  |
| Paramètres                           | Valeurs                                                                                                    | Description                                                                                                    |  |  |
| LEVEL                                |                                                                                                    | Ce menu contient les paramètres de configuration de l'appareil de mesure de pression pour la mesure du niveau hydrostatique, FMX21.<br>Ce menu permet de réaliser les réglages de base du FMX21 via le RIA15.<br>Im Une fois l'option de menu LEVEL ouverte, les paramètres suivants sont ajustés automatiquement pour simplifier le fonctionnement :                            |  |  |
|                                      |                                                                                                    | <ul> <li>Mode de fonctionnement : Niveau</li> <li>Mode d'étalonnage : Sec</li> <li>Sélection niveau : En pression</li> <li>Mode linéarisat. : Linéaire</li> </ul>                                                                                                    |  |  |
|                                      |                                                                                                    | Il est possible de réinitialiser ces paramètres aux réglages par défaut en effectuant un reset.                                                                                                    |  |  |
| PUNIT                                | mbar<br>bar<br>kPa<br>PSI                                                                                                    | Utiliser cette fonction pour sélectionner l'unité de pression                                                                                                    |  |  |
| LUNIT                                | %<br>m<br>inch<br>feet                                                                                                    | Utiliser cette fonction pour sélectionner l'unité de niveau                                                                                                    |  |  |
| TUNIT                                | °C<br>°F<br>K                                                                                                    | Utiliser cette fonction pour sélectionner l'unité de température                                                                                                    |  |  |
| ZERO                                 | NO<br>YES                                                                                                    | Pour réaliser une correction de position (capteur de pression relative).<br>La valeur 0,0 est affectée à la valeur de pression présente. La valeur de courant est également corrigée.                                                                                                    |  |  |
| P_LRV                                | -1999.9 9999.9                                                                                                    | Étalonnage vide de la pression à l'aide des touches -,+,E<br>Description approfondie / gamme de valeur valide : n'importe quelle valeur se trouvant dans la gamme<br>indiquée <sup>1)</sup><br>Le nombre de décimales dépend de l'unité de pression configurée.<br>Gammes de réglage valides : 0 à 100 mbar ou 0 à 20 bar                                                        |  |  |
| P_URV                                | -1999.9 9999.9                                                                                                    | Étalonnage plein de la pression à l'aide des touches -,+,E<br>Description approfondie / gamme de valeur valide : n'importe quelle valeur se trouvant dans la gamme<br>indiquée <sup>1)</sup><br>Le nombre de décimales dépend de l'unité de pression configurée.<br>Gammes de réglage valides : 0 à 100 mbar ou 0 à 20 bar                                                       |  |  |
| EMPTY                                | -1999.9 9999.9                                                                                                    | Étalonnage vide du niveau à l'aide des touches -,+,E<br>Description approfondie / gamme de valeurs valide : n'importe quelle valeur se trouvant dans la gamme<br>indiquée <sup>1)</sup><br>Le nombre de décimales dépend de l'unité de niveau configurée.<br>Pour les gammes de réglage valides, voir le manuel de mise en service associé du FMX21 → 🖾 BA00380P<br>et BA01605P. |  |  |
| FULL                                 | -1999.9 9999.9                                                                                                    | Étalonnage plein du niveau à l'aide des touches -,+,E<br>Description approfondie / gamme de valeur valide : n'importe quelle valeur se trouvant dans la gamme<br>indiquée <sup>1)</sup><br>Le nombre de décimales dépend de l'unité de niveau configurée.<br>Pour les gammes de réglage valides, voir le manuel de mise en service associé du FMX21 → I BA00380P<br>et BA01605P. |  |  |
| LEVEL                                | Valeur mesurée                                                                                                    | Affiche le niveau mesuré<br>Le nombre de décimales dépend de l'unité de niveau configurée.                                                                                                    |  |  |
| RESET                                | NO<br>YES                                                                                                    | Réinitialiser le FMX21 aux réglages par défaut                                                                                                    |  |  |

1) Les valeurs entrées pour "Étalonn. vide/Étalonn. plein", "Pression vide/Pression plein" et "Ajust.début éch./Ajust. fin éch." doivent être espacées d'au moins 1 %. Si les valeurs sont trop proches, la valeur est refusée et un message est délivré. D'autres seuils ne sont pas vérifiés, c'est-à-dire que les valeurs entrées doivent correspondre au module capteur et à l'application pour que l'appareil puisse effectuer une mesure correcte.

## 8.5 Matrice de programmation en combinaison avec le Gammapilot FMG50

En mode HART, le RIA15 avec l'option "FMG50" peut être utilisé pour la configuration de base du mode mesure de niveau, du mode détection de niveau ou du mode masse volumique du Gammapilot FMG50.

Pour plus d'informations sur le FMG50, voir le manuel de mise en service associé  $\rightarrow$  I BA01966F

#### Configuration de base du Gammapilot FMG50

Le RIA15 doit être en mode HART (MODE = HART) pour pouvoir effectuer les réglages de base. Le menu **FMG50** n'est pas visible en mode analogique (MODE = 4-20).

1. Appuyer sur la touche 💽.

└ Le menu SETUP s'ouvre.

- 2. Appuyer sur la touche 🗊.
  - └ Le sous-menu **FMG50** s'ouvre.
- **3.** Faire fonctionner l'appareil en réglant la commande de mesure. Le tableau suivant contient une description des paramètres et une explication des différentes abréviations utilisées.

Menu SETUP -> FMG50 -> OPER (mode de fonctionnement)

Le menu FMG50 est uniquement visible si le RIA15 a été commandé avec l'option "FMG50" et si l'afficheur est utilisé en mode HART (MODE = HART). La configuration de base du mode mesure de niveau, du mode détection de niveau ou du mode masse volumique du Gammapilot FMG50 peut être effectuée via le RIA15 à l'aide de ce menu.

| Par   | ramètres | Valeurs               | Description                                                                                                    |
|-------|----------|-----------------------|----------------------------------------------------------------------------------------------------|
| FMG50 |          |                       | Ce menu contient les paramètres pour la configuration de base du Gammapilot FMG50 pour la mesure de niveau, la détection de niveau ou la mesure de masse volumique.<br>Les réglages de base du Gammapilot FMG50 peuvent être effectués via le RIA15 à l'aide de ce menu.                                                                                                    |
|       | OPER     | PLEV<br>LEVEL<br>DENS | <ul> <li>Ouvre le menu "Mode de fonctionnement" dans lequel l'utilisateur peut sélectionner le mode mesure pour l'appareil.</li> <li>Les utilisateurs peuvent choisir entre les modes mesure suivants : <ul> <li>Détection de niveau</li> <li>Niveau continu</li> <li>Masse volumique</li> </ul> </li> <li>Pour une description détaillée des différents modes de fonctionnement, voir le manuel de mise en service pour le FMG50.</li> </ul> |

| Me                                                                                            | Menu SETUP -> FMG50 -> OPER -> PLEV (détection de niveau) |                            |                                                                                                    |  |
|-----------------------------------------------------------------------------------------------|-----------------------------------------------------------|----------------------------|----------------------------------------------------------------------------------------------------|--|
| La                                                                                            | configuration d                                           | e base du Gammapil         | ot FMG50 pour la détection de niveau peut être effectuée via le RIA15 à l'aide de ce menu.                                                                                                    |  |
| i                                                                                             | Si "PLEV" (dé<br>sur "Linéaire'                           | tection de niveau) a<br>". | été sélectionné comme mode de fonctionnement, le type de linéarisation est réglé automatiquement                                                                                                    |  |
| Pa                                                                                            | ramètres                                                  | Valeurs                    | Description                                                                                                    |  |
| LRV Valeur de niveau pour 4 mA                                                                |                                                           |                            | Valeur de niveau pour 4 mA                                                                                                    |  |
|                                                                                               |                                                           | Valeur                     | 0,1 9 999,9                                                                                                    |  |
| URV Valeur de niveau pour 20 mA                                                               |                                                           |                            | Valeur de niveau pour 20 mA                                                                                                    |  |
| Valeur 0,1 9 999,9                                                                            |                                                           | 0,1 9 999,9                |                                                                                                    |  |
| BEAMT <b>Type de faisceau :</b> Choix d'un rayc<br>supprimer la gammagraphie. Le m<br>modulé. |                                                           |                            | <b>Type de faisceau :</b> Choix d'un rayonnement continu ou modulé. Le rayonnement modulé est utilisé pour supprimer la gammagraphie. Le modulateur FHG65 doit être utilisé pour pouvoir utiliser le rayonnement modulé. |  |
| MOD Modulé                                                                                    |                                                           |                            | Modulé                                                                                                    |  |
|                                                                                               |                                                           | STD                        | Standard                                                                                                    |  |

| Me                                                                                                    | Menu SETUP -> FMG50 -> OPER -> PLEV (détection de niveau)                                                                                                    |        |                                                                                                    |  |  |
|----------------------------------------------------------------------------------------------------|----------------------------------------------------------------------------------------------------|--------|----------------------------------------------------------------------------------------------------|--|--|
| La                                                                                                    | La configuration de base du Gammapilot FMG50 pour la détection de niveau peut être effectuée via le RIA15 à l'aide de ce menu.<br>Si "PLEV" (détection de niveau) a été sélectionné comme mode de fonctionnement, le type de linéarisation est réglé automatiquement<br>sur "Linéaire". |        |                                                                                                    |  |  |
| Paramètres Valeurs Description                                                                                                    |                                                                                                    |        | Description                                                                                                    |  |  |
| ISOTY Utiliser<br>une com                                                                                                    |                                                                                                    |        | Utiliser cette fonction pour sélectionner l'isotope utilisé pour la mesure. Ce type d'isotope est critique pour une compensation correcte de la décroissance. |  |  |
|                                                                                                    |                                                                                                    | CS137  | Caesium 137                                                                                                    |  |  |
| Paramètres         Valeurs         Description           ISOTY         Utiliser cette fonction pour sélectionner l'isotope utilisé pour la mesure. Ce type ou une compensation correcte de la décroissance.           CS137         Caesium 137           CO60         Cobalt 60           CTIME         Temps d'intégration pour l'étalonnage.           Valeur         1 8000 s           BCKCL         L'étalonnage du fond est nécessaire pour la mesure du rayonnement de fond nat START           STOP         Arrête l'étalonnage           WAIT         Étalonnage en cours           DONE         L'étalonnage du fond ge la fréquence d'impulsions pour "plein"           START         START           DONE         L'étalonnage en cours           DONE         L'étalonnage du fond ge la fréquence d'impulsions pour "plein"           START         START déclenche un étalonnage de la fréquence d'impulsions pour "plein"           STOP         Arrête l'étalonnage           WAIT         Étalonnage en cours           DONE         L'étalonnage           VAIT         Étalonnage en cours           DONE         L'étalonnage           VAIT         Étalonnage en cours           DONE         L'étalonnage en cours           DONE         L'étalonnage <t< td=""><td>Cobalt 60</td></t<> | Cobalt 60                                                                                                    |        |                                                                                                    |  |  |
|                                                                                                    | CTIME                                                                                                    |        | Temps d'intégration pour l'étalonnage.                                                                                                    |  |  |
|                                                                                                    |                                                                                                    | Valeur | 1 8000 s                                                                                                    |  |  |
|                                                                                                    | BCKCL                                                                                                    |        | L'étalonnage du fond est nécessaire pour la mesure du rayonnement de fond naturel.                                                                            |  |  |
|                                                                                                    | BCKCL<br>PULSF<br>FULL                                                                                                    | START  | Démarre la mesure de la fréquence d'impulsions, qui est occasionnée par le rayonnement de fond naturel.                                                       |  |  |
|                                                                                                    |                                                                                                    | STOP   | Arrête l'étalonnage                                                                                                    |  |  |
|                                                                                                    |                                                                                                    | WAIT   | Étalonnage en cours                                                                                                    |  |  |
|                                                                                                    |                                                                                                    | DONE   | L'étalonnage est terminé. Le point d'étalonnage est activé en actionnant la touche "E".                                                                       |  |  |
|                                                                                                    | PULSF                                                                                                    |        | Étalonnage "plein" : étalonnage de la fréquence d'impulsions pour "plein"                                                                                     |  |  |
|                                                                                                    |                                                                                                    | START  | START déclenche un étalonnage "plein". L'appareil détermine la fréquence d'impulsions dans l'état "plein".                                                    |  |  |
|                                                                                                    | PULSF                                                                                                    | STOP   | Arrête l'étalonnage                                                                                                    |  |  |
|                                                                                                    |                                                                                                    | WAIT   | Étalonnage en cours                                                                                                    |  |  |
|                                                                                                    |                                                                                                    | DONE   | L'étalonnage est terminé. Le point d'étalonnage est activé en actionnant la touche "E".                                                                       |  |  |
|                                                                                                    | FULL<br>PULSE                                                                                                    |        | Utiliser cette fonction pour entrer une valeur de niveau pour l'étalonnage "plein" (pour la détection de niveau = 100 %).                                     |  |  |
|                                                                                                    |                                                                                                    | Valeur | 100,0 60,0 %                                                                                                    |  |  |
|                                                                                                    | PULSE                                                                                                    |        | Étalonnage "vide" : étalonnage de la fréquence d'impulsions pour "vide"                                                                                       |  |  |
|                                                                                                    |                                                                                                    | START  | START déclenche un étalonnage "vide". L'appareil détermine la fréquence d'impulsions dans l'état "vide".                                                      |  |  |
|                                                                                                    |                                                                                                    | STOP   | Arrête l'étalonnage                                                                                                    |  |  |
|                                                                                                    |                                                                                                    | WAIT   | Étalonnage en cours                                                                                                    |  |  |
|                                                                                                    |                                                                                                    | DONE   | L'étalonnage est terminé. Le point d'étalonnage est activé en actionnant la touche "E".                                                                       |  |  |
|                                                                                                    | EMPTY                                                                                                    |        | Utiliser cette fonction pour entrer une valeur de niveau pour l'étalonnage "vide" (pour la détection de niveau = 0 %).                                        |  |  |
|                                                                                                    |                                                                                                    | Valeur | 0,0 40,0 %                                                                                                    |  |  |
|                                                                                                    | PLSB                                                                                                    |        | Affiche la fréquence d'impulsions de fond                                                                                                    |  |  |
|                                                                                                    | PLSF                                                                                                    |        | Affiche la fréquence d'impulsions "plein"                                                                                                    |  |  |
|                                                                                                    | PLSE                                                                                                    |        | Affiche la fréquence d'impulsions "vide"                                                                                                    |  |  |

#### Menu SETUP -> FMG50 -> OPER -> LEVEL (niveau continu)

| La                                                                 | La configuration de base du Gammapilot FMG50 pour la mesure de niveau continu peut être effectuée via le RIA15 à l'aide de ce menu.    |                                                              |                            |  |  |  |
|--------------------------------------------------------------------|----------------------------------------------------------------------------------------------------|--------------------------------------------------------------|----------------------------|--|--|--|
| i                                                                  | Si "Niveau continu" a été sélectionné comme mode de fonctionnement, le type de linéarisation est réglé automatiquement sur "Standard". |                                                              |                            |  |  |  |
| Pa                                                                 | Paramètres Valeurs Description                                                                                                    |                                                              |                            |  |  |  |
| LUNIT Unité pour mesure de niveau continu (pourcentage uniquement) |                                                                                                    | Unité pour mesure de niveau continu (pourcentage uniquement) |                            |  |  |  |
| % Pourcentage                                                      |                                                                                                    | %                                                            | Pourcentage                |  |  |  |
| LRV Valeur de niveau pour 4 mA                                     |                                                                                                    |                                                              | Valeur de niveau pour 4 mA |  |  |  |
| Valeur 0,1 9999,9                                                  |                                                                                                    | Valeur                                                       | 0,1 9999,9                 |  |  |  |
|                                                                    | URV                                                                                                    | Valeur de niveau pour 20 mA                                  |                            |  |  |  |

| configuration                                 | a de hase du Com   | manilat EMG50 nour la mesure de niveau continu pout être effectuée via le PIA15 à l'aide de comenu                                                                                                    |
|-----------------------------------------------|--------------------|----------------------------------------------------------------------------------------------------|
| Si "Niveau                                    | continu" a été sél | ectionné comme mode de fonctionnement le type de linéarisation est réglé automatiquement sur                                                                                                    |
| "Standard                                     | ".                 | ie confine confine moue de ronectonnement, le type de internouton est règre datonnatquement ou                                                                                                    |
| iramètres                                     | Valeurs            | Description                                                                                                    |
|                                               | Valeur             | 0,1 9 999,9                                                                                                    |
| BEAMT                                         |                    | <b>Type de faisceau :</b> Choix d'un rayonnement continu ou modulé. Le rayonnement modulé est utilisé pour supprimer la gammagraphie. Le modulateur FHG65 doit être utilisé pour pouvoir utiliser le rayonnement modulé. |
|                                               | MOD                | Modulé                                                                                                    |
|                                               | STD                | Standard                                                                                                    |
| ISOTY                                         |                    | Utiliser cette fonction pour sélectionner l'isotope utilisé pour la mesure. Ce type d'isotope est critique pour<br>une compensation correcte de la décroissance.                                                         |
|                                               | CS137              | Caesium 137                                                                                                    |
|                                               | CO60               | Cobalt 60                                                                                                    |
| CTIME                                         |                    | Temps d'intégration pour l'étalonnage.                                                                                                    |
|                                               | Valeur             | 1 8 000 s                                                                                                    |
| BCKCL                                         |                    | L'étalonnage du fond est nécessaire pour la mesure du rayonnement de fond naturel.                                                                                                    |
|                                               | START              | Démarre la mesure de la fréquence d'impulsions, qui est occasionnée par le rayonnement de fond naturel.                                                                                                    |
|                                               | STOP               | Arrête l'étalonnage                                                                                                    |
|                                               | WAIT               | Étalonnage en cours                                                                                                    |
|                                               | DONE               | L'étalonnage est terminé. Le point d'étalonnage est activé en actionnant la touche "E".                                                                                                    |
| PULSF                                         |                    | Étalonnage "plein" : étalonnage de la fréquence d'impulsions pour 100 %                                                                                                    |
|                                               | START              | START déclenche un étalonnage "plein". L'appareil détermine la fréquence d'impulsions dans l'état "plein".                                                                                                    |
|                                               | STOP               | Arrête l'étalonnage                                                                                                    |
|                                               | WAIT               | Étalonnage en cours                                                                                                    |
|                                               | DONE               | L'étalonnage est terminé. Le point d'étalonnage est activé en actionnant la touche "E".                                                                                                    |
| PULSE                                         |                    | Étalonnage "plein" : étalonnage de la fréquence d'impulsions pour 0 %                                                                                                    |
|                                               | START              | START déclenche un étalonnage "vide". L'appareil détermine la fréquence d'impulsions dans l'état "vide".                                                                                                    |
|                                               | STOP               | Arrête l'étalonnage                                                                                                    |
|                                               | WAIT               | Étalonnage en cours                                                                                                    |
|                                               | DONE               | L'étalonnage est terminé. Le point d'étalonnage est activé en actionnant la touche "E".                                                                                                    |
| PLSB                                          |                    | Affiche la fréquence d'impulsions de fond                                                                                                    |
| PLSF                                          |                    | Affiche la fréquence d'impulsions "plein"                                                                                                    |
| PLSE Affiche la fréquence d'impulsions "vide" |                    | Affiche la fréquence d'impulsions "vide"                                                                                                    |

#### Menu SETUP -> FMG50 -> OPER -> DENS (masse volumique)

La configuration de base du Gammapilot FMG50 pour la mesure de masse volumique peut être effectuée via le RIA15 à l'aide de ce menu. Si "Masse volumique" a été sélectionné comme mode de fonctionnement, le type de linéarisation est réglé automatiquement sur "Étalonnage multipoint".

| Paramètres |       | Valeurs                                 | Description                                                                          |
|------------|-------|-----------------------------------------|--------------------------------------------------------------------------------------|
|            | DUNIT |                                         | Unité de mesure pour l'affichage et la transmission de la valeur de masse volumique. |
|            |       | G/CM3<br>KG/M3<br>G/L<br>LB/GA<br>LB/IN | g/cm <sup>3</sup><br>kg/m <sup>3</sup><br>g/l<br>lb/gal<br>lb/in <sup>3</sup>        |

| Menu SETUP -> FMG50 -> OPER -> DENS (masse volumique)                                                                                                    |                                                            |                                                                                                    |  |  |
|----------------------------------------------------------------------------------------------------|------------------------------------------------------------|----------------------------------------------------------------------------------------------------|--|--|
| La configuration<br>Si "Masse<br>"Étalonna                                                                                                    | n de base du Gami<br>volumique" a été :<br>ge multipoint". | mapilot FMG50 pour la mesure de masse volumique peut être effectuée via le RIA15 à l'aide de ce menu.<br>sélectionné comme mode de fonctionnement, le type de linéarisation est réglé automatiquement sur                                                                                                    |  |  |
| Paramètres Valeurs                                                                                                    |                                                            | Description                                                                                                    |  |  |
| LUNIT                                                                                                    |                                                            | Unité de longueur pour l'entrée de distances, p. ex. longueur du trajet du faisceau                                                                                                    |  |  |
| MM mm<br>INCH inch                                                                                                    |                                                            | mm<br>inch                                                                                                    |  |  |
| LRV                                                                                                    |                                                            | Valeur de masse volumique pour 4 mA                                                                                                    |  |  |
|                                                                                                    | Valeur                                                     | 0,0 9999,9 (le nombre de décimales dépend du réglage du paramètre DUNIT)                                                                                                    |  |  |
| URV                                                                                                    |                                                            | Valeur de masse volumique pour 20 mA                                                                                                    |  |  |
|                                                                                                    | Valeur                                                     | 0,0 9999,9 (le nombre de décimales dépend du réglage du paramètre DUNIT)                                                                                                    |  |  |
| BEAMP                                                                                                    |                                                            | <b>Trajet du faisceau :</b> La longueur du trajet du faisceau est la distance entre le conteneur de source et le détecteur. Si la distance n'est pas connue, une valeur approximative ou le diamètre du tube peut être utilisé.                                                                                                    |  |  |
|                                                                                                    | Valeur                                                     | 0 99 999 mm (0,1 9 999,9 in)                                                                                                    |  |  |
| BEAMT                                                                                                    |                                                            | <b>Type de faisceau :</b> Choix d'un rayonnement continu ou modulé. Le rayonnement modulé est utilisé pour supprimer la gammagraphie. Le modulateur FHG65 doit être utilisé pour pouvoir utiliser le rayonnement modulé.                                                                                                    |  |  |
|                                                                                                    | MOD                                                        | Modulé                                                                                                    |  |  |
|                                                                                                    | STD                                                        | Standard                                                                                                    |  |  |
| ISOTY                                                                                                    |                                                            | Utiliser cette fonction pour sélectionner l'isotope utilisé pour la mesure. Ce type d'isotope est critique pour une compensation correcte de la décroissance.                                                                                                    |  |  |
|                                                                                                    | CS137                                                      | Caesium 137                                                                                                    |  |  |
|                                                                                                    | CO60                                                       | Cobalt 60                                                                                                    |  |  |
| CTIME                                                                                                    |                                                            | Temps d'intégration pour l'étalonnage.                                                                                                    |  |  |
| ISULY       Utiliser cette fonction pour selectionner l'isotope utilisé pour la mesure. Ce type d'is une compensation correcte de la décroissance.         CS137       Caesium 137         CO60       Cobalt 60         CTIME       Temps d'intégration pour l'étalonnage.         Valeur       1 8 000 s         BCKCL       L'étalonnage du fond est nécessaire pour la mesure du rayonnement de fond natur         START       Démarre la mesure de la fréquence d'impulsions, qui est occasionnée par le rayonn         STOP       Arrête l'étalonnage | 18000 s                                                    |                                                                                                    |  |  |
| BCKCL                                                                                                    |                                                            | L'étalonnage du fond est nécessaire pour la mesure du rayonnement de fond naturel.                                                                                                    |  |  |
|                                                                                                    | START                                                      | Démarre la mesure de la fréquence d'impulsions, qui est occasionnée par le rayonnement de fond naturel.                                                                                                    |  |  |
|                                                                                                    | STOP                                                       | Arrête l'étalonnage                                                                                                    |  |  |
|                                                                                                    | WAIT                                                       | Étalonnage en cours                                                                                                    |  |  |
|                                                                                                    | DONE                                                       | L'étalonnage est terminé. Le point d'étalonnage est activé en actionnant la touche "E".                                                                                                    |  |  |
| PULS1                                                                                                    |                                                            | Fréquence d'impulsions du 1er point d'étalonnage de masse volumique<br>La fréquence d'impulsions correspondant à la masse volumique du matériau dans le trajet du faisceau est<br>déterminée durant l'étalonnage. Cette valeur et le coefficient d'absorption sont utilisés pour calculer la course<br>de la courbe d'étalonnage pour la mesure de masse volumique.  |  |  |
|                                                                                                    | START                                                      | START déclenche l'étalonnage du 1er point de masse volumique. L'appareil détermine la fréquence d'impulsions dans l'état "Masse volumique point 1".                                                                                                    |  |  |
|                                                                                                    | STOP                                                       | Arrête l'étalonnage                                                                                                    |  |  |
|                                                                                                    | WAIT                                                       | Étalonnage en cours                                                                                                    |  |  |
|                                                                                                    | DONE                                                       | L'étalonnage est terminé. Le point d'étalonnage est activé en actionnant la touche "E".                                                                                                    |  |  |
| DENS1                                                                                                    |                                                            | Cette fonction permet d'entrer la valeur de masse volumique correspondante pour l'étalonnage du point 1 de masse volumique.                                                                                                    |  |  |
|                                                                                                    | Valeur                                                     | 0,1 999,9                                                                                                    |  |  |
| PULS2                                                                                                    |                                                            | Fréquence d'impulsions du 2ème point d'étalonnage de masse volumique<br>La fréquence d'impulsions correspondant à la masse volumique du matériau dans le trajet du faisceau est<br>déterminée durant l'étalonnage. Cette valeur et le coefficient d'absorption sont utilisés pour calculer la course<br>de la courbe d'étalonnage pour la mesure de masse volumique. |  |  |
|                                                                                                    | START                                                      | <b>START</b> déclenche l'étalonnage du 2ème point de masse volumique. L'appareil détermine la fréquence d'impulsions dans l'état "Masse volumique point 2".                                                                                                    |  |  |

| Me                                                                                                    | Menu SETUP -> FMG50 -> OPER -> DENS (masse volumique)                                                                                                |                          |                                                                                                    |  |  |
|----------------------------------------------------------------------------------------------------|----------------------------------------------------------------------------------------------------|--------------------------|----------------------------------------------------------------------------------------------------|--|--|
| La                                                                                                    | configuration de                                                                                                    | e base du Gammapil       | ot FMG50 pour la mesure de masse volumique peut être effectuée via le RIA15 à l'aide de ce menu.                            |  |  |
| 1                                                                                                    | Si "Masse volumique" a été sélectionné comme mode de fonctionnement, le type de linéarisation est réglé automatiquement sur "Étalonnage multipoint". |                          |                                                                                                    |  |  |
| Par                                                                                                    | amètres                                                                                                    | Valeurs                  | Description                                                                                                    |  |  |
|                                                                                                    |                                                                                                    | STOP Arrête l'étalonnage |                                                                                                    |  |  |
| WAIT Étalonnage en cours                                                                                          |                                                                                                    | Étalonnage en cours      |                                                                                                    |  |  |
|                                                                                                    |                                                                                                    | DONE                     | L'étalonnage est terminé. Le point d'étalonnage est activé en actionnant la touche "E".                                     |  |  |
| DENS2 Cette fonction permet d'entrer la valeur de masse volumique o masse volumique.                              |                                                                                                    |                          | Cette fonction permet d'entrer la valeur de masse volumique correspondante pour l'étalonnage du point 2 de masse volumique. |  |  |
|                                                                                                    |                                                                                                    | Valeur                   | 0,1 9 999,9                                                                                                    |  |  |
| PLSB     Affiche la fréquence d'impulsions de fond       PLSD1     Affiche la fréquence d'impulsions du 1er point |                                                                                                    |                          | Affiche la fréquence d'impulsions de fond                                                                                   |  |  |
|                                                                                                    |                                                                                                    |                          | Affiche la fréquence d'impulsions du 1er point d'étalonnage de masse volumique                                              |  |  |
|                                                                                                    | PLSD2                                                                                                    |                          | Affiche la fréquence d'impulsions du 2ème point d'étalonnage de masse volumique                                             |  |  |

## 8.6 Matrice de programmation en combinaison avec le Proservo NMS8x

En mode HART, le RIA15 avec l'option "NMS8x" peut être utilisé pour la configuration de base du jaugeur de niveau asservi Proservo NMS8x.

Pour plus d'informations sur le NMS80, voir le manuel de mise en service correspondant  $\rightarrow \square$  BA01456G.

Pour plus d'informations sur le NMS81, voir le manuel de mise en service correspondant  $\rightarrow$  III BA01459G.

Pour plus d'informations sur le NMS83, voir le manuel de mise en service correspondant  $\rightarrow$  III BA01462G.

#### Configuration de base du NMS8x

Le RIA15 doit être en mode HART (MODE = HART) pour pouvoir effectuer les réglages de base. Le menu **OPRAT** n'est pas visible en mode analogique (MODE = 4-20).

1. Appuyer sur la touche 💽.

🛏 Le menu **OPRAT** s'ouvre.

- 2. Appuyer sur la touche 🗊.
  - └► Le sous-menu **CMD** s'ouvre.
- **3.** Régler les paramètres désirés. Pour une description des paramètres, voir le tableau suivant.

#### Menu OPRAT (configuration)

Le menu OPRAT est uniquement visible si le RIA15 a été commandé avec l'option "NMS8x" et si l'afficheur est utilisé en mode HART (MODE = HART). À l'aide de ce menu, les réglages de base pour le jaugeur de niveau asservi Proservo NMS8x peuvent être effectués via le RIA15.

| Paramètres |     | Valeurs | Description                                                                                                    |
|------------|-----|---------|----------------------------------------------------------------------------------------------------|
| OPRAT      |     |         | Ce menu contient les paramètres pour le fonctionnement du Proservo NMS8x et pour la lecture de l'état de mesure courant.                                                                                                    |
|            | CMD |         | Commande utilisée pour sélectionner le mode mesure de l'appareil. L'état d'exécution de la commande est<br>indiqué dans le paramètre d'état <b>STA</b> .<br>Pour plus d'informations sur le NMS8x, voir le manuel de mise en service de l'appareil. |
|            |     | STOP    | Arrêt                                                                                                    |
|            |     | LEVEL   | Niveau                                                                                                    |

| M                  | Menu OPRAT (configuration)                                                                                                    |       |                                                                                                    |  |  |
|--------------------|----------------------------------------------------------------------------------------------------|-------|----------------------------------------------------------------------------------------------------|--|--|
| Le<br>H/           | Le menu OPRAT est uniquement visible si le RIA15 a été commandé avec l'option "NMS8x" et si l'afficheur est utilisé en mode HART (MODE =<br>HART). À l'aide de ce menu, les réglages de base pour le jaugeur de niveau asservi Proservo NMS8x peuvent être effectués via le RIA15. |       |                                                                                                    |  |  |
| Paramètres Valeurs |                                                                                                    |       | Description                                                                                                    |  |  |
|                    |                                                                                                    | UP    | Haut                                                                                                    |  |  |
|                    |                                                                                                    | BTM L | Fond de cuve                                                                                                    |  |  |
|                    |                                                                                                    | UP IF | Niveau d'interface supérieur                                                                                                    |  |  |
|                    |                                                                                                    | LO IF | Niveau d'interface inférieur                                                                                                    |  |  |
|                    |                                                                                                    | U DEN | Masse volumique supérieure                                                                                                    |  |  |
|                    |                                                                                                    | M DEN | Masse volumique intermédiaire                                                                                                    |  |  |
|                    |                                                                                                    | L DEN | Masse volumique inférieure                                                                                                    |  |  |
|                    |                                                                                                    | REPET | Répétabilité                                                                                                    |  |  |
|                    |                                                                                                    | W DIP | Fond d'eau                                                                                                    |  |  |
|                    |                                                                                                    | R OVR | Relâcher la surtension                                                                                                    |  |  |
|                    |                                                                                                    | T Pro | Profil de cuve                                                                                                    |  |  |
|                    |                                                                                                    | IFPro | Profil d'interface                                                                                                    |  |  |
|                    |                                                                                                    | M Pro | Profil manuel                                                                                                    |  |  |
|                    |                                                                                                    | STBY  | Standby niveau                                                                                                    |  |  |
|                    |                                                                                                    | SELF  | Autotest                                                                                                    |  |  |
|                    | BAL                                                                                                    |       | Indique la validité de la mesure. Si elle est équilibrée, la valeur correspondante (niveau de liquide, interface supérieure, interface inférieure, fond de cuve) est mise à jour. |  |  |
|                    |                                                                                                    | Non   | Les données de niveau de l'appareil ne sont pas valides.                                                                                                    |  |  |
|                    |                                                                                                    | Oui   | Les données de niveau de l'appareil sont valides.                                                                                                    |  |  |
|                    | STA                                                                                                    |       | Indique l'état de mesure actuel de l'appareil.                                                                                                    |  |  |
|                    |                                                                                                    | REF   | Displacer en position de référence                                                                                                    |  |  |
|                    |                                                                                                    | UP    | Displacer monté                                                                                                    |  |  |
|                    |                                                                                                    | STOP  | Displacer arrêté                                                                                                    |  |  |
|                    |                                                                                                    | BAL   | Mesure de niveau équilibrée                                                                                                    |  |  |
|                    |                                                                                                    | UIF B | Niveau d'interface supérieur équilibré                                                                                                    |  |  |
|                    |                                                                                                    | UDErr | Erreur masse volumique supérieure                                                                                                    |  |  |
|                    |                                                                                                    | BTm B | Mesure du fond de cuve équilibrée                                                                                                    |  |  |
|                    |                                                                                                    | UDDon | Masse volumique supérieure effectuée                                                                                                    |  |  |
|                    |                                                                                                    | MDDon | Masse volumique intermédiaire effectuée                                                                                                    |  |  |
|                    |                                                                                                    | LDDon | Masse volumique inférieure effectuée                                                                                                    |  |  |
|                    |                                                                                                    | REL   | Relâcher la surtension                                                                                                    |  |  |
|                    |                                                                                                    | CALIB | Étalonnage activé                                                                                                    |  |  |
|                    |                                                                                                    | SEEK  | Rechercher niveau                                                                                                    |  |  |
|                    |                                                                                                    | FLW   | Suivre niveau                                                                                                    |  |  |
|                    |                                                                                                    | S UIF | Rechercher niveau d'interface supérieur                                                                                                    |  |  |
|                    |                                                                                                    | F UIF | Suivre niveau d'interface supérieur                                                                                                    |  |  |
|                    |                                                                                                    | MDErr | Erreur masse volumique intermédiaire                                                                                                    |  |  |
|                    |                                                                                                    | F LIF | Suivre niveau d'interface inférieur                                                                                                    |  |  |
|                    |                                                                                                    | S BTm | Rechercher fond de cuve                                                                                                    |  |  |
|                    |                                                                                                    | H STP | Arrêté à arrêt haut                                                                                                    |  |  |

| Menu OPRAT (configuration)                                                             |                                                                                                    |                                         |  |  |
|----------------------------------------------------------------------------------------|----------------------------------------------------------------------------------------------------|-----------------------------------------|--|--|
| Le menu OPRA<br>HART). À l'aide                                                        | Le menu OPRAT est uniquement visible si le RIA15 a été commandé avec l'option "NMS8x" et si l'afficheur est utilisé en mode HART (MODE =<br>HART). À l'aide de ce menu, les réglages de base pour le jaugeur de niveau asservi Proservo NMS8x peuvent être effectués via le RIA15. |                                         |  |  |
| Paramètres Valeurs Description                                                         |                                                                                                    |                                         |  |  |
| L STP Arrêté à arrêt bas<br>REPET Test de répétabilité<br>S WL Rechercher niveau d'eau |                                                                                                    | Arrêté à arrêt bas                      |  |  |
|                                                                                        |                                                                                                    | Test de répétabilité                    |  |  |
|                                                                                        |                                                                                                    | Rechercher niveau d'eau                 |  |  |
| WLErr Erreur niveau d'eau                                                              |                                                                                                    | Erreur niveau d'eau                     |  |  |
|                                                                                        | T BAL                                                                                                    | Temporairement équilibré                |  |  |
|                                                                                        | LDErr                                                                                                    | Erreur masse volumique inférieure       |  |  |
|                                                                                        | SL UP                                                                                                    | Ralentir la montée                      |  |  |
|                                                                                        | MAINT                                                                                                    | Maintenance                             |  |  |
| LIF B Niveau d'interface inférieur équil                                               |                                                                                                    | Niveau d'interface inférieur équilibré  |  |  |
|                                                                                        | S LIF                                                                                                    | Rechercher niveau d'interface inférieur |  |  |
|                                                                                        | RELSD                                                                                                    | Surtension relâchée                     |  |  |
| Abv_L Au-dessus du liquide                                                             |                                                                                                    | Au-dessus du liquide                    |  |  |
| WDDon Relevé d'eau terminé                                                             |                                                                                                    | Relevé d'eau terminé                    |  |  |
| P Don     Profil effectué       B Don     Fond de cuve effectué                        |                                                                                                    | Profil effectué                         |  |  |
|                                                                                        |                                                                                                    | Fond de cuve effectué                   |  |  |
|                                                                                        | L Fnd                                                                                                    | Niveau trouvé                           |  |  |
|                                                                                        | P Err                                                                                                    | Erreur profil                           |  |  |
|                                                                                        | WAIT                                                                                                    | Attendre niveau                         |  |  |
| S STb Rechercher position de standby                                                   |                                                                                                    | Rechercher position de standby          |  |  |
| MOVE Déplacer vers cible                                                               |                                                                                                    | Déplacer vers cible                     |  |  |
|                                                                                        | M DEN                                                                                                    | Mesurer masse volumique                 |  |  |
|                                                                                        | M AIR                                                                                                    | Mesurer dans l'air                      |  |  |
| B Err                                                                                  |                                                                                                    | Erreur fond de cuve                     |  |  |

# 8.7 Matrice de programmation en combinaison avec le Liquiline CM82

En mode HART, le RIA15 avec l'option "Analyse" peut être utilisé pour la configuration de base du Liquiline CM82.

Pour plus d'informations sur le CM82, voir le manuel de mise en service associé → BA01845C

#### Configuration de base du CM82

Le RIA15 doit être en mode HART (MODE = HART) pour pouvoir effectuer les réglages de base. Le menu ANALYSIS n'est pas visible en mode analogique (MODE = 4-20).

1. Appuyer sur la touche 💽.

└ Le menu **Setup** s'ouvre.

2. Appuyer sur la touche 🗊.

└ Le sous-menu **CT** s'ouvre.

**3.** Régler les paramètres désirés. Pour une description des paramètres, voir le tableau suivant.

| Menu Setup -> ANALYSIS                                                                                                    |       |                   |                                                               |                                                                                                    |  |
|----------------------------------------------------------------------------------------------------|-------|-------------------|---------------------------------------------------------------|----------------------------------------------------------------------------------------------------|--|
| Le menu CT et tous les sous-menus associés sont visibles uniquement si le RIA15 a été commandé avec l'option "Analyse", l'option HART a été configurée et un CM82 a été détecté par le RIA15. Ce menu permet de réaliser les réglages de base du CM82 via le RIA15. |       |                   |                                                               |                                                                                                    |  |
| Paramètres                                                                                                    |       |                   | Valeurs                                                       | Description                                                                                                    |  |
| СТ                                                                                                    |       |                   |                                                               | Ce menu contient les paramètres nécessaires à la configuration du transmetteur compact CM82.                                                                                                    |  |
| CSET                                                                                                    |       |                   |                                                               | Accéder au sous-menu "CM82 setup"                                                                                                    |  |
|                                                                                                    | TUNIT |                   | °C<br>°F<br>K                                                 | Sélectionner l'unité pour la température sur le CM82.                                                                                                    |  |
|                                                                                                    | OUTS  |                   |                                                               | Accéder au sous-menu "CM82 - Output Setting" pour modifier le<br>réglage sur le CM82.<br>La valeur mesurée principale (CMAIN) du CM82 est affectée ici et<br>la gamme de mesure (4-20mA) configurée.                                                                                                    |  |
|                                                                                                    |       |                   |                                                               | En fonction du type de capteur raccordé, seules certaines valeurs mesurées peuvent être configurées/affichées.                                                                                                    |  |
|                                                                                                    | L     | Capteurs          | de pH en verre                                                |                                                                                                    |  |
|                                                                                                    |       | CMAIN             | pH<br>mV_PH<br>IMPGL<br>TEMP                                  | pH : valeur mesuré du pH en pH<br>mV_PH : valeur brute du pH en mV<br>IMPGL : impédance du verre en MOhm <sup>1)</sup><br>TEMP : température en °C/°F/K (unité selon réglage dans TUNIT)                                                                                                    |  |
|                                                                                                    |       | Capteurs          | pH-ISFET                                                      |                                                                                                    |  |
|                                                                                                    |       | CMAIN             | pH<br>mV_PH<br>LEAKC<br>TEMP                                  | PH : valeur mesurée du pH en pH<br>mV_PH : valeur brute du pH en mV<br>LEAKC : courant de fuite ISFET en "nA" <sup>1)</sup><br>TEMP : température en °C/°F/K (unité selon réglage dans TUNIT)                                                                                                    |  |
|                                                                                                    |       | Capteurs          | pH redox                                                      |                                                                                                    |  |
|                                                                                                    |       | CMAIN             | mVORP<br>%_ORP<br>TEMP                                        | mVORP : valeur mesurée du potentiel redox en mV<br>%_ORP : pourcentage valeur redox en %<br>TEMP : température en °C/°F/K (unité selon réglage dans TUNIT)                                                                                                    |  |
|                                                                                                    |       | Capteurs<br>redox | combinés pH/                                                  |                                                                                                    |  |
|                                                                                                    |       | CMAIN             | pH<br>mV_PH<br>IMPGL<br>IMPRE<br>mVORP<br>%_ORP<br>RH<br>TEMP | PH : valeur mesurée du pH en pH<br>mV_PH : valeur brute du pH en mV<br>IMPGL : impédance du verre en MOhm <sup>1)</sup><br>IMPRE : impédance de référence en Ohm<br>mVORP : valeur mesurée du potentiel redox en mV<br>%_ORP : pourcentage valeur redox en %<br>RH : valeur rH en rH<br>TEMP : température en °C/°F/K (unité selon réglage dans TUNIT)                                                                                                    |  |
|                                                                                                    |       | Capteurs          | d'oxygène                                                     |                                                                                                    |  |
|                                                                                                    |       | CMAIN             | PAR_P<br>%SAT<br>C_LIQ<br>C_GAS<br>CURR<br>RTIME<br>TEMP      | <ul> <li>PAR_P : pression partielle d'oxygène en hPa</li> <li>%SAT : pourcentage de saturation en %</li> <li>C_LIQ : concentration de liquide (unité selon réglage dans UCLIQ)</li> <li>C_GAS : concentration de gaz (unité selon réglage dans UCGAS)</li> <li>CURR : valeur brute, courant de mesure du capteur en nA<sup>11</sup> (visible uniquement dans le cas de capteurs d'oxygène ampérométriques)</li> <li>RTIME : temps d'extinction, valeur brute en µs (visible uniquement dans le cas de capteurs d'oxygène optiques)</li> <li>TEMP : température en °C/°F/K (unité selon réglage dans TUNIT)</li> </ul> |  |

#### Menu Setup -> ANALYSIS

Le menu CT et tous les sous-menus associés sont visibles uniquement si le RIA15 a été commandé avec l'option "Analyse", l'option HART a été configurée et un CM82 a été détecté par le RIA15. Ce menu permet de réaliser les réglages de base du CM82 via le RIA15.

| Paramètres |              | Valeurs                                       | Description                                                                                                    |
|------------|--------------|-----------------------------------------------|----------------------------------------------------------------------------------------------------|
|            | UCLIQ        | mG_L<br>uG_L<br>PPM<br>PPB                    | Unité du réglage de la rangeabilité supérieure et inférieure si la<br>valeur principale (CMAIN) est réglée sur C_LIQ<br>mG_L : milligramme/litre <sup>1)</sup><br>uG_L : microgramme/litre<br>PPM : parties par million<br>PPB : parties par milliard                        |
|            | UCGAS        | %_VOL<br>PPM_V                                | Unité du réglage de la rangeabilité supérieure et inférieure si la<br>valeur principale (CMAIN) est réglée sur C_GAS<br>%_VOL : pourcentage en volume<br>PPM_V : parties par million                                                                                         |
|            | Capteurs de  | e conductivité                                |                                                                                                    |
|            | CMAIN        | COND<br>RESIS<br>RAWC<br>TEMP                 | COND : conductivité spécifique (unité selon réglage dans UCOND)<br>RESIS : résistivité (unité selon le réglage dans URES)<br>RAWC : conductivité non compensée (unité selon réglage dans<br>UCOND)<br>TEMP : température (unité selon réglage dans TUNIT)                    |
|            | URES         | KO*CM<br>MO*CM<br>KO*M                        | Unité du réglage de la rangeabilité supérieure et inférieure si la<br>valeur principale (CMAIN) est réglée sur RESIS<br>KO*CM : kOhm*cm<br>MO*CM : MOhm*cm<br>KO*M : kOhm*m                                                                                                  |
|            | UCOND        | uS/cm<br>mS/cm<br>S/cm<br>uS/m<br>mS/m<br>S/m | Unité du réglage de la rangeabilité supérieure et inférieure si la<br>valeur principale (CMAIN) est réglée sur COND ou RESIS<br>uS/cm : microsiemens/cm<br>mS/cm : millisiemens/cm<br>S/cm : siemens/cm<br>uS/m : microsiemens/m<br>mS/m : millisiemens/m<br>S/m : siemens/m |
|            | Pour tous le | es capteurs                                   |                                                                                                    |

Menu Setup -> ANALYSIS

#### Le menu CT et tous les sous-menus associés sont visibles uniquement si le RIA15 a été commandé avec l'option "Analyse", l'option HART a été configurée et un CM82 a été détecté par le RIA15. Ce menu permet de réaliser les réglages de base du CM82 via le RIA15. Valeurs Description Paramètres LOW -19,999 ... Configurer la rangeabilité de la sortie courant. La valeur mesurée qui correspond à 4 mA est réglée ici. Les limites de réglage varient 99,999 en fonction du type de capteur et de la valeur mesurée. La position du signe décimal est préréglé de façon fixe en fonction de la valeur principale (CMAIN) configurée. Gammes de validité de l'ajustage : Capteur de pH : PH:-2,00 à 16,00 pH mV\_PH : -2000 à 2000 mV LEAKC : -4000,0 à 4000,0 nA IMPGL: 0 à 99999 MOhm IMPRE : 0 à 99999 Ohm mVORP : -2000 à 2000 mV % ORP : -3000,0 à 3000,0 % RH : 0.0 à 70.0 rH TEMP : -50,0 à 150,0 °C (selon l'unité configurée sous TEMP) -58,0 à 302,0 °F 223,1 à 423,1 K Capteur d'oxygène dissous : PAR\_P : 0,0 à 2500,0 hPa %SAT : 0,02 à 200,00 % de saturation C LIQ: -0,02 à 120.00 mg/l -20,00 à 999,99 uq/l -0,02 à 120,00 ppm -20,00 à 999,99 ppb (selon l'unité configurée dans UCLIQ) C GAS: -0,02 à 200,00 % Vol -0,02 à 200,00 % Vol -200,00 à 999,99 ppm Vol (selon l'unité configurée dans UCGAS) CURR : 0,0 à 9999,9 nA RTIME : 0,0 à 100,0 µs TEMP : -10,0 à 140,0 °C 14.0 à 284 °F 263,1 à 413,1 K (selon l'unité configurée dans TEMP) Capteur de conductivité : COND : 0,000 à 99,999 uS/cm 0.000 à 99,999 mS/cm 0,000 à 2,000 S/cm 0.000 à 99.999 uS/m 0,000 à 99,999 mS/m 0,000 à 99,999 S/m (selon l'unité configurée dans UCOND) **RESIS**: 0,00 à 999,99 kOhm\*cm 0,00 à 200,00 MOhm\*cm 0.00 à 999.99 kOhm\*m (selon l'unité configurée dans URES) RAWC : 0,000 à 99,999 uS/cm 0,000 à 99,999 mS/cm 0,000 à 2,000 S/cm 0,000 à 99,999 uS/m 0.000 à 99.999 mS/m 0,000 à 99,999 S/m (selon l'unité configurée dans UCOND) TEMP :

| Menu Setup -> ANALYSIS                                  |                                              |                                |                                                            |                                                                                                    |
|---------------------------------------------------------|----------------------------------------------|--------------------------------|------------------------------------------------------------|----------------------------------------------------------------------------------------------------|
| Le menu CT et tous les sou<br>configurée et un CM82 a é | s-menus associés so<br>té détecté par le RIA | ont visibles un<br>15. Ce menu | iquement si le RIA1<br>permet de réaliser le               | 5 a été commandé avec l'option "Analyse", l'option HART a été<br>2s réglages de base du CM82 via le RIA15.                                                                                                    |
| Paramètres                                              |                                              |                                | Valeurs                                                    | Description                                                                                                    |
|                                                         |                                              |                                |                                                            | -50,0 à 250,0 °C<br>-58,0 à 482,0 °F<br>223,1 à 523,1 K<br>(selon l'unité configurée dans TEMP)                                                                                                    |
|                                                         |                                              | HIGH                           | -19,999<br>99,999                                          | Configurer la rangeabilité de la sortie courant. La valeur mesurée<br>qui correspond à 20 mA est réglée ici. Les limites de réglage varient<br>en fonction du type de capteur et de la valeur mesurée. La position<br>du signe décimal est préréglée de façon fixe en fonction de la<br>valeur principale (CMAIN) et des unités (UCLIQ, UCGAS, URES,<br>UCOND) configurées.<br>Pour les gammes d'ajustage valides, voir LOW (réglage pour 4 mA) |
|                                                         |                                              | ERRC                           | 3,6 à 23,0                                                 | Configurer le courant de défaut en mA sur le CM82                                                                                                    |
| CDIAC                                                   |                                              |                                |                                                            | Accéder au sous-menu "CM82 - Device diagnostics"                                                                                                    |
|                                                         | FCSM                                         |                                | Catégorie<br>d'erreur selon<br>NAMUR et<br>numéro d'erreur | Affiche le message d'erreur ayant la priorité la plus élevée sur le<br>CM82                                                                                                    |
|                                                         | DTAG                                         |                                | Device tag                                                 | Indique le repère d'appareil du CM82 (utiliser les touches +/- pour faire défiler le texte)                                                                                                    |
|                                                         | DSER                                         |                                | Device serial<br>number                                    | Indique le numéro de série du CM82 (utiliser les touches +/- pour faire défiler le texte)                                                                                                    |
|                                                         | SENOC                                        |                                | Référence de<br>commande du<br>capteur                     | Indique la référence de commande du capteur (utiliser les touches<br>+/- pour faire défiler le texte)                                                                                                    |
|                                                         | SENSN                                        |                                | Numéro de série<br>du capteur                              | Indique le numéro de série du capteur (utiliser les touches +/- pour faire défiler le texte)                                                                                                    |
| CTRES                                                   |                                              |                                |                                                            | Accéder au sous-menu "CM82 -Reset"                                                                                                    |
|                                                         | RBOOT                                        |                                | Non<br>YES                                                 | Redémarrer le CM82                                                                                                    |
|                                                         | FDEF                                         |                                | Non<br>YES                                                 | Réinitialiser le CM82 au réglages par défaut                                                                                                    |
| CTSIM                                                   |                                              |                                |                                                            | Accéder au sous-menu "CM82-Simulation"                                                                                                    |
|                                                         | SIMUL                                        |                                | OFF<br>ON                                                  | Activer la simulation de la valeur de sortie courant sur le CM82                                                                                                    |
|                                                         | VALUE                                        |                                | 3,6 à 23,0                                                 | Configurer la valeur de sortie courant sur le CM82 pour la simulation en mA                                                                                                    |

1) Si ce paramètre est sélectionné, "UC170" apparaît en mode d'affichage pour l'unité. Pour afficher l'unité, cela doit être configuré individuellement dans l'option de menu "TEXT1". (SETUP => HART => HART1 => UNIT1 => TEXT1) → 🗎 56

# 9 Suppression des défauts

# 9.1 Limites d'erreur selon NAMUR NE 43

En mode = 4-20, l'appareil peut être réglé pour des limites d'erreur selon NAMUR NE 43  $\rightarrow \bigoplus$  40.

| Valeur de courant     | Erreur                                 | Code de diagnostic |
|-----------------------|----------------------------------------|--------------------|
| ≤ 3,6 mA              | Dépassement de la limite<br>inférieure | F100               |
| 3,6 mA < x ≤ 3,8 mA   | Valeur mesurée non autorisée           | S901               |
| 20,5 mA ≤ x < 21,0 mA | Valeur mesurée non autorisée           | S902               |
| > 21,0 mA             | Dépassement de la limite<br>supérieure | F100               |

Si l'une de ces valeurs limites est violée, l'appareil affiche un message d'erreur.

## 9.2 Messages de diagnostic

Si plusieurs erreurs se produisent simultanément, l'appareil indique toujours l'erreur ayant la priorité la plus élevée.

1 = Priorité la plus élevée

| Numéro de<br>diagnostic        | Texte court                   | Action corrective                                                                                                    | Signal d'état | Comportement<br>du diagnostic | Priorité |  |  |  |
|--------------------------------|-------------------------------|----------------------------------------------------------------------------------------------------|---------------|-------------------------------|----------|--|--|--|
|                                | Diagnostic du capteur         |                                                                                                    |               |                               |          |  |  |  |
| F100                           | Défaut capteur                | <ul> <li>Vérifier le câblage électrique</li> <li>Contrôler le capteur</li> <li>Vérifier les réglages du capteur</li> </ul> | F             | Alarme                        | 6        |  |  |  |
| S901                           | Signal d'entrée<br>trop bas   | • Vérifier si la sortie du transmetteur n'est pas défectueuse et s'il n'y a pas dérive de la courbe caractéristique        | S             | Avertissement                 | 4        |  |  |  |
| S902                           | Signal d'entrée<br>trop haut  | <ul> <li>Vérifier que le transmetteur est correctement paramétré</li> </ul>                                                | S             | Avertissement                 | 5        |  |  |  |
| Diagnostic de l'électronique   |                               |                                                                                                    |               |                               |          |  |  |  |
| F261                           | Module<br>électronique        | Remplacer l'électronique                                                                                                   | F             | Alarme                        | 1        |  |  |  |
| F283                           | Contenu de la<br>mémoire      | <ul> <li>Redémarrer l'appareil</li> <li>Réinitialiser l'appareil</li> <li>Remplacer l'électronique</li> </ul>              | F             | Alarme                        | 2        |  |  |  |
| F431                           | Étalonnage en<br>usine        | Remplacer l'électronique                                                                                                   | F             | Alarme                        | 3        |  |  |  |
| Diagnostic de la configuration |                               |                                                                                                    |               |                               |          |  |  |  |
| M561                           | Dépassement<br>de l'affichage | Vérifier la mise à l'échelle                                                                                               | М             | Avertissement                 | 7        |  |  |  |

#### 9.2.1 Afficheur "UCxxx" au lieu de l'unité HART®

Par défaut, l'unité de la valeur mesurée transmise est lue et affichée automatiquement à l'aide d'une commande HART<sup>®</sup>. Si le "code d'unité" transmis ne peut pas être assigné de manière unique par le RIA15, le code d'unité (UCxxx) est affiché à la place de l'unité.

Pour remédier à cela, l'unité doit être réglée manuellement. (SETUP => HART => HART1-4 => UNIT1-4 => TEXT1-4).

Pour les unités affectées, voir  $\rightarrow$   $\square$  71

Cas spécial CM82 :

Les codes d'unité 170 à 219 sont assignés plusieurs fois selon la spécification HART<sup>®</sup>. Comme l'UC170 est également utilisé avec le CM82, l'unité doit être assignée manuellement. Cela s'applique aux valeurs mesurées/unités suivantes :

| PV(IEXII). | PV | (TEXT1) |  |
|------------|----|---------|--|
|------------|----|---------|--|

| Paramètre du transmetteur | Valeur principale (CMAIN)        | Unité |
|---------------------------|----------------------------------|-------|
| pН                        | Courant de fuite (LEAKC)         | nA    |
| pН                        | Impédance du verre (IMPGL)       | MOhm  |
| Oxygène dissous           | Concentration de liquide (C_LIQ) | mg/l  |
| Oxygène dissous           | Valeur brute du capteur (CURR)   | nA    |

#### QV(TEXT4):

| Paramètre du transmetteur | Type de capteur | Unité |
|---------------------------|-----------------|-------|
| pH                        | Verre           | MOhm  |
| pH                        | IsFET           | nA    |

#### 9.2.2 Messages de diagnostic HART®

Si plusieurs erreurs se produisent simultanément, l'appareil indique toujours l'erreur ayant la priorité la plus élevée.

1 = Priorité la plus élevée

| Numéro de<br>diagnostic | Texte court                                                                                    | Action corrective                                                                                                    | Signal d'état | Comportement<br>du diagnostic | Priorité |
|-------------------------|------------------------------------------------------------------------------------------------|----------------------------------------------------------------------------------------------------|---------------|-------------------------------|----------|
| F960                    | Communication<br>HART <sup>®</sup> (l'esclave ne<br>répond pas)                                | <ul> <li>Vérifier l'adresse esclave Hart</li> <li>Vérifier le raccordement électrique (HART<sup>®</sup>)</li> <li>Vérifier le fonctionnement HART<sup>®</sup> capteur/<br/>actionneur</li> </ul> | F             | Alarme                        | 8        |
| C970                    | Collision multi-maître                                                                         | <ul> <li>Vérifier le maître additionnel dans le réseau<br/>HART<sup>®</sup> (p. ex. portable)</li> <li>Vérifier le réglage du maître (secondary/primary)</li> </ul>                              | С             | Contrôle                      | 9        |
| F911                    | Erreur appareil esclave<br>HART® (état HART®<br>Field Device)                                  | Vérifier la configuration capteur/actionneur et s'il y a des défauts                                                                                                    | F             | Alarme                        | 10       |
| S913                    | Sortie courant esclave<br>HART® saturée (état<br>HART® Field Device)                           | <ul> <li>Mise en service : vérifier que le capteur/actionneur<br/>est correctement paramétré, vérifier le<br/>paramétrage du capteur/actionneur</li> </ul>                                       | S             | Avertissement                 | 11       |
| S915                    | Variable esclave<br>HART® en dehors des<br>limites de la gamme<br>(état HART® Field<br>Device) | <ul> <li>paramétrage du capteur/actionneur</li> <li>Fonctionnement : paramètre de process en dehors<br/>de la gamme valable</li> </ul>                                                           | S             | Avertissement                 | 12       |

### 9.2.3 Autres diagnostics en mode HART®

L'afficheur de process dispose d'une fonction de diagnostic HART<sup>®</sup> intégrée. Cette fonction permet d'évaluer le niveau du signal HART<sup>®</sup>, la résistance de communication valable et le niveau de bruit du réseau.

| Paramètre | Description                              | Indication    |                                                 |
|-----------|------------------------------------------|---------------|-------------------------------------------------|
| Tx mV     | Niveau de signal afficheur de<br>process | mV            | Niveau crête à crête du signal émis             |
| Rx mV     | Niveau de signal esclave                 | mV            | Niveau crête à crête du signal reçu             |
| NOISE     | Pondération du signal parasite           | LO / MED / HI | Classification du défaut en bas,<br>moyen, haut |
| RcΩ       | Résistance de communication effective    | Ω             | Résistance en Ohm                               |

Les valeurs sont accessibles dans le menu EXPRT – DIAG – HLEVL.

#### Mesure du signal émis "Tx" :

La mesure Tx peut être utilisée pour évaluer le niveau du signal émis.

Idéalement, celui-ci devrait varier entre 200 mV et 800 mV. Les valeurs suivantes sont affichées :

| Тх         | < 120 mV | 120 200 mV | 200 800 mV | 800 850 mV | > 850 mV |
|------------|----------|------------|------------|------------|----------|
| Indication | LO       |            | HI         |            |          |
| Bargraph   | <        | <          | 0 100 %    | >          | >        |

#### Mesure du niveau du signal reçu "Rx" :

La mesure Rx peut être utilisée pour évaluer le niveau du signal reçu. Idéalement, celui-ci devrait varier entre 200 mV et 800 mV.

La valeur mesurée affichée du signal Rx correspond à un niveau de signal filtré tel qu'il a été évalué par l'afficheur de process. Ainsi, la valeur mesurée en externe et la valeur affichée peuvent différer l'une de l'autre, par exemple dans le cas d'un signal de réception trapézoïdal.

Les valeurs suivantes sont affichées :

| Rx         | < 120 mV | 120 200 mV   | 200 800 mV | 800 850 mV | > 850 mV |
|------------|----------|--------------|------------|------------|----------|
| Indication | LO       | Niveau en mV |            |            | HI       |
| Bargraph   | <        | <            | 0 100 %    | >          | >        |

#### Mesure du signal de défaut "NOISE" :

Lors de la mesure du niveau du signal parasite, le signal parasite déterminé est divisé en trois catégories :

LO = bas

MED = moyen

HIGH = haut

La mesure du bruit est également un niveau de signal filtré tel qu'il a été évalué par l'afficheur de process. Ainsi, la résistance mesurée en externe et la valeur affichée peuvent différer l'une de l'autre en fonction de la fréquence et de la forme du signal.

En cas de niveaux de signal utile faibles (Rx, Tx), des erreurs de transmission peuvent se produire même si le niveau du signal parasite est bas ("LO" s'affiche).

#### Mesure de la résistance de communication "Rc" :

La mesure "Rc" permet de déterminer la résistance du réseau HART®. Idéalement, celui-ci devrait varier entre 230  $\Omega$  et 600  $\Omega$ .

La résistance du réseau est la somme de la résistance de communication HART®, de la résistance d'entrée des appareils, de la résistance et de la capacité de la ligne.

Les valeurs suivantes sont affichées :

| RC         | < 100 Ω | 100 230 Ω       | 230 600 Ω | 600 1000 Ω | >1000Ω |
|------------|---------|-----------------|-----------|------------|--------|
| Indication | LO      | Résistance en Ω |           |            | HI     |
| Bargraph   | <       | <<br>           | 0 100 %   | >          | >      |

# 9.2.4 Messages d'erreur pendant la configuration de base des transmetteurs connectés

Lors de la configuration des transmetteurs raccordés, il peut arriver que le transmetteur réponde avec un code de réponse différent de 0 ; dans ce cas, le code de réponse s'affiche brièvement sur l'afficheur de process ("RC XX"). Le réglage du courant sur le transmetteur est ensuite à nouveau récupéré et affiché sur l'afficheur de process.

La signification des codes réponse se trouvent dans le tableau suivant.

| Code  | Description                                | Action corrective                                                         |
|-------|--------------------------------------------|---------------------------------------------------------------------------|
| RC 02 | Sélection non valable                      | Vérifier le réglage HART® et le firmware<br>dans le transmetteur raccordé |
| RC 03 | Valeur trop grande                         | Vérifier les réglages de base pour le<br>transmetteur raccordé → 🗎 42     |
| RC 04 | Valeur trop petite                         | Vérifier les réglages de base pour le<br>transmetteur raccordé → 🗎 42     |
| RC 05 | Pas suffisamment d'octets de données reçus | Vérifier le réglage HART® et le firmware dans le transmetteur raccordé    |
| RC 06 | Erreur de commande spécifique à l'appareil | Vérifier le réglage HART® et le firmware dans le transmetteur raccordé    |
| RC 07 | En mode protégé en écriture                | Vérifier la protection en écriture dans le transmetteur raccordé          |
| RC 14 | Étendue trop petite                        | Vérifier les réglages de base pour le<br>transmetteur raccordé → 🗎 42     |
| RC 16 | Accès limité                               | Vérifier le réglage HART® et le firmware dans le transmetteur raccordé    |
| RC 29 | Étendue non valable                        | Vérifier les réglages de base pour le<br>transmetteur raccordé → 🗎 42     |
| RC 32 | Occupé                                     | Essayer de rétablir la communication                                      |

| Code | Description                                                                   | Action corrective                                                                                                    |
|------|-------------------------------------------------------------------------------|----------------------------------------------------------------------------------------------------|
| F960 | Erreur de communication HART                                                  | Vérifier la communication HART :<br>• Résistance de communication<br>• Niveau du signal<br>• Défauts<br>• Version du capteur |
| F013 | Le type de transmetteur/capteur CM82 n'est<br>pas pris en charge par le RIA15 | Raccorder un type de transmetteur/capteur pris en charge                                                                     |

# 9.2.5 Autres messages d'erreur pouvant survenir pendant la configuration

# 9.3 Historique du firmware

#### Version

La version de firmware figurant sur la plaque signalétique et dans le manuel de mise en service indique la version de l'appareil : XX.YY.ZZ (exemple 1.02.01).

| XX | Modification de la version principale<br>N'est plus compatible L'appareil et le manuel de mise en service changent. |
|----|----------------------------------------------------------------------------------------------------|
| YY | Modification des fonctions et de la configuration<br>Compatible Le manuel de mise en service change.                |
| ZZ | Suppression de défauts et modifications internes<br>Le manuel de mise en service n'est pas modifié                  |

| Date    | Version de firmware                                                                                   | Révisions du software                                                                                                    | Documentation        |
|---------|----------------------------------------------------------------------------------------------------|----------------------------------------------------------------------------------------------------|----------------------|
| 03/2013 | ISU00XA : 1.01.00                                                                                     | Option HART®                                                                                                    | BA01170K/09/FR/02.13 |
| 07/2013 | ISU00XA : 1.02.00                                                                                     | Mesure de niveau HART®                                                                                                    | BA01170K/09/FR/03.13 |
| 11/2014 | ISU00XA : 1.03.00                                                                                     | Nouveau paramètre EXP1-EXP4<br>pour l'option HART®                                                                                                    | BA01170K/09/FR/04.14 |
| 05/2016 | ISU00XA : 1.04.00                                                                                     | Nouveaux menus et paramètres<br>dans la "configuration de base<br>FMR20"                                                                                                    | BA01170K/09/FR/05.15 |
| 04/2018 | ISU00XA (standard) :<br>1.05.01<br>ISU01XA (CM82) :<br>1.05.01                                        | Nouveaux menus et paramètres<br>"configuration de base FMX21 /<br>CM82"                                                                                                    | BA01170K/09/FR/06.18 |
| 07/2019 | ISU00XA (standard<br>+FMG50) : 1.06.xx<br>ISU01XA (CM82) :<br>1.05.01<br>ISU03XA (NMS8x) :<br>1.06.xx | <ul> <li>Configuration pour FMG50<br/>(ISU00XA)</li> <li>Configuration pour NMS8X<br/>(ISU03XA)</li> <li>Affichage de la valeur mA en<br/>mode 4-20 mA via touche + ou<br/>- enfoncée</li> </ul> | BA01170K/09/FR/07.19 |
| 06/2023 | ISU00XA (standard<br>+FMG50) : 1.06.xx<br>ISU01XA (CM82) :<br>1.05.01<br>ISU03XA (NMS8x) :<br>1.06.xx | -                                                                                                    | BA01170K/09/FR/08.23 |

# 10 Maintenance

En principe, l'appareil ne requiert pas de maintenance spécifique.

### 10.1 Nettoyage

Un chiffon propre et sec peut être utilisé pour nettoyer l'appareil.

# 11 Réparation

## 11.1 Informations générales

L'appareil présente une construction modulaire et des réparations peuvent être réalisées par le personnel électrotechnique du client. Pour plus d'informations sur le service et les pièces de rechange, contacter le fournisseur.

### 11.1.1 Réparation des appareils certifiés Ex

- Seul le personnel spécialisé ou le fabricant est autorisé à effectuer des réparations sur les appareils certifiés Ex.
- Il faut obligatoirement respecter les normes et les directives nationales en vigueur concernant les zones explosibles, ainsi que les Conseils de sécurité et les certificats.
- Utiliser exclusivement des pièces de rechange d'origine provenant du fabricant.
- Lors de la commande de pièces de rechange, vérifier la désignation de l'appareil sur la plaque signalétique. Les pièces ne peuvent être remplacées que par des pièces identiques.
- Les réparations doivent être effectuées conformément aux instructions. Après la réparation, il faut exécuter l'essai individuel prescrit pour l'appareil.
- Un appareil certifié ne peut être converti en une autre version d'appareil certifié que par le fabricant.
- Documenter toutes les réparations et modifications.

## 11.2 Pièces de rechange

Les pièces de rechange actuellement disponibles pour l'appareil peuvent être trouvées en ligne à l'adresse suivante : http://www.products.endress.com/spareparts\_consumables. Toujours indiquer le numéro de série de l'appareil lors de la commande de pièces de rechange !

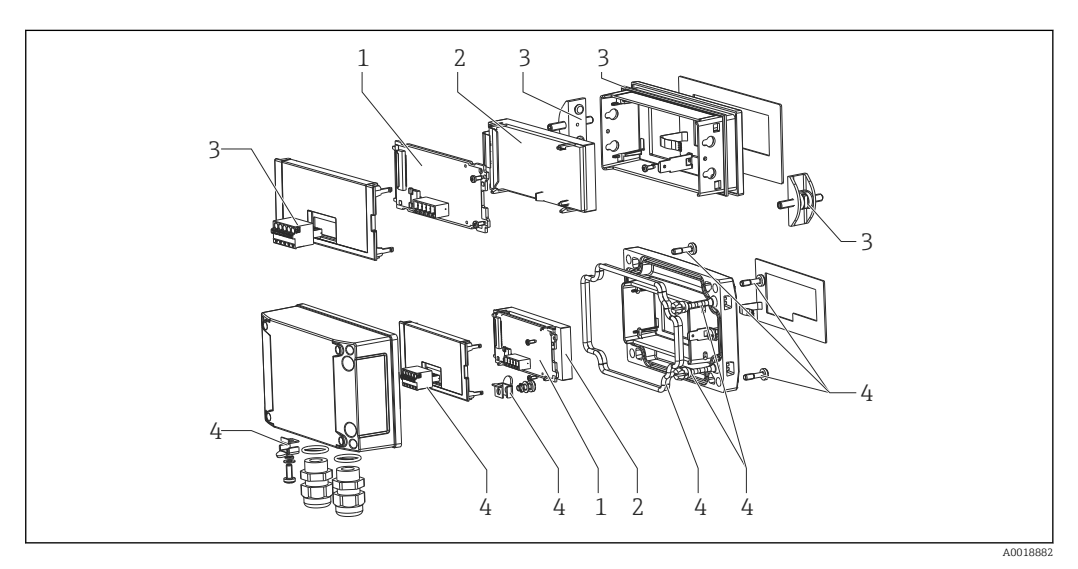

🗷 22 Pièces de rechange de l'afficheur de process

| Pos. | Nom                                                                                                    | Référence de commande                     |
|------|----------------------------------------------------------------------------------------------------|-------------------------------------------|
| 1    | Carte mère HART®<br>Carte mère HART® avec option Niveau (FMX21, FMR20)<br>Carte mère HART® avec option Analyse (CM82)                                                                                | XPR0005-ABA<br>XPR0005-ACA<br>XPR0005-ADA |
| 2    | Module LCD                                                                                                    | XPR0006-A1                                |
| 3    | Kit de petites pièces pour boîtier encastrable (borne<br>embrochable 5 pôles, joint cadre frontal, 2x pince de fixation)                                                                             | XPR0006-A2                                |
| 4    | Kit de petites pièces pour boîtier de terrain (borne<br>embrochable 5 pôles, joint couvercle, 2x charnière couvercle,<br>prise de terre partie inférieure, vis de protection, languette de<br>masse) | XPR0006-A3                                |
| 4    | Presse-étoupe avec membrane de compensation de pression<br>intégrée<br>(pour FMX21)                                                                                                    | RK01-BD                                   |
|      | Boîtier de terrain en plastique W18 RAL5012, conductif                                                                                                    | XPR0006-A4                                |

## 11.3 Retour de matériel

Les exigences pour un retour sûr de l'appareil peuvent varier en fonction du type d'appareil et de la législation nationale.

- 1. Consulter la page web pour les informations : http://www.endress.com/support/return-material
  - 🛏 Sélectionner la région.
- 2. Retourner l'appareil s'il a besoin d'être réparé ou étalonné en usine, ou si le mauvais appareil a été commandé ou livré.

## 11.4 Mise au rebut

# X

Si la directive 2012/19/UE sur les déchets d'équipements électriques et électroniques (DEEE) l'exige, le produit porte le symbole représenté afin de réduire la mise au rebut des DEEE comme déchets municipaux non triés. Ne pas éliminer les produits portant ce marquage comme des déchets municipaux non triés. Les retourner au fabricant en vue de leur mise au rebut dans les conditions applicables.

# 12 Accessoires

Différents accessoires sont disponibles pour l'appareil ; ceux-ci peuvent être commandés avec l'appareil ou ultérieurement auprès de Endress+Hauser. Des indications détaillées relatives à la référence de commande concernée sont disponibles auprès d'Endress+Hauser ou sur la page Produits du site Internet Endress+Hauser : www.endress.com.

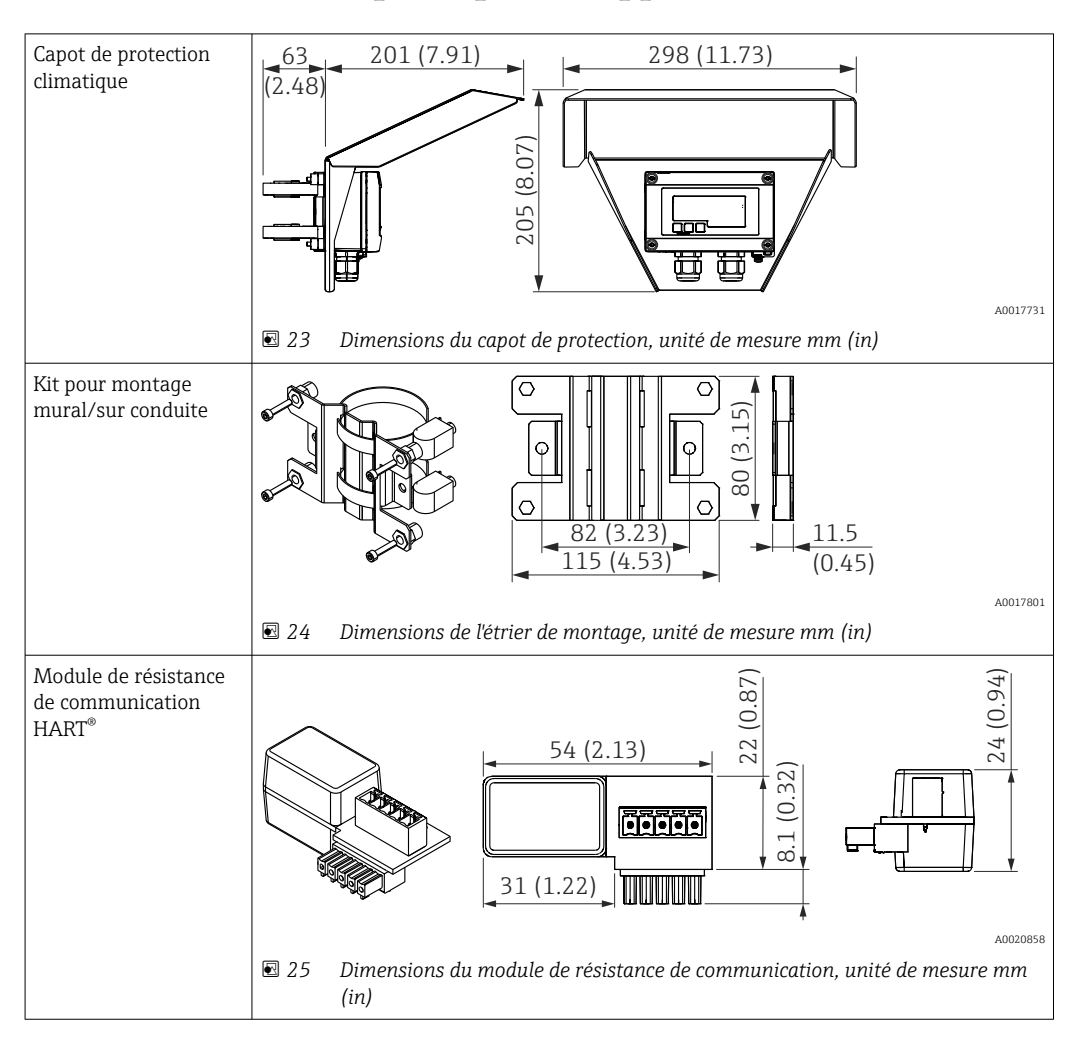

# 12.1 Accessoires spécifiques à l'appareil

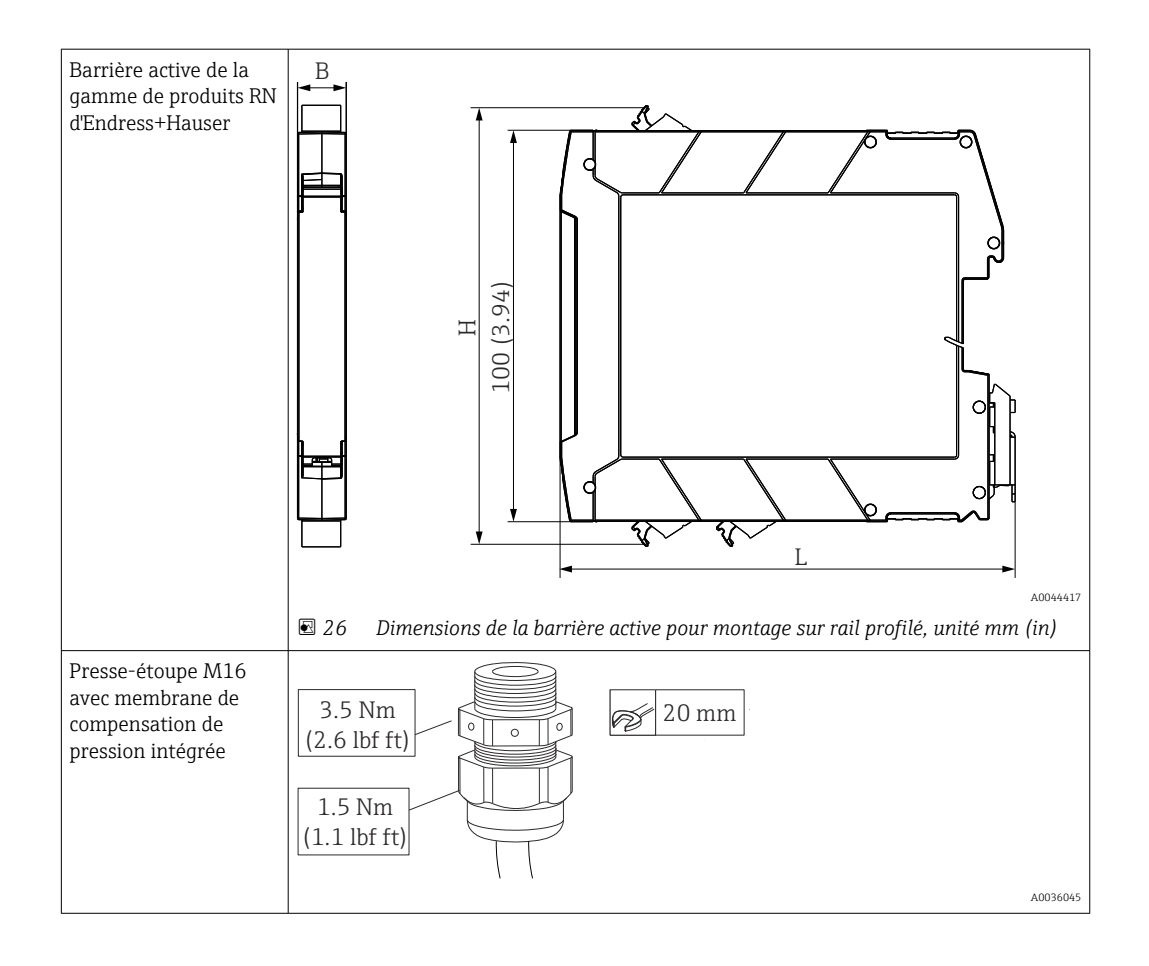

# 13 Caractéristiques techniques

# 13.1 Entrée

| Chute de tension                             |              |
|----------------------------------------------|--------------|
| Appareil standard avec communication 4 20 mA | ≤ 1,0 V      |
| Appareil avec communication HART®            | ≤ 1,9 V      |
| Rétroéclairage                               | 2,9 V suppl. |

| Impédance d'entrée HART <sup>®</sup> |  |
|--------------------------------------|--|
| $Rx = 40 k\Omega$                    |  |
| Cx = 2,3 nF                          |  |

| Grandeur mesurée | La grandeur d'entrée est soit le signal de courant 4 20 mA soit le signal HART®.<br>Les signaux HART® ne sont pas affectés. |  |
|------------------|----------------------------------------------------------------------------------------------------|--|
| Gamme de mesure  | 4 20 mA (à échelle réglable, protection contre les inversions de polarité)                                                  |  |
|                  | Courant d'entrée max. 200 mA                                                                                                |  |

# 13.2 Alimentation électrique

| Tension d'alimentation                  | <ul> <li>Appareil SELV / Class 2</li> <li>L'appareil ne doit être alimenté que par une alimentation avec circuit de courant limité en puissance selon UL/EN/IEC 61010-1 Paragraphe 9.4 ou Classe 2 selon UL 1310 : 'SELV ou circuit Classe 2'.</li> <li>L'afficheur de process est alimenté par la boucle de courant et ne requiert aucune alimentation externe. La chute de tension est ≤ 1 V dans la version standard avec communication 4 20 mA, ≤ 1,9 V avec communication HART<sup>®</sup> et de 2,9 V supplémentaires si l'éclairage de l'affichage est utilisé.</li> </ul> |                                                                                                    |                                                                                                    |  |
|-----------------------------------------|----------------------------------------------------------------------------------------------------|----------------------------------------------------------------------------------------------------|----------------------------------------------------------------------------------------------------|--|
|                                         |                                                                                                    |                                                                                                    |                                                                                                    |  |
|                                         |                                                                                                    |                                                                                                    |                                                                                                    |  |
|                                         | 13.3                                                                                                    | Performances                                                                                                    |                                                                                                    |  |
| Conditions de référence                 | Températ                                                                                                    | ture de référence 25 °C ±5 °C                                                                                            | (77 °F ±9 °F)                                                                                                    |  |
|                                         | Hygromé                                                                                                    | trie 20 60 % d'humidité re                                                                                               | lative                                                                                                    |  |
| Erreur de mesure maximale               | Entrée                                                                                                    | Gamme                                                                                                    | Erreur de mesure de la gamme de mesure                                                                                                    |  |
|                                         | Courant                                                                                                    | 4 20 mA<br>Dépassement jusqu'à 22 mA                                                                                     | ±0,1 %                                                                                                    |  |
| Résolution                              | Résolution du signal > 13 bit                                                                                                    |                                                                                                    |                                                                                                    |  |
| Influence de la température<br>ambiante | < 0,02 %/K (0,01 %/°F) de la gamme de mesure                                                                                                    |                                                                                                    |                                                                                                    |  |
| Temps de préchauffage                   | 10 minutes                                                                                                    |                                                                                                    |                                                                                                    |  |
|                                         | 13.4                                                                                                    | Montage                                                                                                    |                                                                                                    |  |
| Emplacement de montage                  | Boîtier e                                                                                                    | ncastrable                                                                                                    |                                                                                                    |  |
|                                         | L'appareil est conçu pour être utilisé en façade d'armoire électrique.                                                                                                    |                                                                                                    |                                                                                                    |  |
|                                         | Découpe d'armoire nécessaire 45x92 mm (1,77x3,62 in)                                                                                                    |                                                                                                    |                                                                                                    |  |
|                                         | Boîtier d                                                                                                    | e terrain                                                                                                    |                                                                                                    |  |
|                                         | La varian<br>monté din<br>moyen d'i<br>l'appareil                                                                                                    | te en boîtier de terrain est co<br>rectement sur un mur ou sur<br>un support de montage en op<br>contre les intempéries. | nçue pour être utilisée sur le terrain. L'appareil est<br>une conduite d'un diamètre inférieur ou égal à 2 " au<br>tion. Un capot de protection en option protège |  |
| Position de montage                     | Boîtier e                                                                                                    | ncastrable                                                                                                    |                                                                                                    |  |
| -                                       | L'appareil                                                                                                    | est monté à l'horizontale.                                                                                               |                                                                                                    |  |
|                                         | Boîtier d                                                                                                    | e terrain                                                                                                    |                                                                                                    |  |
|                                         | L'appareil doit être monté de sorte que les entrées de câble soient dirigées vers le bas.                                                                                                    |                                                                                                    |                                                                                                    |  |

| −40 60 °C (−40 140 °F)                                                                                                    |
|----------------------------------------------------------------------------------------------------|
| À des températures inférieures à -25 °C (-13 °F), la lisibilité de l'affichage n'est plus garantie.                                                                   |
| −40 85 °C (−40 185 °F)                                                                                                    |
| IEC 60654-1, classe B2                                                                                                    |
| Selon IEC61010-1 jusqu'à 5000 m (16400 ft) au-dessus du niveau de la mer                                                                                              |
| Boîtier encastrable                                                                                                    |
| IP65 face avant, IP20 face arrière                                                                                                    |
| Boîtier de terrain                                                                                                    |
| Boîtier alu : indice de protection IP66/67, NEMA 4x                                                                                                    |
| Boîtier plastique : indice de protection IP66/67                                                                                                    |
| <ul> <li>Immunité aux interférences :<br/>Selon IEC61326 domaine industriel / NAMUR NE 21<br/>Écart de mesure maximal &lt; 1 % o. MR</li> <li>Émissivité :</li> </ul> |
| Classe de protection III, protection contre les surtensions catégorie II, degré de pollution 2                                                                        |
|                                                                                                    |

## 13.5 Environnement

# 13.6 Construction mécanique

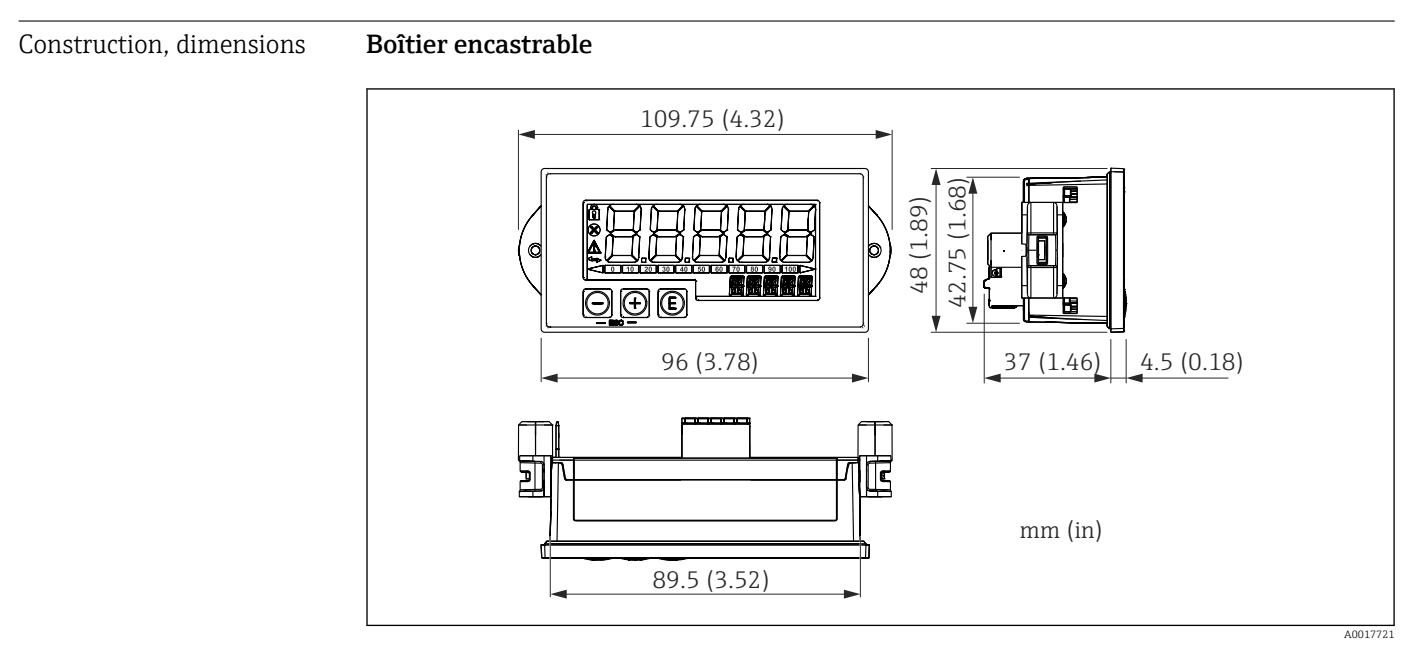

<sup>🗷 27</sup> Dimensions du boîtier encastrable

Découpe d'armoire nécessaire 45x92 mm (1,77x3,62 in), épaisseur de façade max. 13 mm (0,51 in).

#### Boîtier de terrain

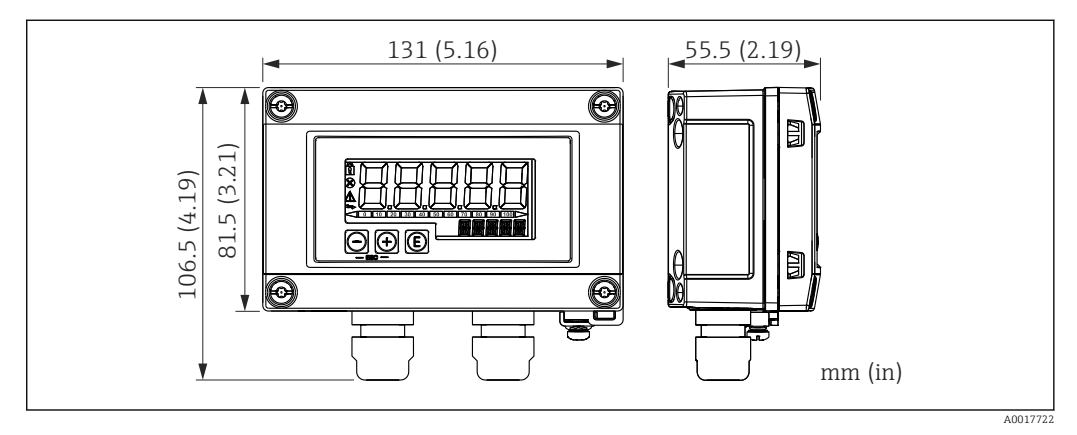

28 Dimensions du boîtier de terrain y compris entrées de câble (M16)

Poids

#### Boîtier encastrable

115 g (0,25 lb.)

#### Boîtier de terrain

- Aluminium : 520 g (1,15 lb)
- Plastique : 300 g (0,66 lb)

#### Matériaux

#### Boîtier encastrable

Avant : Aluminium

Arrière : Polycarbonate PC

#### Boîtier de terrain

Aluminium ou plastique (PBT avec fibres d'acier, antistatique)

### 13.7 Configuration

Configuration sur site

La configuration s'effectue à l'aide des 3 touches de programmation sur la face avant du boîtier. Il est possible de verrouiller la configuration de l'appareil au moyen d'un code utilisateur de 4 caractères. Si la configuration est verrouillée, le symbole d'un cadenas apparaît sur l'affichage lorsqu'un paramètre de configuration est sélectionné.

|   | Ð  | A0017716 | Touche Entrée ; accéder au menu de configuration, confirmer la sélection/le réglage des paramètres dans le menu de configuration                                                                  |
|---|----|----------|----------------------------------------------------------------------------------------------------|
| [ | Э  | A0017714 | Sélectionner et régler des valeurs dans le menu de configuration ; appuyer sur - et +<br>simultanément permet de retourner au niveau de menu supérieur sans sauvegarder la valeur<br>réglée (ESC) |
| C | +) | A0017715 |                                                                                                    |

|                             | 13.8 Certificats et agréments                                                                                                    |
|-----------------------------|----------------------------------------------------------------------------------------------------|
|                             | Les certificats et agréments actuels pour le produit sont disponibles sur la page produit correspondante, à l'adresse www.endress.com :                                                                                                    |
|                             | 1. Sélectionner le produit à l'aide des filtres et du champ de recherche.                                                                                                    |
|                             | 2. Ouvrir la page produit.                                                                                                    |
|                             | 3. Sélectionner <b>Télécharger</b> .                                                                                                    |
| Sécurité fonctionnelle      | Une version SIL de l'appareil est disponible en option. Elle peut être utilisée dans des équipements de sécurité conformément à IEC 61508 jusqu'à SIL 2. Voir le manuel de sécurité FY01098K pour l'utilisation de l'appareil dans les systèmes de sécurité actifs selon IEC 61508.                                                        |
| Agrément Marine             | Agrément Marine (en option)                                                                                                    |
| Agrément UL                 | Pour plus d'informations, voir UL Product iq™ (rechercher le mot-clé "E225237")                                                                                                    |
| Communication HART®         | L'afficheur est enregistré par la HART <sup>®</sup> Communication Foundation. L'appareil remplit les exigences des HART <sup>®</sup> Communication Protocol Specifications, Mai 2008, Revision 7.1. Cette variante est compatible avec toutes les versions antérieures de capteurs/actionneurs avec versions HART <sup>®</sup> $\geq$ 5.0. |
| Autres normes et directives | Le fabricant confirme la conformité avec l'ensemble des normes et directives externes pertinentes.                                                                                                    |

# 14 Communication HART<sup>®</sup>

HART<sup>®</sup> (Highway Addressable Remote Transducer) est un standard industriel mondialement établi et qui a fait ses preuves sur le terrain avec une base installée de plus de 14 millions d'appareils.

HART<sup>®</sup> est une technologie "intelligente", qui permet simultanément une transmission analogique 4 ... 20 mA et une communication numérique via la même paire de fils. Avec HART<sup>®</sup>, la transmission se fait selon le standard Bell 202 avec la technique de Frequency Shift Keying (FSK). Une onde haute fréquence (±0,5 mA) est superposée au signal analogique basse fréquence (4 ... 20 mA). Les distances de transmission maximales dépendent de l'architecture de réseau et des conditions ambiantes.

Dans de nombreuses applications, le signal HART<sup>®</sup> n'est utilisé que pour la configuration. Toutefois, avec les outils correspondants, HART<sup>®</sup> peut être utilisé pour la surveillance des appareils, le diagnostic des appareils ainsi que l'enregistrement d'informations process multivariables.

HART<sup>®</sup> est un protocole reposant sur le principe maître-esclave. Cela signifie qu'en fonctionnement normal, toutes les tâches de communication sont initiées par le maître. Contrairement à d'autres modes de communication maître-esclave, HART<sup>®</sup> autorise deux maîtres dans une boucle/dans un réseau : un maître primaire (Primary Master), comme le système de commande, et un maître secondaire (Secondary Master), comme un terminal portable. Il ne doit, toutefois, pas y avoir simultanément deux maîtres de même type. Les appareils maîtres secondaires peuvent être utilisés sans affecter la communication avec le maître primaire. Les appareils de terrain sont en général des esclaves HART<sup>®</sup> et répondent aux commandes HART<sup>®</sup> du maître, qui sont adressées directement à ces appareils ou à l'ensemble des appareils.

La spécification HART<sup>®</sup> stipule que les maîtres envoient un signal de tension, alors que les capteurs/actionneurs (esclaves) transmettent leurs messages à l'aide de courants indépendants de la charge. Les signaux de courant sont convertis en signaux de tension à la résistance interne du récepteur (charge).

Pour garantir une réception fiable, le protocole HART<sup>®</sup> spécifie que la charge totale de la boucle de courant – y compris la résistance de câble – doit être comprise entre un minimum de 230  $\Omega$  et un maximum de 600  $\Omega$ . Si la résistance est inférieure à 230  $\Omega$ , le signal numérique est fortement amorti ou court-circuité. Par conséquent, une résistance de communication HART<sup>®</sup> est toujours nécessaire dans le câble 4 ... 20 mA dans le cas d'une alimentation à basse impédance.

### 14.1 Classes de commandes dans le protocole HART<sup>®</sup>

Chaque commande est affectée à l'une des classes suivantes :

- Commandes universelles
- sont prises en charge par tous les appareils utilisant le protocole HART<sup>®</sup> (p. ex. désignation de l'appareil, n° du firmware, etc.). )
- Commandes générales offrent des fonctions qui sont prises en charge par de nombreux appareils HART<sup>®</sup>, mais pas par tous (p. ex. visualisation de valeurs, configuration de paramètres, etc.)
- Commandes spécifiques à l'appareil permettent l'accès à des données de l'appareil, qui ne sont pas au standard HART<sup>®</sup>, mais qui sont limitées à un modèle d'appareil individuel (p. ex. linéarisation, fonctions de diagnostic étendues)

Étant donné que le protocole HART<sup>®</sup> est un protocole de communication ouvert entre l'appareil maître et l'appareil de terrain, il peut être mis en œuvre par n'importe quel fabricant et utilisé librement par l'utilisateur. L'assistance technique nécessaire est assurée par la HART<sup>®</sup> Communication Foundation (HCF).

# 14.2 Commandes HART<sup>®</sup> utilisées

L'afficheur de process utilise les commandes universelles  ${\rm HART}^{\scriptscriptstyle (\! 0\!)}$  suivantes :

| Numéro de commande universel                                                                                                    | Données de réponse utilisées                                                                                                    |
|----------------------------------------------------------------------------------------------------|----------------------------------------------------------------------------------------------------|
| 0<br>Identifiant unique de l'appareil                                                                                           | L'identifiant de l'appareil donne des informations sur l'appareil et son<br>fabricant ; il ne peut pas être modifié.<br>La réponse se compose d'un identifiant d'appareil de 12 octets.                                                                                                    |
|                                                                                                    | <ul> <li>Les octets suivants sont utilisés par l'afficheur de process :</li> <li>Octet 0 : Valeur fixe 254</li> <li>Octet 2 : Identifiant du type d'appareil, pour l'adressage esclave avec format d'adresse long</li> <li>Octet 3 : Nombre de préambules</li> <li>Octets 9-11 : Identifiant d'appareil, pour l'adressage esclave avec format d'adresse long</li> </ul>                                                                                                    |
| 2<br>Lire la variable de process primaire<br>comme un courant en mA ainsi que le<br>pourcentage basé sur la gamme de<br>courant | La réponse se compose de 8 octets :<br>• Octets 0-3 : Courant en mA<br>• Octets 4-7 : Pourcentage                                                                                                    |
| 3<br>Lire la variable de process primaire<br>comme un courant en mA et quatre<br>variables de process dynamiques                | La réponse se compose de 24 octets :<br>Les octets suivants sont utilisés par l'afficheur de process :<br>Octet 4 : Code unité HART <sup>®</sup> de la variable de process primaire<br>Octets 5-8 : Variable de process primaire<br>Octet 9 : Code unité HART <sup>®</sup> de la variable de process secondaire<br>Octets 10-13 : Variable de process secondaire<br>Octet 14 : Code unité HART <sup>®</sup> de la variable de process tertiaire<br>Octet 15-18 : Variable de process tertiaire<br>Octet 19 : Code unité HART <sup>®</sup> de la variable de process tertiaire<br>Octet 19 : Code unité HART <sup>®</sup> de la variable de process quaternaire<br>Octet 19 : Code unité HART <sup>®</sup> de la variable de process quaternaire |

Les commandes universelles utilisées par l'afficheur de process doivent être prises en charge par les esclaves afin d'assurer une communication correcte.

## 14.3 Field Device Status

Le Field Device Status est compris dans le deuxième octet de données d'une réponse esclave/actionneur.

Les bits suivants sont analysés par l'afficheur de process et affichés sous la forme d'un message de diagnostic :

| Masque de<br>bit | Définition                                                                                                    | Utilisée dans<br>l'afficheur de process |
|------------------|----------------------------------------------------------------------------------------------------|-----------------------------------------|
| 0x80             | Dysfonctionnement appareil – L'appareil a détecté une erreur grave<br>ou un dysfonctionnement susceptible d'affecter le fonctionnement de<br>l'appareil. | Diagnostic F911                         |
| 0x40             | Configuration modifiée – Une fonction ayant modifié la configuration de l'appareil a été exécutée.                                                       | Non                                     |
| 0x20             | Démarrage à froid – Une coupure de la tension d'alimentation ou une<br>réinitialisation de l'appareil a eu lieu.                                         | Non                                     |
| 0x10             | État supplémentaire disponible – Des informations supplémentaires sur l'état sont disponibles via la commande #48.                                       | Non                                     |
| 0x08             | Courant de boucle fixe – Le courant de boucle est maintenu à une<br>valeur fixe et ne réagit pas aux variations du process.                              | Non                                     |
| 0x04             | Courant de boucle saturé – Le courant de boucle a atteint sa limite<br>supérieure (ou inférieure) et ne peut plus continuer à augmenter<br>(chuter).     | Diagnostic S913                         |

## 14.4 Unités prises en charge

Si "HART" est configuré dans le paramètre UNIT1-4, les unités sont lues automatiquement et affichées par le transmetteur.

Cependant, si l'unité transmise ne peut pas être affichée clairement, le HART-UnitCode "UCxxx" est affiché à la place, xxx étant le numéro de code de l'unité.

Dans ce cas, le paramètre TEXT1-4 permet de définir un texte personnalisé pour l'unité.

| Code<br>unité | Description                         | Texte affiché |
|---------------|-------------------------------------|---------------|
| 1             | Inches de colonne d'eau à 68 °F     | inH2O         |
| 2             | Inches de colonne de mercure à 0 °C | inHG          |
| 3             | Feet de colonne d'eau à 68 °F       | FTH2O         |
| 4             | Millimètre de colonne d'eau à 68 °F | mmH2O         |
| 5             | Millimètres de mercure à 0 °C       | mmHG          |
| 6             | Pounds par inch carré               | PSI           |
| 7             | Bar                                 | BAR           |
| 8             | Millibar                            | mBAR          |
| 9             | Grammes par centimètre carré        | g/cm2         |
| 10            | Kilogrammes par centimètre carré    | UC010         |
| 11            | Pascal                              | Pa            |
| 12            | Kilopascal                          | kPa           |
| 13            | Torr                                | TORR          |
| 14            | Atmosphères                         | ATM           |
| 15            | Cubic feet par minute               | UC015         |
| 16            | Gallons par minute                  | UC016         |
| 17            | Litres par minute                   | l/min         |
| 18            | Imperial gallons par minute         | UC018         |
| 19            | Mètres cubes par heure              | m3/h          |
| 20            | Feet par seconde                    | FT/S          |
| 21            | Mètres par seconde                  | m/S           |
| 22            | Gallons par seconde                 | gal/S         |
| 23            | Million gallons par jour            | MGD           |
| 24            | Litres par seconde                  | 1/S           |
| 25            | Million de litres par jour          | MLD           |
| 26            | Cubic feet par seconde              | FT3/S         |
| 27            | Cubic feet par jour                 | FT3/d         |
| 28            | Mètres cubes par seconde            | m3/S          |
| 29            | Mètres cubes par jour               | m3/d          |
| 30            | Imperial gallons par heure          | UC030         |
| 31            | Imperial gallons par jour           | UC031         |

| Code<br>unité | Description                 | Texte affiché |
|---------------|-----------------------------|---------------|
| 32            | Degré Celsius               | °C            |
| 33            | Degré Fahrenheit            | °F            |
| 34            | Degré Rankine               | °R            |
| 35            | Kelvin                      | К             |
| 36            | Millivolt                   | mV            |
| 37            | Ohms                        | Ohms          |
| 38            | Hertz                       | HZ            |
| 39            | Milliampère                 | mA            |
| 40            | Gallons                     | gal           |
| 41            | Litre                       | LITRES        |
| 42            | Imperial gallon             | igal          |
| 43            | Mètre cube                  | m3            |
| 44            | Feet                        | FEET          |
| 45            | Mètre                       | METER         |
| 46            | Barril                      | bbl           |
| 47            | Inches                      | inch          |
| 48            | Centimètre                  | cm            |
| 49            | Millimètre                  | mm            |
| 50            | Minutes                     | min           |
| 51            | Secondes                    | SEC           |
| 52            | Heures                      | HOUR          |
| 53            | Jours                       | DAY           |
| 54            | Centistoke                  | cST           |
| 55            | Centipoise                  | cP            |
| 56            | Microsiemens                | uS            |
| 57            | Pourcentage                 | %             |
| 58            | Volt                        | VOLT          |
| 59            | pH                          | PH            |
| 60            | Gramme                      | g             |
| 61            | Kilogramme                  | Kg            |
| 62            | Tonnes métriques            | Т             |
| 63            | Pound                       | lb            |
| 64            | Tonnes américaines          | TN SH         |
| 65            | Tonnes britanniques         | TN L          |
| 66            | Millisiemens par centimètre | mS/cm         |
| 67            | Microsiemens par centimètre | uS/cm         |
| 68            | Newton                      | Ν             |
| 69            | Newton-mètre                | Nm            |
| 70            | Grammes par seconde         | g/S           |
| 71            | Grammes par minute          | g/min         |
| 72            | Grammes par heure           | g/h           |
| 73            | Kilogrammes par seconde     | Kg/S          |
| Code<br>unité | Description                       | Texte affiché |
|---------------|-----------------------------------|---------------|
| 74            | Kilogrammes par minute            | Kg/mi         |
| 75            | Kilogrammes par heure             | Kg/h          |
| 76            | Kilogrammes par jour              | Kg/d          |
| 77            | Tonnes métriques par minute       | T/min         |
| 78            | Tonnes métriques par heure        | T/h           |
| 79            | Tonnes métriques par jour         | T/d           |
| 80            | Pounds par seconde                | lb/S          |
| 81            | Pounds par minute                 | lb/mi         |
| 82            | Pound par heure                   | lb/h          |
| 83            | Pound par jour                    | lb/d          |
| 84            | Tonnes américaines par minute     | TnS/m         |
| 85            | Tonnes américaines par heure      | TnS/h         |
| 86            | Tonnes américaines par jour       | TnS/d         |
| 87            | Tonnes britanniques par heure     | Tnl/h         |
| 88            | Tonnes britanniques par jour      | Tnl/d         |
| 89            | Decatherm                         | dTh           |
| 90            | Unité de poids volumique          | UC090         |
| 91            | Grammes par centimètre cube       | g/cm3         |
| 92            | Kilogrammes par mètre cuve        | Kg/m3         |
| 93            | Pounds par gallon                 | lb/ga         |
| 94            | Pounds par cubic feet             | lb/F3         |
| 95            | Grammes par millilitre            | g/ml          |
| 96            | Kilogrammes par litre             | Kg/l          |
| 97            | Grammes par litre                 | g/l           |
| 98            | Pounds par cubic inch             | lb/ci         |
| 99            | Tonnes américaines par cubic yard | UC099         |
| 100           | Degré Twaddell                    | °Тw           |
| 101           | Degré Brix                        | °ВХ           |
| 102           | Degré Baumé lourd                 | UC102         |
| 103           | Degré Baumé léger                 | UC103         |
| 104           | Degré API                         | °API          |
| 105           | Pourcentage en poids              | %wT           |
| 106           | Pourcentage en volume             | %VOL          |
| 107           | Degré Balling                     | °bal          |
| 108           | Proof par volume                  | P/VOL         |
| 109           | Proof par masse                   | P/maS         |
| 110           | Bushel                            | bSh           |
| 111           | Cubic yards                       | YARD3         |
| 112           | Cubic feet                        | FEET3         |
| 113           | Cubic inches                      | inch3         |
| 114           | Inches par seconde                | in/S          |
| 115           | Inches par minute                 | in/mi         |

| Code<br>unité | Description                                  | Texte affiché    |
|---------------|----------------------------------------------|------------------|
| 116           | Feet par minute                              | F/min            |
| 117           | Degrés par seconde                           | DEG/S            |
| 118           | Tours par seconde                            | RPS              |
| 119           | Tours par minute                             | RPM              |
| 120           | Mètres par heure                             | m/h              |
| 121           | Mètres cubes normaux par heure               | Nm3/h            |
| 122           | Litres normaux par heure                     | Nl/h             |
| 123           | Normal cubic feet par minute                 | F3/mi            |
| 124           | Barril liquide (1 barril = 31,5 U.S.gallons) | UC124            |
| 125           | Once                                         | ouncE            |
| 126           | Foot-Pound Force                             | FTLBF            |
| 127           | Kilowatt                                     | KW               |
| 128           | Kilowattheures                               | KWh              |
| 129           | Horse power                                  | HP               |
| 130           | Cubic feet par heure                         | FT3/h            |
| 131           | Cubic meters par minute                      | m3/mi            |
| 132           | Barrils par seconde                          | bbl/S            |
| 133           | Barrils par minute                           | bbl/m            |
| 134           | Barrils par heure                            | bbl/h            |
| 135           | Barrils par jour                             | bbl/d            |
| 136           | Gallons par heure                            | gal/h            |
| 137           | Imperial gallons par seconde                 | UC137            |
| 138           | Litres par heure                             | l/h              |
| 139           | Parties par million                          | PPm              |
| 140           | Mégacalories par heure                       | UC140            |
| 141           | Mégajoules par heure                         | mJ/h             |
| 142           | British Thermal Unit par heure               | BTU/h            |
| 143           | Degré                                        | DEG              |
| 144           | Radian                                       | rad              |
| 145           | Millimètre de colonne d'eau à 60 °F          | inH2O            |
| 146           | Microgrammes par litre                       | ug/l             |
| 147           | Microgrammes par mètre cube                  | ug/m3            |
| 148           | Pourcentage de consistance                   | %con             |
| 149           | Pourcentage en volume                        | VOL%             |
| 150           | Pourcentage de titre en vapeur               | %SQ              |
| 151           | Feet inch sixteenths                         | UC151            |
| 152           | Cubic feet par pound                         | F3/lb            |
| 153           | Picofarad                                    | PF               |
| 154           | Millilitres par litre                        | ml/l             |
| 155           | Microlitres par litre                        | ul/l             |
| 156-159       | Tableaux d'extension code unité              | UC156 -<br>UC159 |

| Code<br>unité | Description                                                                                                    | Texte affiché    |
|---------------|----------------------------------------------------------------------------------------------------|------------------|
| 160           | Degré Plato                                                                                                    | %P               |
| 161           | Pourcentage limite inférieure d'explosivité                                                                                         | %LEL             |
| 162           | Mégacalories                                                                                                    | Mcal             |
| 163           | Kiloohm                                                                                                    | КОНМ             |
| 164           | Mégajoule                                                                                                    | MJ               |
| 165           | British Thermal Unit                                                                                                    | BTU              |
| 166           | Mètres cubes standard                                                                                                    | Nm3              |
| 167           | Litre normal                                                                                                    | NI               |
| 168           | Normal cubic feet                                                                                                    | SCF              |
| 169           | Parties par milliard                                                                                                    | PPb              |
| 170 - 219     | Tableaux d'extension code unité<br>↓ Voir le manuel de mise en service du transmetteur/capteur raccordé.<br>Pour CM82 : voir → 🗎 56 | UC170 -<br>UC219 |
| 220 - 234     | non défini                                                                                                    | UC220 -<br>UC234 |
| 235           | Gallons par jour                                                                                                    | gal/d            |
| 236           | Hectolitre                                                                                                    | hl               |
| 237           | Mégapascal                                                                                                    | MPa              |
| 238           | Inches de colonne d'eau à 4 °C                                                                                                    | inH2O            |
| 239           | Millimètre de colonne d'eau à 4 °C                                                                                                  | mmH2O            |
| 240 - 249     | Spécifique au fabricant                                                                                                    | UC240 -<br>UC249 |
| 250           | Inutilisé                                                                                                    |                  |
| 251           | Aucun                                                                                                    |                  |
| 252           | Inconnu                                                                                                    | UC252            |
| 253           | Spécial                                                                                                    | UC253            |

### 14.5 Types de connexion du protocole HART<sup>®</sup>

Le protocole HART peut être utilisé pour des connexions point à point et Multidrop :

### Point à point (TYPIQUE)

Lors d'une connexion point à point, le maître HART<sup>®</sup> communique avec exactement un esclave HART<sup>®</sup>.

Il faut privilégier, si possible, une connexion point à point.

### Multidrop (mesure pas pour le courant, plus lent)

En mode Multidrop, plusieurs appareils HART<sup>®</sup> sont intégrés dans une seule boucle de courant. Dans ce cas, la transmission de signal analogique est désactivée, et les données et valeurs mesurées sont échangées exclusivement via le protocole HART<sup>®</sup>. La sortie courant de chacun des appareils raccordés est fixée à 4 mA et ne sert plus que d'alimentation pour les appareils 2 fils.

À l'aide de Multidrop, plusieurs capteurs/actionneurs peuvent être raccordés en parallèle à une unique paire de fils. Le maître différencie alors les appareils par les adresses réglées. L'adresse doit être différente pour chaque appareil. Si plus de sept capteurs/actionneurs sont raccordés en parallèle, il se produit une importante chute de tension. Dans une même boucle, il ne faut pas mélanger des appareils avec sortie courant active (p. ex. appareils 4 fils) et des appareils avec sortie courant passive (p. ex. appareils 2 fils).

Le protocole HART<sup>®</sup> est une forme de communication qui n'est pas sensible aux interférences. Cela signifie qu'il est possible, pendant le fonctionnement, de connecter ou de retirer des unités de communication sans mettre en danger les composants des autres appareils ni interrompre leur communication.

# 14.6 Variables d'appareil pour les appareils de mesure multivariables

Les appareils de mesure multivariables peuvent transmettre jusqu'à quatre variables d'appareil via HART<sup>®</sup>: la variable primaire (PV), la variable secondaire (SV), la variable tertiaire (TV) et la variable quaternaire (QV).

Ci-dessous quelques exemples des valeurs par défaut pouvant être affectées à ces variables pour différents capteurs/actionneurs :

#### Débitmètre, p. ex. Promass :

- Variable de process primaire (PV)  $\rightarrow$  Débit massique
- Variable de process secondaire (SV)  $\rightarrow$  Totalisateur 1
- Variable de process tertiaire (TV) → Densité
- Variable de process quaternaire (QV) → Température

### Transmetteur de température, p. ex. TMT82 :

- Variable de process primaire (PV)  $\rightarrow$  Capteur 1
- Variable de process secondaire (SV) → Température de l'appareil
- Variable de process tertiaire (TV)  $\rightarrow$  Capteur 1
- Variable de process quaternaire (QV)  $\rightarrow$  Capteur 1

# Pour un transmetteur de niveau comme le LevelflexFMP5x, ces quatre valeurs peuvent être les suivantes :

#### Mesure de niveau :

- Variable de process primaire (PV) → Niveau linéarisé
- Variable de process secondaire (SV)  $\rightarrow$  Distance
- Variable de process tertiaire (TV)  $\rightarrow$  Amplitude de l'écho absolue
- Variable de process quaternaire (QV) → Amplitude de l'écho relative

### Mesure d'interface :

- Variable de process primaire (PV)  $\rightarrow$  Interface
- Variable de process secondaire (SV)  $\rightarrow$  Niveau linéarisé
- Variable de process tertiaire (TV) → Épaisseur d'interface supérieure
- Variable de process quaternaire (QV)  $\rightarrow$  Amplitude relative de l'interface

### Actionneur HART<sup>®</sup>, p. ex. positionneur :

- Variable de process primaire (PV) → Grandeur réglante
- Variable de process secondaire (SV)  $\rightarrow$  Valeur de consigne vanne
- Variable de process tertiaire (TV)  $\rightarrow$  Position cible
- Variable de process quaternaire (QV)  $\rightarrow$  Position vanne

## Index

### A

| A<br>Afficheur "UCxxx"                                                                                                    |
|----------------------------------------------------------------------------------------------------|
| HART <sup>®</sup> 56   Agrément UL 68                                                                                                    |
| С                                                                                                    |
| Codes réponse                                                                                                    |
| <b>D</b><br>Déclaration de conformité 6                                                                                                    |
| E                                                                                                    |
| Exigences imposées au personnel 5                                                                                                    |
| Μ                                                                                                    |
| Marquage CE6Messages de diagnostic56HART®57Signal HART®58Mise au rebut62Module de résistance de communication HART®28Montage du module de résistance de communication23 |
| R                                                                                                    |
| Retour de matériel                                                                                                    |
| <b>S</b><br>Sécurité au travail                                                                                                    |
| T<br>Terre fonctionnelle<br>Appareil de terrain                                                                                                    |
| <b>U</b><br>Unités<br>Unités HART <sup>®</sup> prises en charge                                                                                                    |

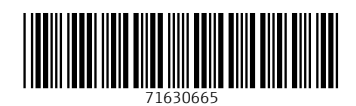

www.addresses.endress.com

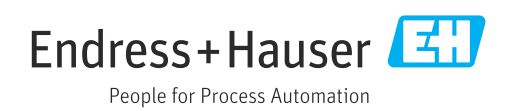